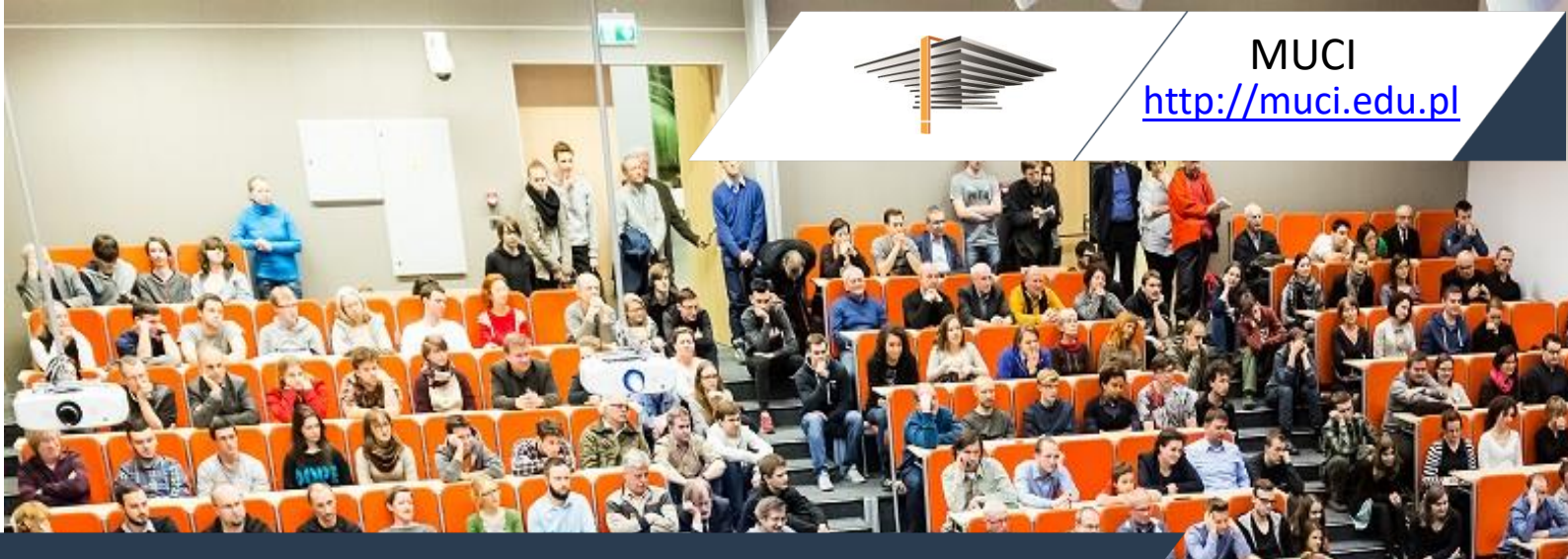

Janina Mincer-Daszkiewicz, Kamil Olszewski

# USOS w sieci EWP Porozumienie o programie zajęć (Learning Agreement)

14 maja 2024 | USOSweb 7.0.4.0-1, IRK 1.16.1

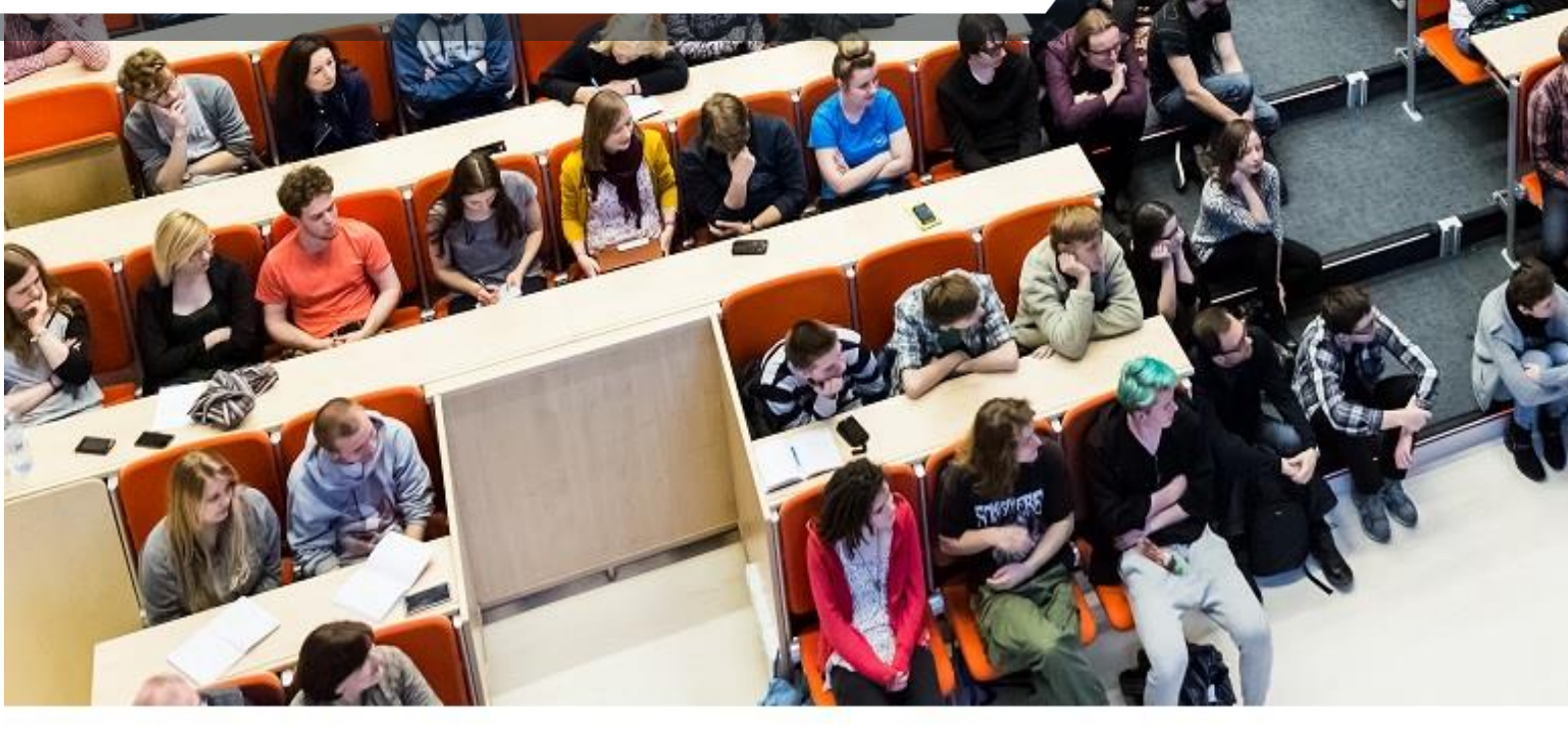

© Copyright 2021-2024 by MUCI, wszelkie prawa zastrzeżone. Powielanie, adaptacja i tłumaczenie niniejszego dokumentu bez uprzedniego uzyskania pisemnej zgody producenta jest zabronione, chyba że zezwalają na to przepisy prawa autorskiego. Zdjęcie na stronie tytułowej pochodzi z Archiwum UW, fot. Mirosław Kazimierczak.

## Spis treści

| 1 | USC          | DS w sieci EWP                                                                                    | 4          |
|---|--------------|---------------------------------------------------------------------------------------------------|------------|
|   | 1.1          | SCHAC                                                                                             | 4          |
|   | 1.2          | ESI                                                                                               | 5          |
| 2 | LA           | dla studentów wyjeżdżających                                                                      | 5          |
|   | 2.1          | Rodzaje mobilności                                                                                | 5          |
|   | 2.2          | Strona wyjazdów przyznanych                                                                       | 6          |
|   | 2.3          | Tworzenie nowego LA                                                                               | 9          |
|   | 2.4          | Nowo utworzone LA                                                                                 | . 12       |
|   | 2.5          | Mobilność długoterminowa                                                                          | . 14       |
|   | 2.5          | .1 Zmiany LA po odrzuceniu przez koordynatora z uczelni przyjmującej                              | . 20       |
|   | 2.5          | .2 Zmiany LA po zaakceptowaniu przez koordynatora z uczelni przyjmującej                          | . 21       |
|   | 2.5          | .3 Kolejne zmiany LA po zaakceptowaniu zmian przez koordynatora z uczelni                         |            |
|   | prz          | yjmującej                                                                                         | . 24       |
|   | 2.5          | .4 Wersje LA                                                                                      | . 26       |
|   | 2.6<br>mobil | Mobilność mieszana z krótkoterminową mobilnością fizyczną oraz krótkotermino ność dla doktorantów | wa<br>. 28 |
|   | 2.7          | Okienko techniczne                                                                                | . 30       |
|   | 2.8          | LA dla osób wyjeżdżających od strony technicznej                                                  | .31        |
|   | 2.9          | Decyzja na podstawie Learning Agreement                                                           | . 32       |
| 3 | LA           | dla studentów przyjeżdżających                                                                    | . 37       |
|   | 3.1          | Uprawnienia dotyczące LA                                                                          | . 37       |
|   | 3.2          | Definiowanie rekrutacji                                                                           | . 38       |
|   | 3.3          | ESI                                                                                               | . 38       |
|   | 3.4          | Lista LA, przypisanie zgłoszenia rekrutacyjnego do LA                                             | . 40       |
|   | 3.5          | Przeglądanie, zatwierdzanie i odrzucanie LA                                                       | . 43       |
|   | 3.6          | Powiadomienia e-mailowe                                                                           | . 47       |
|   | 3.7          | Niepobrane umowy LA                                                                               | . 47       |
|   | 3.8          | Statystyki                                                                                        | . 47       |
|   | 3.9          | Logowanie treści żądań i odpowiedzi wysyłanych przez EWP                                          | . 48       |
|   | 3.10         | LA dla przyjeżdżających od strony technicznej – konektor IRK                                      | . 49       |
| 4 | Dzia         | ałanie demonów USOSadm i włączanie API w rejestrze EWP                                            | . 49       |
| 5 | Tes          | ty na DEMO i HEI                                                                                  | . 49       |
|   | 5.1          | Scenariusz 1                                                                                      | . 50       |
|   | 5.2          | Scenariusz 2                                                                                      | . 51       |
|   | 5.3          | Scenariusz 3                                                                                      | . 52       |

| 5.4 | Scenariusz 4 | . 55 |
|-----|--------------|------|
| 5.5 | Scenariusz 5 | . 55 |

## 1 USOS w sieci EWP

Jedną z części składowych USOS jest moduł **Wymiana międzynarodowa**, który umożliwia wprowadzanie danych związanych z programami i projektami wymiany, umowami z uczelniami partnerskimi oraz mobilnościami (wyjazdami i przyjazdami) odbywającymi się w ramach umów. Moduł jest zintegrowany z siecią **EWP** (**Erasmus Without Paper**), co między innymi umożliwia przekazywanie danych o mobilnościach studentów przez Internet bezpośrednio pomiędzy systemami informatycznymi uczelni partnerskich. Zasady funkcjonowania sieci EWP są opisane w portalu <u>http://www.erasmuswithoutpaper.eu</u>, a aspekty techniczne projektu w serwisie przeznaczonym dla programistów:

https://esci-sd.atlassian.net/wiki/spaces/ITSC/pages/111706138/EWP+in+GitHub.

Przedmiotem niniejszej dokumentacji jest obsługa w USOS **porozumienia o programie zajęć** (ang. *Learning Agreement*, w skrócie LA), zarówno dla **studentów wyjeżdżających** (ang. *outgoing students*), jak i **przyjeżdżających** (ang. *incoming students*).

**Uwaga!** Dokumentacja, poza podręcznikowymi informacjami dla użytkowników, zawiera również techniczne informacje, które mogą okazać się przydatne działom informatycznym uczelni w trakcie wdrażania i utrzymywania mechanizmów obsługi LA. Takie informacje przedstawione są mniejszą czcionką. Może dotyczyć to całych rozdziałów, poszczególnych akapitów oraz pojedynczych ich fragmentów.

LA dla studentów wyjeżdżających są obsługiwane w **USOSweb** (rozdz. 2), a LA dla studentów przyjeżdżających w **IRK** (rozdz. 3).

LA przesyłane w ramach EWP są zgodne z oficjalnym szablonem Komisji Europejskiej (KE) obowiązującym w ramach programu Erasmus+ w latach 2021-2027. Zgodnie z regulacjami KE uczelnie uczestniczące w programie mają obowiązek przekazywać LA w postaci elektronicznej, z pominięciem dokumentów papierowych.

Wymiana danych w sieci EWP odbywa się poprzez wywoływanie metod API wchodzących w skład EWP. Są to interfejsy programistyczne aplikacji odpowiedzialne za wymianę konkretnych danych. Do obsługi LA są przeznaczone następujące API:

- <u>Outgoing Mobility Learning Agreements API</u> (żądania get, index, update).
- Outgoing Mobility Learning Agreements CNR API.

Przykładowe scenariusze wymiany danych można znaleźć w następujących dokumentach:

- <u>https://github.com/erasmus-without-paper/ewp-specs-api-omobility-las/tree/stable-v1/examples;</u>
- https://github.com/erasmus-without-paper/ewp-specs-mobility-flowcharts.

IRK odbiera informacje z sieci EWP z użyciem własnego konektora IRK (rozdz. 3.10) zamiast konektora EWP używanego w USOS i USOSweb. W szczególności dzięki temu z obsługi w IRK studentów przyjeżdzających mogą korzystać uczelnie, które nie mają zainstalowanego USOS. Sposób konfiguracji konektora IRK jest opisany w dokumentacji instalacyjnej IRK.

## **1.1 SCHAC**

Globalnym identyfikatorem uczelni w sieci EWP jest kod SCHAC (*SCHema for ACademia*), pochodzący ze standardu wypracowanego w ramach prac grupy TF-EMC2 powołanej przez organizację Terena: <u>https://wiki.refeds.org/display/STAN/SCHAC</u>. W praktyce zazwyczaj jest to adres domenowy uczelni. Kody SCHAC są dostępne m.in. w EWP Stats Portal: <u>https://stats.erasmuswithoutpaper.eu</u>.

## 1.2 ESI

Globalnym identyfikatorem studenta jest **ESI** (ang. *European Student Identifier*). ESI można wygenerować w USOSadm na stronie **Osoby** na zakładce **Identyfikatory zewnętrzne** (Rysunek 1). W USOSweb ESI jest nadawany automatycznie (jeżeli dotychczas nie istniał) podczas tworzenia LA (por. p. 2.5).

ESI jest wyliczane w USOS-owej funkcji lokalnej (funkcja daj\_esi() z pakietu pkg\_funkcje\_lokalne), którą uczelniani informatycy mogą dostosować do potrzeb uczelni. Przykładowa funkcja dostarczana w dystrybucji USOS tworzy ESI na podstawie:

- ustalonego prefiksu (urn:schac:personalUniqueCode:int:esi:),
- wartości parametru P\_SCHAC (parametry USOSadm w Javie),
- numeru albumu z puli centralnej numer musi być unikatowy.

| Lp.  | Nazwisko                       |       | Imię                 | 17  | Drugie imię                 | AT. |                                           | 5   | PESEL                  |            | 10     | Data urodzenia           | Miejsce urodzenia | AT.   | Kraj urodzenia     | Jednostka osoby     |         |
|------|--------------------------------|-------|----------------------|-----|-----------------------------|-----|-------------------------------------------|-----|------------------------|------------|--------|--------------------------|-------------------|-------|--------------------|---------------------|---------|
| 1    | Kulik                          |       | Rafał                |     | Andrzej                     |     | mężczyzna                                 |     | 72010117814            |            |        | 01.01.1972               |                   |       | Polska             | 26000000            | Akcje • |
|      | Persona ex e a la Ostatola 5 - |       |                      |     |                             |     |                                           |     |                        |            |        |                          |                   |       |                    |                     |         |
| Pods | umowanie Dane osob             | owe A | dresy Telefony Indel | ksy | Wykształcenie Ba            | nki | Dokumenty Abs                             | soh | wenci Sunle            | ment       | 0      | onkowie rodziny Świadc   | zenia Zdiecie k   | lenty | hkatory zewnetrzne | by zewnetrzne       |         |
|      |                                |       |                      |     | and descention of the later |     | and being the second dealer of the second |     |                        | ********** | -      |                          |                   |       |                    |                     |         |
| Id   | lentyfikatory zewnętrz         | ne    |                      |     |                             |     |                                           |     |                        | Ider       | ntyfik | atory ESI (European Stud | ent Identifier)   |       |                    |                     |         |
| le   | lentyfikator ORCID:            |       |                      |     |                             |     |                                           |     |                        |            |        | ld                       |                   |       | Data utworzenia    | Czy lokalny         |         |
|      | Identyfikator PBN:             |       |                      |     |                             |     |                                           |     |                        | Br         | ak ele | mentów do wyświetlenia.  |                   |       |                    |                     |         |
| 10   | Kod HR:                        |       |                      |     |                             |     |                                           |     |                        |            |        |                          |                   |       |                    | Generuj lokalne ESI |         |
|      |                                |       |                      |     |                             |     |                                           |     | / Edytuj               |            |        |                          |                   |       |                    |                     |         |
|      |                                |       |                      |     |                             |     |                                           |     | Contrast of the second |            |        |                          |                   |       |                    |                     |         |

Rysunek 1 Generowanie ESI w USOSadm w Javie

## 2 LA dla studentów wyjeżdżających

LA dla studentów wyjeżdżających są obsługiwane w USOSweb.

Podobnie jak reszta serwisu USOSweb, moduł do obsługi LA jest dostępny również w angielskiej wersji językowej. Terminologia jest zbieżna z oficjalnym szablonem LA przygotowanym przez KE.

## 2.1 Rodzaje mobilności

Student wyjeżdżający w ramach programu Erasmus+, realizowanego w latach 2021-2027, ma do wyboru trzy rodzaje mobilności:

- Long-term physical mobility najbardziej typowy przypadek, mobilność długoterminowa (rozdz. 2.5).
- **Short term blended mobility** mobilność mieszana, z krótkoterminową mobilnością fizyczną i komponentem wirtualnym (rozdz. 2.6).
- Short term doctoral mobility krótkoterminowa mobilność dla doktorantów (rozdz. 2.6).

LA dla mobilności długoterminowych są wersjonowane, tzn. po zatwierdzeniu LA mogą powstawać ich nowe wersje zawierające wyłącznie różnice w stosunku do pierwszej zatwierdzonej wersji. Przez EWP wysyłane są do uczelni przyjmującej wersja pierwsza i najnowsza wersja ze zmianami (jeżeli istnieje). W przypadku mobilności krótkoterminowych EWP nie przewiduje wersjonowania – każda nowa wersja LA po udostępnieniu uczelni

przyjmującej zastępuje poprzednią i jest wysyłana jako jedyna (nawet jeżeli jeszcze nie została zatwierdzona przez uczelnię przyjmującą).

Zestaw dopuszczalnych kroków związanych z edycją pojedynczej wersji LA jest przedstawiony na diagramie (Rysunek 2). Będą one bardziej szczegółowo opisane w dalszej części podręcznika. Na diagramie widoczne są statusy, jakie może mieć wersja LA. Każdy status ma przypisaną literę. W dalszej części podręcznik czasami odwołuje się do konkretnych statusów poprzez litery z diagramu.

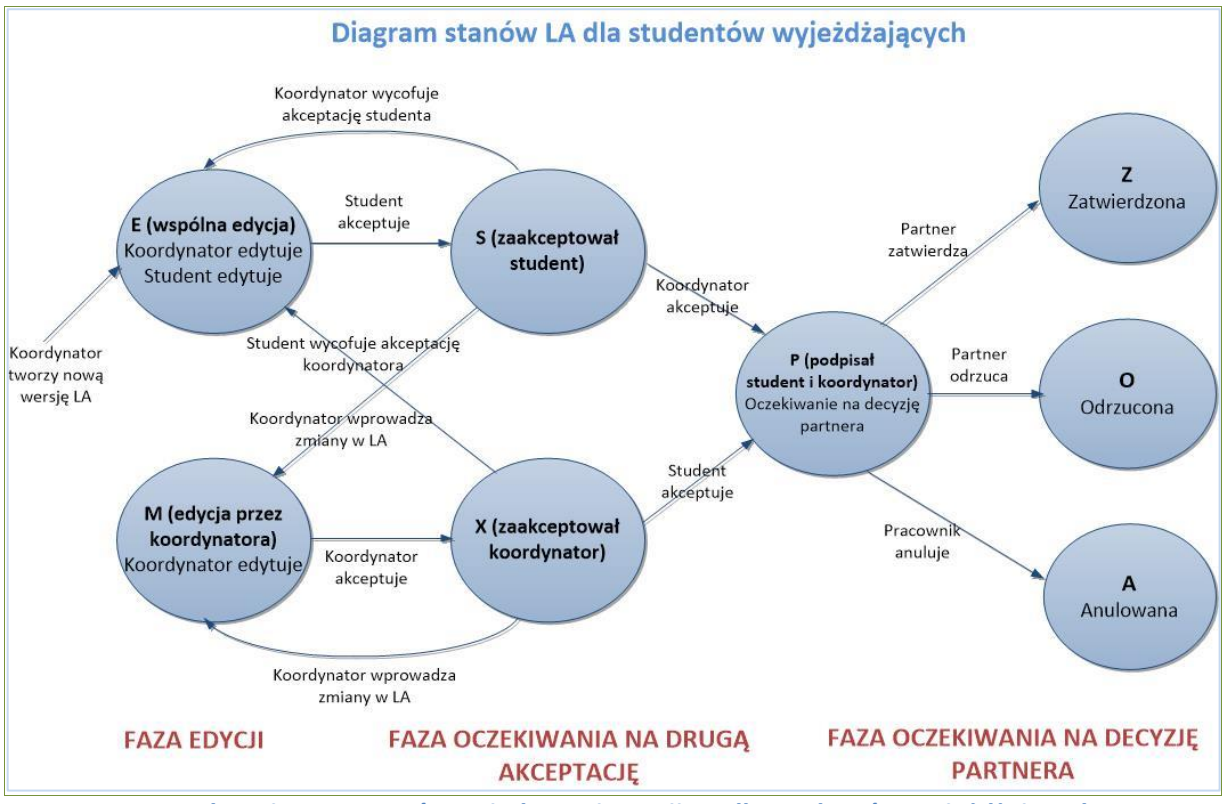

Rysunek 2 Diagram stanów pojedynczej wersji LA dla studentów wyjeżdżających

## 2.2 Strona wyjazdów przyznanych

W USOSweb istnieją obecnie dwa sposoby obsługi LA:

- LA tworzone poprzez decyzje, zgodnie z szablonem dla programu Erasmus+ obowiązującym do roku 2020 włącznie. W ramach obecnej edycji Erasmus+ nadal można z nich korzystać w przypadku studentów wyjeżdżających do tych uczelni partnerskich, które nie obsługują jeszcze LA w sieci EWP. Jednak możliwość edycji takich LA zostanie wyłączona w USOSweb w niedalekiej przyszłości. LA tworzone poprzez decyzje opisane są w odrębnym podręczniku.
- LA tworzone według wymagań EWP, zgodnie z szablonem dla programu Erasmus+ na lata 2021-2027 (czyli LA opisywane w tym podręczniku).

Koordynator ma dostęp do dwóch list z przyznanymi wyjazdami, dostępnych na dwóch podstronach modułu *Wymiana studencka* poprzez odnośniki (w lewym menu i w części środkowej strony – Rysunek 3):

• wyjazdy przyznane – lista wyjazdów przyznanych, z dostępem do LA obsługiwanych poza EWP (odnośnik program zajęć przy wyjeździe) oraz LA obsługiwanych w ramach

EWP (odnośnik **EWP LA**). Na stronie nie ma możliwości filtrowania wyjazdów według statusu EWP LA.

 wyjazdy przyznane z EWP LA – lista wyjazdów przyznanych z dostępem do z LA obsługiwanych w ramach EWP (odnośnik EWP LA). Na stronie można filtrować wyjazdy m.in. według statusu EWP LA.

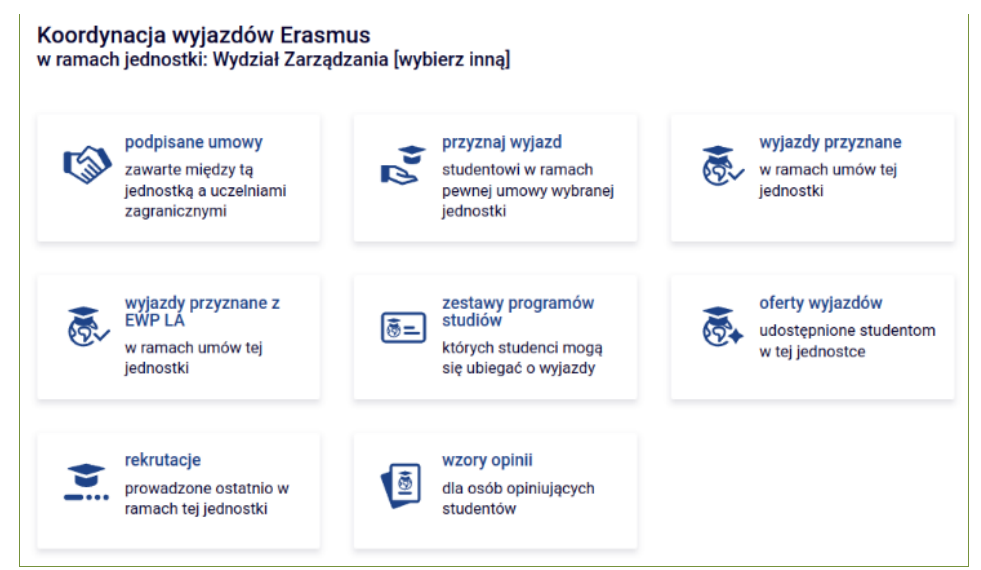

Rysunek 3 Odnośniki do podstron modułu *Wymiana studencka,* w tym do dwóch list wyjazdów przyznanych

Student również ma w USOSweb dostęp do swoich wyjazdów (wraz z odnośnikami do LA starego i nowego typu) – sekcja **DLA STUDENTÓW** w górnym menu, podsekcja **wymiana studencka** i pozycja **wyjazdy** w lewym menu.

W dalszej części zostanie opisana podstrona dostępna pod odnośnikiem **wyjazdy przyznane z EWP LA** (Rysunek 4).

| orr               | nularz koor       | dynato     | ra    |                 |            |                          |                             |                 |                          |
|-------------------|-------------------|------------|-------|-----------------|------------|--------------------------|-----------------------------|-----------------|--------------------------|
| Ор                | cje filtru        |            |       |                 |            |                          |                             |                 |                          |
|                   |                   | Student:   | (dow  | rolny)          |            | ~                        |                             |                 |                          |
|                   | Opiekun organ     | izacyjny:  | (dow  | volny)          |            | ~                        |                             |                 |                          |
| Opiekun naukowy:  |                   |            | (dow  | rolny)          |            | ~                        |                             |                 |                          |
| Rok akademicki: R |                   |            | Rok a | akademicki 2022 | 2/23       | ~                        |                             |                 |                          |
|                   | Nazwa ud          | zelni():   |       |                 |            |                          |                             |                 |                          |
|                   | Kod Erasmus ud    | zelni () : |       |                 |            |                          |                             |                 |                          |
|                   |                   | Kraj():    |       |                 |            |                          |                             |                 |                          |
|                   | St                | tatus LA:  | (dow  | olny)           |            | ~                        |                             |                 |                          |
| Sta               | itus najnowszej v | versji LA: | (dow  | olny)           |            | ~                        |                             |                 |                          |
|                   | Jednostka         | wyjazdu:   | (dow  | rolny)          |            | $\sim$                   |                             |                 |                          |
|                   |                   |            |       |                 |            | Filtruj                  |                             |                 |                          |
| . <b>p</b> .      | Numer<br>albumu   | Nazwis     | ko 🛧  | Imiona          | Kraj       | Nazwa uc                 | zelni                       | Stan<br>wyjazdu | Opcje                    |
| 1                 | 1234155969        | Abramo     | wski  | Marcin          | Włochy     | Universita<br>"La Sapier | degli Studi di Roma<br>nza" | Aktywny         | EWPLA -                  |
| 2                 |                   | Adamia     | k     | Maciej          | Belgia     | Vrije Unive              | ersiteit Brussel            | Aktywny         | EWPLA -                  |
| 3                 | 1234205704        | Adamo      | wska  | Katarzyna       | Portugalia | Universida               | ade de Lisboa               | Aktywny         | ${\rm EWPLA}\rightarrow$ |
| 4                 |                   | Adams      | ka    | Aldona          | Hiszpania  | Universida               | ad de Granada               | Aktywny         | EWPLA -                  |
| 5                 | 123483847         | Andrea     | rczyk | Tomasz          | Czechy     | Univerzita               | Karlova                     | Aktywny         | EWPLA -                  |
| 6                 | 1234372403        | Androni    | ik    | Elżbieta        | Irlandia   | University<br>College    | of Dublin, Trinity          | Aktywny         | EWPLA -                  |

Rysunek 4 Strona koordynatora – wyjazdy przyznane z EWP LA

Filtry dostępne w górnej części strony umożliwiają wyszukiwanie po studencie, opiekunie (koordynatorze) organizacyjnym z uczelni macierzystej, opiekunie (koordynatorze) naukowym z uczelni macierzystej, roku akademickim wyjazdu, nazwie uczelni przyjmującej, kodzie Erasmus uczelni przyjmującej, kraju wyjazdu, jednostce wyjazdu. Domyślnie filtr ustawia się na najnowszym roku akademickim. W każdym przypadku można zacząć wpisywać tekst (wystarczy fragment), żeby uzyskać pasujące do niego wartości parametrów filtrowania.

Dostępny jest również filtr uwzględniający status LA z następującymi opcjami do wyboru:

- Brak LA LA nie powstało.
- Puste LA istnieje tylko jedna wersja, w stanie E (nowa), i nie ma żadnych komponentów.
- Brak zatwierdzonej wersji LA brak wersji w stanie Z (zatwierdzona) albo wyłącznie w przypadku mobilności krótkoterminowych – istnieje nowsza od najnowszej wersji w stanie Z wersja w stanie P, A lub O (oczekiwanie na informację z uczelni przyjmującej, anulowana, odrzucona).
- Istnieje zatwierdzona wersja LA istnieje wersja w stanie Z (zatwierdzona), a w przypadku mobilności krótkoterminowych nie istnieje ponadto nowsza od najnowszej wersji w stanie Z wersja w stanie P, A lub O (oczekiwanie na decyzję informację z uczelni przyjmującej, anulowana, odrzucona).

- Dostępna wersja LA do edycji istnieje wersja w stanie E, S, M lub X (nowa, zaakceptowana przez studenta, w trakcie edycji przez koordynatora, zaakceptowana przez koordynatora).
- Brak wersji LA do edycji nie istnieje wersja w stanie E, S, M lub X (nowa, zaakceptowana przez studenta, w trakcie edycji przez koordynatora, zaakceptowana przez koordynatora).

Można też skorzystać z filtru związanego ze statusem najnowszej wersji LA:

- Nowa najnowsza wersja jest w stanie E.
- Zaakceptowana przez studenta najnowsza wersja jest w stanie S.
- W trakcie edycji przez koordynatora najnowsza wersja jest w stanie M.
- Zaakceptowana przez koordynatora najnowsza wersja jest w stanie X.
- Oczekiwanie na informację z uczelni przyjmującej najnowsza wersja czeka na rozpatrzenie przez koordynatora z uczelni przyjmującej (jest w stanie P).
- Zatwierdzona najnowsza wersja jest w stanie Z.
- Anulowana najnowsza wersja jest w stanie A.
- Odrzucona najnowsza wersja jest w stanie O.

Listę wyjazdów w tabeli można sortować po nagłówkach kolumn.

#### 2.3 Tworzenie nowego LA

Załóżmy, że zdefiniowano wyjazd i uzupełniono jego podstawowe dane. Utworzenie LA jest zadaniem koordynatora (Rysunek 2). W tym celu należy przejść na stronę pod odnośnikiem **wyjazdy przyznane z EWP LA** (Rysunek 4). Dla każdego wyjazdu jest dostępny odnośnik **EWP LA**, prowadzący do strony, na której można utworzyć nowe LA lub przejść do istniejącego LA (Rysunek 5).

#### Formularz koordynatora

| ← wróć do listy wyj                                | azdów                                                     |                                          |                                                           |
|----------------------------------------------------|-----------------------------------------------------------|------------------------------------------|-----------------------------------------------------------|
| Wyjazd                                             |                                                           |                                          |                                                           |
| Student                                            | Paweł Bartkiewicz                                         |                                          |                                                           |
| Nr albumu                                          | 1234335363                                                |                                          |                                                           |
| Identyfikator ESI                                  | ESI-1054                                                  |                                          |                                                           |
| Program studiów                                    | Lingwistyka stosowana, stacjonarne, pierw                 | szego stopnia                            |                                                           |
| Cykl dydaktyczny                                   | Rok akademicki 2022/23                                    |                                          |                                                           |
| Kraj                                               | Hiszpania                                                 |                                          |                                                           |
| Kod Erasmus                                        | E SANTIAG01                                               |                                          |                                                           |
| Nazwa uczelni                                      | Universidade de Santiago de Compostela                    |                                          |                                                           |
| Opiekun<br>organizacyjny                           |                                                           |                                          |                                                           |
| Opiekun naukowy                                    | Andrzej Adamski 🎦 wyślij wiadomość prz                    | zez USOS MAIL                            |                                                           |
| Dane wnioskowania                                  |                                                           | Dane wyjazdu                             |                                                           |
| Program                                            | S1-PRK-LS-1                                               | Program                                  | S1-PRK-LS-1                                               |
| Nazwa programu                                     | Lingwistyka stosowana, stacjonarne,<br>pierwszego stopnia | Nazwa programu                           | Lingwistyka stosowana, stacjonarne,<br>pierwszego stopnia |
| Rodzaj studiów                                     | Stacjonarne                                               | Rodzaj studiów                           | Stacjonarne                                               |
| Tryb studiów                                       | Pierwszego stopnia                                        | Tryb studiów                             | Pierwszego stopnia                                        |
| Rok studiów                                        | 2                                                         | Rok studiów                              | 3                                                         |
| i Planowany okre<br>Planowana<br>rozpocz<br>mobiln | s działania<br>data 05.09.2022 □<br>ęcia<br>ości          | Planowana dat<br>zakończeni<br>mobilnośc | ia 03.02.2023 🗖<br>ia<br>ci                               |
| (i) Koordynator z u                                | czelni przyjmującej                                       |                                          |                                                           |
| Wybierz osobę z listy                              |                                                           |                                          | Dodaj nową osobę                                          |
| Walker5040 Joan504                                 | 40                                                        | Nazwisk                                  | 0                                                         |
| walker5040@eu.pl                                   | `                                                         | lmi<br>E-ma                              |                                                           |
|                                                    |                                                           | Eme                                      |                                                           |
|                                                    |                                                           |                                          | <b>Z</b> apisz                                            |
| Porozumienia o progr                               | amie zajęć                                                |                                          |                                                           |
| Rok<br>akademicki Pozior                           | n <u>EQF</u>                                              | Typ<br>wyjazdu                           | Data utworzenia Akcje                                     |
| Utwórz nowe porozun                                | nienie o programie zajęć do przesłania siecia             | ą EWP                                    |                                                           |
|                                                    |                                                           |                                          |                                                           |
| Poziom EQF                                         | lub iednolite magisterskie                                |                                          |                                                           |
|                                                    |                                                           |                                          |                                                           |
| Typ wyjazdu                                        | -                                                         |                                          |                                                           |
| <ul> <li>Short term blende</li> </ul>              | ed mobility () Short term doctoral mobility               | / 🔘 Long-term physi                      | cal mobility                                              |
| + Utwórz porozun                                   | nienie                                                    |                                          |                                                           |

Rysunek 5 Strona koordynatora – tworzenie nowego LA

Górny blok zawiera szczegóły wyjazdu, dla którego jest tworzone LA. Warto podkreślić, że nowe LA nie jest powiązane z żadną decyzją o programie zajęć – takie powiązanie zostanie utworzone później, gdy student wróci z wyjazdu z kartą przebiegu studiów i ocenami (rozdz. 2.9). W górnym bloku zawarte są także dane programu studiów na etapie wnioskowania o wyjazd oraz dane programu studiów na etapie wyjazdu. Ponieważ student zwykle wnioskuje o wyjazd z wielomiesięcznym wyprzedzeniem, dane programu wyjazdu czasami będą się różnić od danych programu wnioskowania – na przykład wyjazd będzie się odbywał w trakcie kolejnego roku studiów studenta, a jeżeli student aplikuje w trakcie ostatniego roku studiów, wyjazd będzie miał miejsce w trakcie pierwszego roku studiów wyższego stopnia.

Ta strona oraz dalsze zachowanie systemu zależy od tego, czy w systemie są uzupełnione wszystkie dane konieczne do utworzenia LA, które później będą przekazywane uczelni przyjmującej. Należą do nich m.in. (wymieniono te mniej oczywiste):

- SCHAC uczelni przyjmującej (dz\_szkoly.schac).
- Opiekun naukowy w uczelni wysyłającej (dz\_wyjazdy.prac\_id\_opiekun\_nauk).
- Kod ISCED mobilności (dz\_wyjazdy.kod\_isced).
- Znajomość języka obcego (dz\_wyjazdy.jzk\_kod\_wniosek i dz\_wyjazdy.poziom\_jezyka\_wniosek).
- ESI studenta (ewp\_esi.esi z flagą lokalny='T').
- Koordynator z uczelni przyjmującej (dz\_wyjazdy.osz\_id).
- Planowana data rozpoczęcia działania (dz\_wyjazdy.pobyt\_od).
- Planowana data zakończenia działania (dz\_wyjazdy.pobyt\_do).

Jeżeli ESI studenta jeszcze nie istnieje, to zostanie ono utworzone automatycznie w chwili tworzenia porozumienia.

Jeśli brakuje koordynatora z uczelni przyjmującej lub planowanych dat rozpoczęcia i zakończenia działania, to system nie pozwoli utworzyć LA. Koordynator może uzupełnić te dane po stronie USOSweb bezpośrednio na stronie pozwalającej utworzyć LA. Student może to zrobić, korzystając w swoim interfejsie z odpowiednika tej strony (który różni się tym, że nie pozwala utworzyć LA – to musi zrobić koordynator) dostępnego poprzez odnośnik **EWP** LA na liście swoich wyjazdów. Tym samym uzupełnienie tych danych nie wymaga kontaktu z administracją uczelni. Planowane daty rozpoczęcia i zakończenia działania można zmieniać w USOSweb tylko do momentu podpisania przez studenta wyjazdowej umowy finansowej.

Należy się upewnić, że do mobilności przypisana jest właściwa osoba jako koordynator z uczelni przyjmującej – zmiany tej osoby może w dowolnym momencie dokonać student lub koordynator. Koordynatora z uczelni przyjmującej można wybrać z listy, a w przypadku jego braku system pozwala dopisać nową osobę. Wprowadzona osoba zostanie dodana do oficjalnej USOS-owej listy osób z uczelni partnerskiej, bez możliwości korekty w USOSweb (ewentualne błędy muszą zostać poprawione w USOSadm).

Przed utworzeniem LA należy wybrać poziom EQF (poziom studiów, dostępna jest lista wyboru z poziomami 5, 6, 7 i 8) oraz rodzaj mobilności, a następnie kliknąć w przycisk **Utwórz porozumienie**. Jeśli wyjazd nie zawiera wszystkich danych wymaganych do utworzenia LA, to pojawi się komunikat o błędzie (Rysunek 6).

| Rok<br>akademicki                             | Poziom EQF                                        |                       | Typ<br>wyjazdu | Data utworzenia | Akcje |
|-----------------------------------------------|---------------------------------------------------|-----------------------|----------------|-----------------|-------|
| Utwórz nowe                                   | porozumienie o programie zajęć do                 | przesłania siecią EWP |                |                 |       |
| Poziom EQF                                    |                                                   |                       |                |                 |       |
| 5 - krótki cykl st                            | udiów pierwszego stopnia                          | <b>*</b>              |                |                 |       |
|                                               |                                                   |                       |                |                 |       |
| Typ wyjazdu<br>🔵 Short ter                    | m blended mobility 🔵 Short term                   | doctoral mobility     | Long-term phys | cal mobility    |       |
| Typ wyjazdu<br>O Short ter<br>+ <u>Utwó</u> r | m blended mobility O Short term<br>z porozumienie | doctoral mobility )   | Long-term phys | cal mobility    |       |

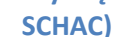

Po utworzeniu LA student otrzyma e-mailowe powiadomienie.

USOSweb nie pozwala na utworzenie więcej niż jednego LA dla tej samej mobilności. Zgodnie z oficjalną rekomendacją KE, jeżeli student przedłuża wyjazd z jednego semestru do dwóch, to powinien dopisać przedmioty na drugi semestr do istniejącego LA.

## 2.4 Nowo utworzone LA

Po utworzeniu LA następuje przejście na stronę edycji porozumienia (Rysunek 7).

Tworząc nowe LA (rekord w tabeli ewp\_la), tworzymy automatycznie nową pustą wersję LA (wpis w tabeli ewp\_la\_wersje). LA może mieć wiele wersji, o czym będzie mowa w dalszej części podręcznika.

Edycja LA jest możliwa zarówno przez studenta, jak i przez koordynatora. Student ma dostęp do LA poprzez odnośnik **EWP LA** na liście swoich wyjazdów. Strony pozwalające na edycję i oglądanie LA są dla studenta i koordynatora niemal identyczne. Różnią się pojedynczymi opcjami, które zawsze lub w określonym momencie mogą być dostępne tylko dla jednej ze stron (np. tylko koordynator może usunąć LA, natomiast student musi jako pierwszy zatwierdzić edytowaną wersję LA, zanim zrobi to koordynator).

Dostępny dla koordynatora przycisk **Usuń porozumienie** spowoduje usunięcie zarówno LA, jak i wersji LA, po czym nastąpi powrót do strony z listą LA. Dostępny dla koordynatora przycisk **Usuń wersję** spowoduje usunięcie samej wersji LA (wpisu w tabeli ewp\_la\_wersje) – pozostaniemy przy tym na stronie edycji LA, ale pojawi się nowy (dostępny również dla studenta) przycisk **Utwórz pierwszą wersję porozumienia**, po użyciu którego nastąpi powrót do stanu z nową pustą wersją LA.

Na górze strony w sekcji **Porozumienie** znajduje się rubryka **Status LA** (Rysunek 7). Od momentu utworzenia aż do rozpoczęcia czynności związanych z rozliczaniem mobilności (czyli do utworzenia decyzji – rozdz. 2.9) LA ma status **Umowa edytowalna**.

Jeżeli przed utworzeniem LA nieprawidłowo wskazano poziom EQF, można go skorygować na stronie edycji porozumienia – przycisk **edytuj** w rubryce **Poziom EQF** w sekcji **Porozumienie** na górze strony (Rysunek 7, Rysunek 8).

| ← wróć do listy w                                                                                                    | yjazdow                                                                                                    | ć do listy LA                                                                                                    |                                                  |                                        |                                    |                                                 |                                                                                                |
|----------------------------------------------------------------------------------------------------|----------------------------------------------------------------------------------------------------|----------------------------------------------------------------------------------------------------|--------------------------------------------------|----------------------------------------|------------------------------------|-------------------------------------------------|------------------------------------------------------------------------------------------------|
| /yjazd                                                                                                    |                                                                                                    |                                                                                                    | Porozumienie                                     |                                        |                                    |                                                 |                                                                                                |
| Student                                                                                                    | Natalia Bykowska                                                                                                    |                                                                                                    | Rok akademicki                                   | 2023/                                  | 2024                               |                                                 |                                                                                                |
| Nr albumu                                                                                                    | 1234310014                                                                                                    |                                                                                                    |                                                  | 7 - stu                                | ıdia drugieç                       | go stopnia                                      | a lub jednolite                                                                                |
| Identyfikator ESI                                                                                                    | :esi:hei.demo.usos                                                                                                    | s.edu.pl:1234310014                                                                                                    | Poziom EQF                                       | magis                                  | sterskie                           | edytuj                                          |                                                                                                |
| Program studiów                                                                                                    | Orientalistyka - kore<br>stacjonarne, drugieg                                                                                                    | eanistyka,<br>go stopnia                                                                                                    | Typ wyjazdu                                      | Long-                                  | term physic                        | cal mobilit                                     | ty                                                                                             |
| Cykl dydaktyczny                                                                                                    | Rok akademicki 202                                                                                                    | 23/24                                                                                                    | Status LA                                        | Umow                                   | va edytowa                         | Ina                                             |                                                                                                |
| Kraj                                                                                                    | Włochy                                                                                                    |                                                                                                    | Okienko<br>techniczne                            | (i) pok                                | aż                                 |                                                 |                                                                                                |
| Kod Erasmus                                                                                                    | I CAGLIAR01                                                                                                    |                                                                                                    |                                                  |                                        |                                    |                                                 |                                                                                                |
| Nazwa uczelni                                                                                                    | University of Cagliar                                                                                                    | ri                                                                                                    | 📋 Usuń por                                       | ozumienie                              |                                    |                                                 |                                                                                                |
| Opiekun<br>organizacyjny                                                                                                    | Anna Binerowska 🗹 wyślij wiadomo                                                                                                    | ość przez USOS MAIL                                                                                                    |                                                  |                                        |                                    |                                                 |                                                                                                |
| Opiekun naukowy                                                                                                    | Andrzej Adamski 🗹 wyślij wiadomo                                                                                                    | ość przez USOS MAIL                                                                                                    |                                                  |                                        |                                    |                                                 |                                                                                                |
| abela A. Program s<br>Wersja z dnia 2024<br>Kod<br>komponentu<br>+ Dodaj kompor                                                                                                    | tudiów w uczelni przyj<br>I-04-04 17:22<br>Nazwa komponentu w<br>nent Zapisz                                                                                                    | imującej<br>uczelni przyjmującej<br>tabelę                                                                                                    |                                                  | Okres 2                                | zajęć                              | Punkty<br>ECTS                                  | Nov<br>Akcje<br>Suma ECTS                                                                      |
| Abela A. Program s<br>Wersja z dnia 2024<br>Kod<br>komponentu<br>+ Dodaj kompor                                                                                                    | tudiów w uczelni przyj<br>I-04-04 17:22<br>Nazwa komponentu w<br>nent Zapisz<br>sie zaliczenia w uczelni                                                                                                    | imującej<br>uczelni przyjmującej<br>tabelę<br>i macierzystej                                                                                          |                                                  | Okres 2                                | zajęć I                            | Punkty<br>ECTS                                  | Nov<br>Akcje<br>Suma ECTS                                                                      |
| Nersja z dnia 2024<br>Kod<br>komponentu<br>+ Dodaj kompor<br>) Tabela B. Uznan<br>Nersja z dnia 2024                                                                                                    | tudiów w uczelni przyj<br>-04-04 17:22<br>Nazwa komponentu w<br>hent Zapisz<br>lie zaliczenia w uczelni<br>-04-04 17:22                                                                                                    | imującej<br>uczelni przyjmującej<br>tabelę<br>i macierzystej                                                                                          |                                                  | Okres 2                                | zajęć                              | Punkty<br>ECTS                                  | Nov<br>Akcje<br>Suma ECTS:<br>Nov                                                              |
| Abela A. Program s<br>Wersja z dnia 2024<br>Kod<br>komponentu<br>+ Dodaj kompor<br>Tabela B. Uznan<br>Wersja z dnia 2024<br>Kod<br>komponentu                                                                                       | tudiów w uczelni przyj<br>I-04-04 17:22<br>Nazwa komponentu w<br>Hent C Zapisz<br>Lie zaliczenia w uczelni<br>I-04-04 17:22<br>Nazwa komponentu w                                                                                                    | imującej<br>uczelni przyjmującej<br>: tabelę<br>i macierzystej<br>uczelni macierzystej                                                                | Okres zajęć                                      | Okres 2                                | Automat<br>zaliczeni               | Punkty<br>ECTS<br>yczne<br>ie                   | Nov<br>Akcje<br>Suma ECTS:<br>Nov                                                              |
| Abela A. Program s<br>Nersja z dnia 2024<br>Kod<br>(cod<br>(componentu)<br>Tabela B. Uznan<br>Nersja z dnia 2024<br>Kod<br>(cod<br>(componentu)                                                                                     | tudiów w uczelni przyj<br>I-04-04 17:22<br>Nazwa komponentu w<br>nent Zapisz<br>Lie zaliczenia w uczelni<br>L-04-04 17:22<br>Nazwa komponentu w                                                                                                    | imującej<br>uczelni przyjmującej<br>tabelę<br>i macierzystej<br>uczelni macierzystej                                                                  | Okres zajęć                                      | Okres 2<br>Okres 2<br>Punkty<br>ECTS   | Automat<br>zaliczeni               | Punkty<br>ECTS<br>yczne<br>ie                   | Nov Akcje Suma ECTS: Nov Akcje Suma ECTS:                                                      |
| Abela A. Program s<br>Wersja z dnia 2024<br>Kod<br>komponentu<br>+ Dodaj kompor<br>) Tabela B. Uznan<br>Wersja z dnia 2024<br>Kod<br>komponentu<br>+ Dodaj kompor                                                                   | tudiów w uczelni przyj<br>I-04-04 17:22<br>Nazwa komponentu w<br>nent 2 Zapisz<br>Lie zaliczenia w uczelni<br>I-04-04 17:22<br>Nazwa komponentu w<br>nent 2 Zapisz                                                                                          | imującej<br>uczelni przyjmującej<br>tabelę<br>i macierzystej<br>uczelni macierzystej                                                                  | Okres zajęć                                      | Okres 2<br>Punkty<br>ECTS<br>Suma      | Automat<br>zaliczeni<br>ECTS (auto | Punkty<br>ECTS<br>yczne<br>ie<br>matycznie      | Nov<br>Akcje<br>Suma ECTS:<br>Nov<br>Akcje<br>Suma ECTS:<br>e zaliczone):                      |
| abela A. Program s<br>Wersja z dnia 2024<br>Kod<br>komponentu<br>+ Dodaj kompor<br>i) Tabela B. Uznan<br>Wersja z dnia 2024<br>Kod<br>komponentu<br>+ Dodaj kompor<br>abela C. Część wirt                                           | tudiów w uczelni przyj<br>-04-04 17:22<br>Nazwa komponentu w<br>nent 2 Zapisz<br>tie zaliczenia w uczelni<br>-04-04 17:22<br>Nazwa komponentu w<br>nent 2 Zapisz<br>tualna w uczelni przyjm<br>-04-04 17:22                                                 | imującej<br>uczelni przyjmującej<br>tabelę<br>i macierzystej<br>uczelni macierzystej<br>tabelę                                                        | Okres zajęć<br>czelni macierzyste                | Okres 2<br>Punkty<br>ECTS<br>Suma      | Automat<br>zaliczeni<br>ECTS (auto | Punkty<br>ECTS<br>s<br>yczne<br>ie<br>matycznie | Nov<br>Akcje<br>Suma ECTS:<br>Nov<br>Akcje<br>Suma ECTS:<br>e zaliczone):                      |
| abela A. Program s<br>Wersja z dnia 2024<br>Kod<br>komponentu<br>+ Dodaj kompor<br>Tabela B. Uznan<br>Wersja z dnia 2024<br>Kod<br>komponentu<br>+ Dodaj kompor<br>abela C. Część wirt<br>Wersja z dnia 2024                        | tudiów w uczelni przyj<br>-04-04 17:22<br>Nazwa komponentu w<br>hent C Zapisz<br>ile zaliczenia w uczelni<br>-04-04 17:22<br>Nazwa komponentu w<br>hent Zapisz<br>tualna w uczelni przyjm<br>-04-04 17:22<br>Nazwa komponentu<br>lub programu<br>mobilonóci | imującej<br>uczelni przyjmującej<br>tabelę<br>i macierzystej<br>uczelni macierzystej<br>tabelę<br>hującej i jej uznanie w u<br>Wirtualny<br>komponent | Okres zajęć<br>czelni macierzyste<br>Okres zajęć | Punkty<br>ECTS<br>Suma<br>ej           | Automat<br>zaliczeni<br>ECTS (auto | Punkty<br>ECTS                                  | Nov<br>Akcje<br>Suma ECTS:<br>Nov<br>Akcje<br>Suma ECTS:<br>e zaliczone):<br>Nov               |
| Abela A. Program s<br>Wersja z dnia 2024<br>Kod<br>komponentu<br>+ Dodaj kompor<br>D Tabela B. Uznan<br>Wersja z dnia 2024<br>Kod<br>komponentu<br>+ Dodaj kompor<br>Abela C. Część wirt<br>Wersja z dnia 2024<br>Kod<br>komponentu | tudiów w uczelni przyj<br>-04-04 17:22<br>Nazwa komponentu w<br>hent Capisz<br>ie zaliczenia w uczelni<br>-04-04 17:22<br>Nazwa komponentu w<br>hent Capisz<br>tualna w uczelni przyjm<br>-04-04 17:22<br>Nazwa komponentu<br>ub programu<br>mobilności     | imującej<br>uczelni przyjmującej<br>tabelę<br>i macierzystej<br>uczelni macierzystej<br>tabelę<br>nującej i jej uznanie w u<br>Wirtualny<br>komponent | Okres zajęć<br>czelni macierzyste<br>Okres zajęć | Okres :<br>Punkty<br>ECTS<br>Suma<br>j | Automat<br>zaliczeni<br>ECTS (auto | Punkty<br>ECTS                                  | Nov<br>Akcje<br>Suma ECTS:<br>Akcje<br>Suma ECTS:<br>zaliczone):<br>Nov<br>Akcje<br>Suma ECTS: |

Rysunek 7 Strona koordynatora – puste LA (dla mobilności długoterminowej) po utworzeniu

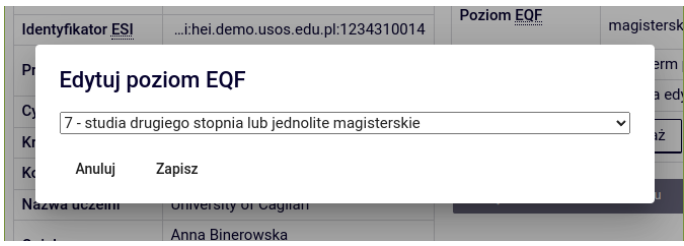

Rysunek 8 Zmiana poziomu EQF

## 2.5 Mobilność długoterminowa

Pierwsza wersja LA dla mobilności długoterminowej obejmuje trzy tabele z komponentami edukacyjnymi: A, B i C. Wszystkie dodane komponenty trafiają do tabeli ewp\_la\_komponenty.

Tabela A zawiera komponenty, które student będzie realizował w uczelni przyjmującej. Dla każdego komponentu z jego prawej strony jest dostępny przycisk do zapisu zmian w tym komponencie (dyskietka) oraz przycisk do jego usunięcia (kosz). Pod tabelą znajduje się przycisk do zapisu zmian we wszystkich komponentach tabeli. Nie można dodać nowego komponentu, dopóki istnieją niezapisane zmiany. Formularz pilnuje poprawności danych zgodnie z wymaganiami oficjalnego szablonu LA, czyli nie pozwala zapisać komponentu bez wszystkich wymaganych danych oraz ostrzega przed zapisem komponentu bez danych, które choć niewymagane, są zalecane (Rysunek 9).

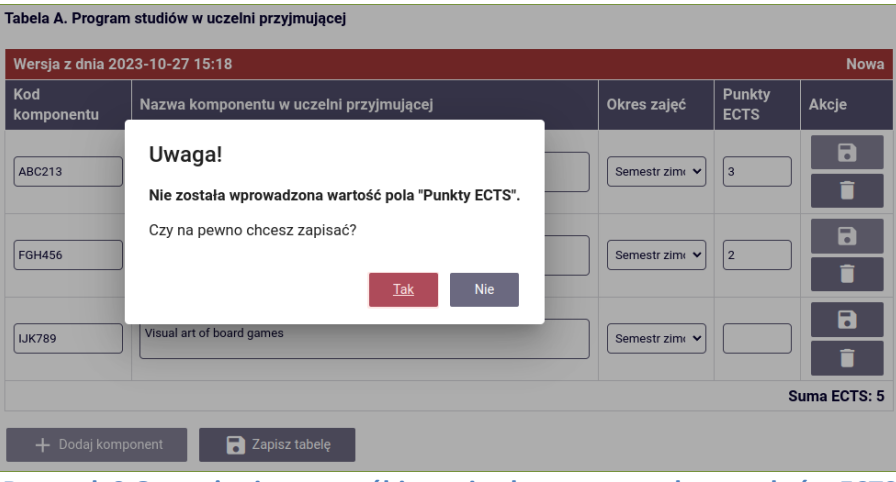

Rysunek 9 Ostrzeżenie przy próbie zapisu komponentu bez punktów ECTS

Tabela B zawiera komponenty, z których zaliczenia student zostanie zwolniony, jeżeli podczas wyjazdu zrealizuje przedmioty z tabeli A. Komponent może być przedmiotem z katalogu studiów uczelni macierzystej lub typem punktów używanych w uczelni macierzystej.

W przypadku przedmiotu należy zacząć wpisywać fragment jego kodu lub nazwy, żeby pod polem pojawiły się podpowiedzi (Rysunek 10). Po zapisaniu danych kod przedmiotu stanie się odnośnikiem prowadzącym do strony przedmiotu w USOSweb.

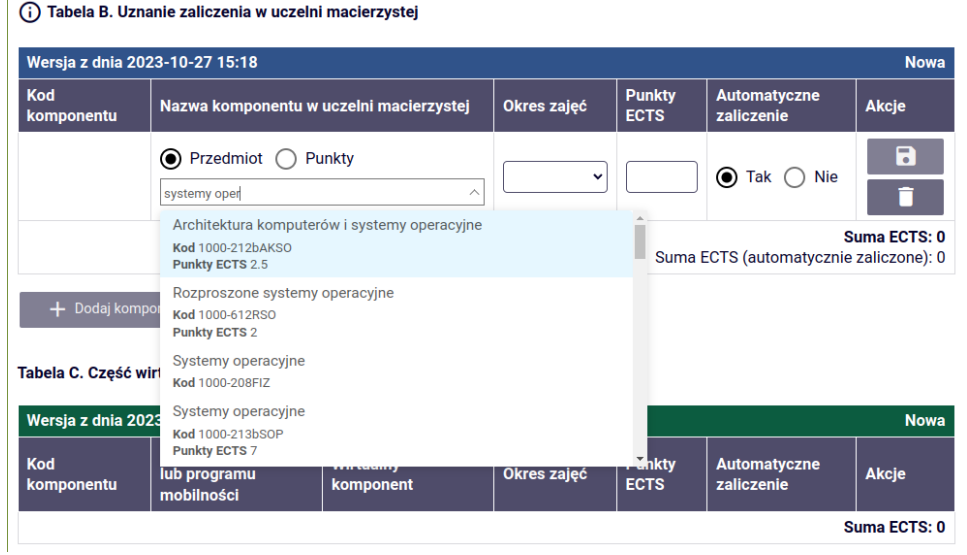

Rysunek 10 Wyszukiwanie przedmiotów w tabeli B

Jeżeli student ma zostać zwolniony z zaliczenia przedmiotów obieralnych (np. ogólnouniwersyteckich, fakultatywnych), to zamiast wpisywać do tabeli B przykładowy przedmiot z katalogu uczelni, można wybrać opcję **Punkty** i wskazać typ punktów. Konkretne typy przedmiotów obieralnych są powiązane w USOS z punktami tego samego typu i mają wycenę w tych punktach. Przykładowo, przedmiot fakultatywny z zajęć trwających łącznie 30 godzin może być wart 1 punkt typu fakultatywnego, a przedmiot o zajęciach trwających 60 godzin – 2 punkty. Student w ramach wyjazdu może być zwolniony np. z przedmiotów fakultatywnych wartych 2 punkty, co oznacza zwolnienie z jednego przedmiotu 60godzinnego lub dwóch 30-godzinnych. Kod typu punktów konieczny do wskazania w tabeli B można sprawdzić, wyszukując w katalogu przedmiotów w USOSweb przykładowy przedmiot, o którym wiadomo, że należy do danego typu (np. dowolny przedmiot fakultatywny). Można też orientacyjnie sprawdzić, jaką wycenę w punktach tego typu ma ten przedmiot. Jednak liczbę punktów konkretnego typu wskazaną w tabeli B student musi uzgodnić z koordynatorem z uczelni macierzystej, czyli opiekunem wyjazdu. Uwaga: Nie należy punktów związanych z przedmiotami różnych typów mylić z punktami ECTS. Podobnie jak każdy przedmiot ma swoją wycenę w punktach ECTS, tak samo punkty związane z typami przedmiotów można przeliczyć na punkty ECTS, które należy podać w tabeli B w rubryce Punkty ECTS. Przelicznik jest zazwyczaj stały (np. 1 punkt fakultatywny może być warty 30 punktów ECTS), ale liczbę punktów ECTS student również musi uzgodnić z koordynatorem z uczelni macierzystej.

Dla dodawanego do tabeli B komponentu reprezentującego punkty (Rysunek 11) należy wybrać typ punktów z listy (można również wpisać fragment nazwy lub kodu typu punktów, co ograniczy liczbę elementów listy) i liczbę punktów tego typu. Można też podać liczbę punktów ECTS.

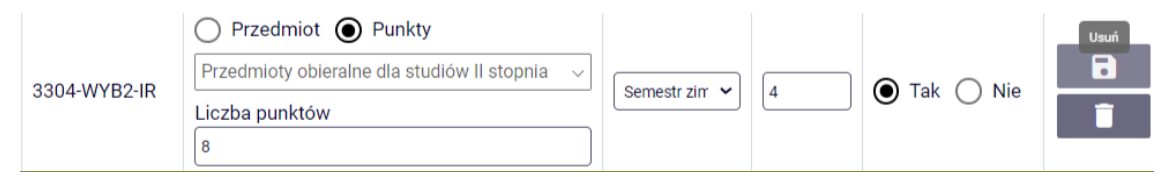

Rysunek 11 Komponent tabeli B stworzony na podstawie typu punktów

Dla każdego komponentu w tabeli B trzeba zadeklarować, czy student zostanie automatycznie zwolniony z jego zaliczenia. Domyślną i zalecaną opcją jest **Tak**. Jeśli zostanie wybrana wartość **Nie**, to należy dodać komentarz z powodem takiej sytuacji i opisem dodatkowych czynności, które student musi podjąć, żeby uzyskać zwolnienie z zaliczenia.

Tabela C zawiera informacje dotyczące wirtualnej części umowy. Nie oznacza to, że komponenty mające z technicznego punktu widzenia formę wirtualną (np. zajęcia odbywające się on-line) powinny zostać koniecznie wpisane do tabeli C zamiast do tabeli A. W typowym przypadku tabela C pozostaje pusta. W razie jakichkolwiek wątpliwości, do której z tych dwóch tabel powinien trafić konkretny komponent, należy skonsultować się z uczelnią przyjmującą.

Każdy komponent w tabeli C zawiera obowiązkowy wirtualny komponent, który należy opisać w dedykowanej mu kolumnie tabeli. Nomenklatura przyjęta tu przez KE może być nieco myląca, ponieważ słowo "komponent" jest używane zarówno wobec elementu reprezentowanego przez cały wiersz dowolnej tabeli, jak i wobec wirtualnej części komponentu w tabeli C.

Dla każdego komponentu w tabeli C trzeba zadeklarować, czy student automatycznie uzyska z niego zaliczenie. Domyślną opcją jest **Tak**. Jeśli zostanie wybrana wartość **Nie**, to należy dodać komentarz z powodem takiej sytuacji i opisem dodatkowych czynności, które student musi podjąć, żeby uzyskać zaliczenie.

| Wersja z dnia 202 | 24-04-04 17:22                                 |                         |               |                |                            | Nowa        |
|-------------------|------------------------------------------------|-------------------------|---------------|----------------|----------------------------|-------------|
| Kod<br>komponentu | Nazwa komponentu<br>lub programu<br>mobilności | Wirtualny<br>komponent  | Okres zajęć   | Punkty<br>ECTS | Automatyczne<br>zaliczenie | Akcje       |
|                   | K-pop knowlege quiz                            | Virtual karaoke contest | Semestr zim 🗸 | 1              | ● Tak ○ Nie                |             |
|                   |                                                |                         |               |                | S                          | uma ECTS: 1 |

Tabela C. Część wirtualna w uczelni przyjmującej i jej uznanie w uczelni macierzystej

#### **Rysunek 12 Tabela C**

Status nowo utworzonej wersji LA to **Nowa** (Rysunek 2: kod E na diagramie). Koordynator może edytować tę wersję LA, może też (jak wspomniano wcześniej) usunąć ją lub usunąć całe LA.

Student może edytować wersję w stanie **Nowa**, natomiast nie może jej usunąć. Student jako pierwszy musi zaakceptować LA. Ta ostatnia akcja jest dostępna po lewej stronie na dolnym, pływającym pasku (Rysunek 13).

| ABC123        | Korean language in modern Italy | Semestr zim 🗸 | 3            |
|---------------|---------------------------------|---------------|--------------|
|               |                                 |               | Suma ECTS: 7 |
| 🕂 Dodaj kompo | onent Zapisz tabelę             |               |              |

#### (i) Tabela B. Uznanie zaliczenia w uczelni macierzystej

| Wersja z dnia 20    | 024-04-04 17:22                                                      |                |                |                            | Nowa       |
|---------------------|----------------------------------------------------------------------|----------------|----------------|----------------------------|------------|
| Kod<br>komponentu   | Nazwa komponentu w uczelni macierzystej                              | Okres zajęć    | Punkty<br>ECTS | Automatyczne<br>zaliczenie | Akcje      |
| 3600-5-КО5-<br>СККК | Przedmiot O Punkty     Ciało w kulturze koreańskiej (konwersatoriu > | Semestr zirr 🗸 | 3              | ● Tak ○ Nie                |            |
| 3600-3-JA2-<br>LJK1 | Przedmiot O Punkty     Drugi język orientalny- język koreański1      | Semestr zirr 🗸 | 4              | ● Tak ○ Nie                |            |
|                     | O Przedmiot  Punkty                                                  |                |                |                            |            |
| 🧭 Zaakceptu         | j                                                                    |                |                | Pokaż wszystkie            | e wersje 🔳 |
| Pycupok 1           | 2 Stropa studenta – tvlko stude                                      | nt możo za     | akconto        | wać I A w star             | aio Now    |

Rysunek 13 Strona studenta – tylko student może zaakceptować LA w stanie Nowa

Gdy student zaakceptuje LA, następuje przejście do stanu **Zaakceptowana przez studenta** (Rysunek 2: kod S), a koordynator otrzymuje powiadomienie e-mailowe. Student musi teraz czekać na akcję ze strony koordynatora. Informacja o akceptacji studenta (timestamp) trafia do tabeli ewp\_la\_wersje (pole student\_ts).

Koordynator ma trzy możliwości (Rysunek 14):

- Cofnąć wersję LA do poprawy spowoduje to powrót do stanu Nowa (Rysunek 2: kod E) i automatycznie wycofanie akceptacji studenta.
- Wprowadzić zmiany w wersji LA nastąpi przejście do stanu W trakcie edycji przez koordynatora (Rysunek 2: kod M). W tym stanie koordynator może samodzielnie (bez udziału studenta) edytować wersję LA a następnie ją zaakceptować nastąpi przejście do stanu Zaakceptowana przez koordynatora (Rysunek 2: kod X). Umowę w tym stanie musi ponownie zaakceptować student. Student może też cofnąć tak zmodyfikowaną przez koordynatora wersję LA do poprawy w takim przypadku nastąpi powrót do stanu Nowa.
- Zaakceptować LA. Informacja o akceptacji koordynatora, wraz z jego danymi potrzebnymi do utworzenia sekcji podpisu w elektronicznej wersji LA, trafia do tabeli ewp\_la\_akceptacje.

| Versja z dnia 2                                                                                                    | 024-04-04 17:22                                                                                                    |             |                | Zaakce                          | ptowana pi                | rzez studen          |
|----------------------------------------------------------------------------------------------------|----------------------------------------------------------------------------------------------------|-------------|----------------|---------------------------------|---------------------------|----------------------|
| od<br>omponentu                                                                                                    | Nazwa komponentu w uczelni przyjmującej                                                                                                    |             | Okres z        | ajęć                            | Punkty<br>ECTS            | Akcje                |
| XYZ001122                                                                                                    | Greatest novels of South Korea                                                                                                    |             | Semest         | r zim 🖌                         | 4                         |                      |
| ABC123                                                                                                    | Korean language in modern Italy                                                                                                    |             | Semest         | r zim 🖌                         | 3                         |                      |
|                                                                                                    |                                                                                                    |             |                |                                 | -                         |                      |
| Akceptad                                                                                                    | cje Student: 2024-04-16 16:57                                                                                                    |             |                |                                 | 3                         |                      |
| <ul> <li>Akceptad</li> <li>+ Dodaj kor</li> </ul>                                                                             | ponent Zapisz tabelę                                                                                                    |             |                |                                 |                           |                      |
| <ul> <li>Akceptad</li> <li>+ Dodaj kor</li> <li>) Tabela B. Uz</li> </ul>                                                     | cje Student: 2024-04-16 16:57                                                                                                    |             |                | 71                              |                           |                      |
| <ul> <li>Akceptad</li> <li>Dodaj kor</li> <li>Tabela B. Uz</li> <li>Versja z dnia 2</li> <li>od</li> <li>omponentu</li> </ul> | cje Student: 2024-04-16 16:57 nponent Zapisz tabelę nanie zaliczenia w uczelni macierzystej 024-04-04 17:22 Nazwa komponentu w uczelni macierzystej | Okres zajęć | Punkty<br>ECTS | Zaakcej<br>Automat<br>zaliczeni | ptowana pr<br>yczne<br>ie | rzez studen<br>Akcje |

Rysunek 14 Strona koordynatora – po zaakceptowaniu LA przez studenta

Po każdej z wyżej opisanych akcji studenta lub koordynatora druga strona otrzymuje powiadomienie e-mailowe.

LA zaakceptowane przez studenta i koordynatora przechodzi do stanu **Oczekiwanie na informację z uczelni przyjmującej**, (Rysunek 2: kod P). Przy wersji LA widoczne są daty zaakceptowania LA przez studenta i koordynatora (Rysunek 15). Informacja o LA oczekującym na akceptację jest automatycznie przesyłana przez sieć EWP do uczelni przyjmującej.

| Wersja z dnia 20  | 24-04-04 17:22 Oczekiwani                                                                       | e na informację z uczelni p | rzyjmującej    |
|-------------------|-------------------------------------------------------------------------------------------------|-----------------------------|----------------|
| Kod<br>komponentu | Nazwa komponentu w uczelni przyjmującej                                                         | Okres zajęć                 | Punkty<br>ECTS |
| XYZ001122         | Greatest novels of South Korea                                                                  | Semestr<br>zimowy           | 4              |
| ABC123            | Korean language in modern Italy                                                                 | Semestr<br>zimowy           | 3              |
|                   |                                                                                                 | Su                          | ma ECTS: 7     |
|                   |                                                                                                 |                             |                |
| 🛇 Akceptac        | Student:         2024-04-16         16:57         Koordynator:         2024-04-16         17:02 |                             |                |

#### Tabela B. Uznanie zaliczenia w uczelni macierzystej

| Wersja z dnia 20    | 24-04-04 17:22                                | Oczekiwanie na    | informację z   | uczelni przyjmującej       |
|---------------------|-----------------------------------------------|-------------------|----------------|----------------------------|
| Kod<br>komponentu   | Nazwa komponentu w uczelni macierzystej       | Okres zajęć       | Punkty<br>ECTS | Automatyczne<br>zaliczenie |
| 3600-5-KO5-<br>CKKK | Ciało w kulturze koreańskiej (konwersatorium) | Semestr<br>zimowy | 3              | 🔘 Tak 🔘 Nie                |
| 3600-3-JA2-<br>LJK1 | Drugi język orientalny- język koreański1      | Semestr<br>zimowy | 4              | 🔘 Tak 🔵 Nie                |
| 🗙 Anuluj            |                                               |                   | Pokaż v        | vszystkie wersje 🔳         |

#### Rysunek 15 Strona koordynatora – po zaakceptowaniu LA przez studenta i koordynatora

**Techniczne objaśnienie komunikacji w ramach EWP:** Ponieważ stan wersji LA się zmienił na P, do tabeli ewp\_cnr\_wysylany zostaje wpisane zamówienie na wysłanie CNR (*Change Notification Request*) do uczelni przyjmującej. Wiersz tabeli zawiera globalny identyfikator (guid) mobilności oraz wskazanie zamówionego API (omobility-la-cnr). W krótkim czasie demon USOSadm (rozdz. 4) zauważy to zamówienie i wyśle *Outgoing Moblity Learning Agrement CNR request*. Do tabeli zostanie wpisana data obsłużenia zamówienia i status (SUCCESS w przypadku powodzenia). Jeśli wysłanie CNR się nie powiedzie, to w rosnących odstępach czasu demon spróbuje ponowić żądanie – do 7 razy. Za jakiś czas uczelnia przyjmująca wywoła metodę *Outgoing Moblity Learning Agrements get*. Komponenty pierwszej wersji LA czekającej na zatwierdzenie przez uczelnię przyjmującą zostaną przekazane w sekcji changes-proposal: tabela A w sekcji components-studied, tabela B w sekcji components-recognized, tabela C w sekcji virtual-components.

Gdy wersja LA czeka na informację od uczelni przyjmującej, student nie może wykonać żadnej akcji związanej z LA. Koordynator może anulować oczekującą wersję LA (np. w przypadku wykrycia błędnych informacji w utworzonej wersji) – stan wersji LA zostanie automatycznie zmieniony na **Anulowana** (Rysunek 2: kod A) Należy jednak korzystać z tej opcji w ostateczności, gdyż tego typu sytuacja na ogół jest kłopotliwa dla koordynatora z uczelni przyjmującej (analizującego naszą anulowaną propozycję LA). Jeżeli koordynator anuluje wersję LA, to student otrzyma powiadomienie e-mailowe. Po wejściu na stronę LA student i koordynator zobaczą, że nie ma żadnej aktualnej wersji LA. Przestawienie przełącznika **Pokaż wszystkie wersje** pozwoli obejrzeć anulowaną wersję (Rysunek 16). Data wersji LA w lewym górnym rogu każdej tabeli jest przekreślona, co ma podkreślać fakt, że dana wersja LA jest nieaktualna. Na pływającym pasku jest dostępna akcja **Utwórz nową wersję na podstawie istniejącej**, pozwalająca na utworzenie nowej edytowalnej wersji dla tego LA, która początkowo zawiera wszystkie informacje z poprzedniej wersji. Umożliwia to szybką korektę zamiast tworzenia całej wersji od nowa.

| <del>Wersja z dnia 20</del> 3 | 24-04-04 17:22                                            |                   | Anulowana      |
|-------------------------------|-----------------------------------------------------------|-------------------|----------------|
| Kod<br>komponentu             | Nazwa komponentu w uczelni przyjmującej                   | Okres zajęć       | Punkty<br>ECTS |
| XYZ001122                     | Greatest novels of South Korea                            | Semestr<br>zimowy | 4              |
| ABC123                        | Korean language in modern Italy                           | Semestr<br>zimowy | 3              |
|                               |                                                           | Su                | ıma ECTS: 7    |
|                               |                                                           |                   |                |
| Akceptacje                    | e Student: 2024-04-16 16:57 Koordynator: 2024-04-16 17:02 |                   |                |

#### (i) Tabela B. Uznanie zaliczenia w uczelni macierzystej

| <del>Wersja z dnia 2</del> 0 | 924-04-04 17:22                               |                   |                | Anulowana                  |
|------------------------------|-----------------------------------------------|-------------------|----------------|----------------------------|
| Kod<br>komponentu            | Nazwa komponentu w uczelni macierzystej       | Okres zajęć       | Punkty<br>ECTS | Automatyczne<br>zaliczenie |
| 3600-5-КО5-<br>СККК          | Ciało w kulturze koreańskiej (konwersatorium) | Semestr<br>zimowy | 3              | 🔘 Tak 🔵 Nie                |
| 3600-3-JA2-                  | Drugi język orientalny- język koreański1      | Semestr           | 4              | 🔘 Tak 🔵 Nie                |
| 🧨 Utwórz nov                 | wą wersję na podstawie istniejącej            |                   | Pokaż v        | vszystkie wersje 🔳         |

Rysunek 16 Widok wersji LA anulowanej przez koordynatora z uczelni macierzystej

## 2.5.1 Zmiany LA po odrzuceniu przez koordynatora z uczelni przyjmującej

Załóżmy, że pierwsza wersja LA przesłana do uczelni przyjmującej została odrzucona przez koordynatora z tej uczelni. Konektor EWP, czyli moduł odpowiedzialny za odbieranie żądań wysyłanych do USOS z sieci EWP, odbierze żądanie *Outgoing Moblity Learning Agrements update request* i przekaże je do USOS API. Po odebraniu przez system odpowiedzi od uczelni przyjmującej stan wersji LA zostanie automatycznie zmieniony na **Odrzucona** (Rysunek 2: kod O). Student i koordynator otrzymają powiadomienie e-mailowe o tej zmianie. Po wejściu na stronę LA zobaczą, że nie ma żadnej aktualnej wersji LA. Przestawienie przełącznika **Pokaż wszystkie wersje** pozwoli obejrzeć odrzuconą wersję (Rysunek 17). W prawym górnym rogu każdej tabeli widać napis **Odrzucona**. Po kliknięciu w ten napis zostanie wyświetlony komentarz od koordynatora z uczelni przyjmującej dotyczący powodu odrzucenia LA. Data wersji LA jest nieaktualna. Na pływającym pasku jest dostępna akcja **Utwórz nową wersję na podstawie istniejącej**, pozwalająca na utworzenie nowej edytowalnej wersji dla tego LA, która początkowo zawiera wszystkie informacje z poprzedniej wersji. Umożliwia to szybką korektę zamiast tworzenia całej wersji od nowa.

| Wersja z dnia 20: | 24-04-04 17:22                                            |                   | Odrzucona      |
|-------------------|-----------------------------------------------------------|-------------------|----------------|
| Kod<br>komponentu | Nazwa komponentu w uczelni przyjmującej                   | Okres zajęć       | Punkty<br>ECTS |
| XYZ001122         | Greatest novels of South Korea                            | Semestr<br>zimowy | 4              |
| ABC123            | Korean language in modern Italy                           | Semestr<br>zimowy | 3              |
|                   |                                                           | Su                | ma ECTS: 7     |
|                   |                                                           |                   |                |
| 🔗 Akceptacje      | e Student: 2024-04-16 16:57 Koordynator: 2024-04-16 17:02 |                   |                |

#### (i) Tabela B. Uznanie zaliczenia w uczelni macierzystej

| Wersja z dnia 20    | <del>924-04-04 17:22</del>                    |                   |                | Odrzucona                  |
|---------------------|-----------------------------------------------|-------------------|----------------|----------------------------|
| Kod<br>komponentu   | Nazwa komponentu w uczelni macierzystej       | Okres zajęć       | Punkty<br>ECTS | Automatyczne<br>zaliczenie |
| 3600-5-КО5-<br>СККК | Ciało w kulturze koreańskiej (konwersatorium) | Semestr<br>zimowy | 3              | 🖲 Tak 🔘 Nie                |
| 3600-3-JA2-<br>LJK1 | Drugi język orientalny- język koreański1      | Semestr<br>zimowy | 4              | Tak Nie                    |
| 🧨 Utwórz no         | wą wersję na podstawie istniejącej            |                   | Pokaż w        | vszystkie wersje 🔳         |

Rysunek 17 Widok wersji LA odrzuconej przez koordynatora z uczelni przyjmującej

## 2.5.2 Zmiany LA po zaakceptowaniu przez koordynatora z uczelni przyjmującej

Załóżmy, że pierwsza wersja LA przesłana do uczelni przyjmującej została zatwierdzona przez koordynatora z tej uczelni. Konektor EWP, czyli moduł odpowiedzialny za odbieranie żądań wysyłanych do USOS z sieci EWP odbierze żądanie *Outgoing Moblity Learning Agrements update request* i przekaże je do USOS API. Po odebraniu przez system odpowiedzi od uczelni przyjmującej stan wersji LA zostanie automatycznie zmieniony na **Zatwierdzona** (Rysunek 2: kod Z). Student i koordynator otrzymają powiadomienie e-mailowe o tej zmianie. Po wejściu na stronę LA zobaczą, że pierwsza wersja LA została zatwierdzona (Rysunek 18).

Tabala A. Des mans studiéus us considui mensionalis

| Nersja z dnia 20                                                                                               | 024-04-04 17:22                                                                                                    |                                       |                                                    |                                    | Zatwierdzor                                            |
|----------------------------------------------------------------------------------------------------|----------------------------------------------------------------------------------------------------|---------------------------------------|----------------------------------------------------|------------------------------------|--------------------------------------------------------|
| Kod<br>komponentu                                                                                              | Nazwa komponentu w uczelni przyjmu                                                                                                    | ującej                                |                                                    | Okres 2                            | zajęć Punkty<br>ECTS                                   |
| XYZ001122                                                                                                    | Greatest novels of South Korea                                                                                                    |                                       |                                                    | Semes<br>zimowy                    | tr 4                                                   |
| ABC123                                                                                                    | Korean language in modern Italy                                                                                                    |                                       |                                                    | Semes                              | tr 3                                                   |
|                                                                                                    |                                                                                                    |                                       |                                                    |                                    | Suma ECTS:                                             |
| Akceptac                                                                                                    | ije Student: 2024-04-16 16:57                                                                                                    | Koordynator: 20                       | 24-04-16 17:02                                     | Partner: 2                         | 016-04-24 00:00                                        |
| <ul> <li>Akceptac</li> <li>Tabela B. Uzr</li> <li>Wersja z dnia 20</li> </ul>                                  | ije Student: 2024-04-16 16:57<br>nanie zaliczenia w uczelni macierzystej<br>024-04-04 17:22                                                                                  | Koordynator: 20                       | 24-04-16 17:02                                     | Partner: 20                        | 016-04-24 00:00<br>Zatwierdzo                          |
| <ul> <li>Akceptac</li> <li>Tabela B. Uzr</li> <li>Wersja z dnia 20</li> <li>Kod</li> <li>komponentu</li> </ul> | ije Student: 2024-04-16 16:57<br>nanie zaliczenia w uczelni macierzystej<br>024-04-04 17:22<br>Nazwa komponentu w uczelni macierz                                            | Koordynator: 20<br>zystej             | 0kres zajęć                                        | Partner: 20<br>Punkty<br>ECTS      | Zatwierdzo<br>Zatwierdzo<br>Automatyczne<br>zaliczenie |
| Akceptac Tabela B. Uzu Versja z dnia 20 Kod componentu 3600-5-KO5- KKK                                         | rije Student: 2024-04-16 16:57<br>nanie zaliczenia w uczelni macierzystej<br>024-04-04 17:22<br>Nazwa komponentu w uczelni macierz<br>Ciało w kulturze koreańskiej (konwersa | Koordynator: 20<br>zystej<br>atorium) | 24-04-16 17:02<br>Okres zajęć<br>Semestr<br>zimowy | Partner: 20<br>Punkty<br>ECTS<br>3 | Zatwierdzo Automatyczne zaliczenie Tak O N             |

Jeżeli zachodzi konieczność wprowadzenia zmian w zatwierdzonej wersji LA, należy stworzyć nową wersję (przycisk **Utwórz nową wersję** dostępny dla studenta i koordynatora), która po ostatecznym zatwierdzeniu będzie funkcjonować równolegle z pierwszą wersją. Na taką nową wersję składają się tabele A2, B2 i C2, przedstawiające różnice w stosunku do tabel A, B i C z pierwszej zatwierdzonej wersji. Te różnice to komponenty nowo dodane (nieobecne w pierwszej wersji) i komponenty usunięte z pierwszej wersji (Rysunek 19). Należy zauważyć, że nie każda z tabel A2, B2 i C2 musi zawierać jakieś zmiany. Jeżeli któraś z tabel A, B, C, nie wymaga wprowadzenia zmian na liście jej komponentów, to odpowiadająca jest tabela w nowej wersji LA powinna pozostać pusta.

| Wersja z dnia 202                                                                  | 24-04-04 17:22                                                                                                    |                                      |                                                    | 2                   | Zatwierdzona                                                                                                 |
|------------------------------------------------------------------------------------|----------------------------------------------------------------------------------------------------|--------------------------------------|----------------------------------------------------|---------------------|----------------------------------------------------------------------------------------------------|
| Kod<br>komponentu                                                                  | Nazwa komponentu w uczelni przyjmującej                                                                                  |                                      | Okres zajęć                                        | Punkty<br>ECTS      | Akcje                                                                                                    |
| XYZ001122                                                                          | Greatest novels of South Korea                                                                                           |                                      | <del>Semestr</del><br><del>zimowy</del>            | 4                   |                                                                                                    |
| ABC123                                                                             | Korean language in modern Italy                                                                                          |                                      | Semestr<br>zimowy                                  | 3                   | Ĩ                                                                                                    |
|                                                                                    |                                                                                                    |                                      |                                                    | s                   | uma ECTS: 7                                                                                                  |
|                                                                                    |                                                                                                    |                                      |                                                    |                     |                                                                                                    |
| Tabela A2. Zmiany                                                                  | w tabeli A                                                                                                    |                                      |                                                    |                     |                                                                                                    |
| Tabela A2. Zmiany<br>Wersja z dnia 202<br>Kod<br>komponentu                        | v w tabeli A<br>24-04-16 18:00<br>Nazwa komponentu w uczelni przyjmującej                                                | Zmiana                               | Okres zajęć                                        | Punkty              | Nowa<br>Akcje                                                                                                |
| Tabela A2. Zmiany<br>Wersja z dnia 20:<br>Kod<br>komponentu<br>XYZ001122           | w tabeli A<br>24-04-16 18:00<br>Nazwa komponentu w uczelni przyjmującej<br>Greatest novels of South Korea                | Zmiana                               | Okres zajęć<br>Semestr<br>zimowy                   | Punkty<br>ECTS<br>4 | Nowa<br>Akcje<br>C                                                                                           |
| Tabela A2. Zmiany<br>Wersja z dnia 202<br>Kod<br>komponentu<br>XYZ001122<br>CDE-1A | 24-04-16 18:00<br>Nazwa komponentu w uczelni przyjmującej<br>Greatest novels of South Korea<br>Korean minority in Rimini | Zmiana       Usunięcie       Dodanie | Okres zajęć<br>Semestr<br>zimowy<br>Semestr zim ❤  | Punkty<br>ECTS<br>4 | Nowa<br>Akcje<br>C<br>C<br>C<br>C<br>C<br>C<br>C<br>C<br>C<br>C<br>C<br>C<br>C<br>C<br>C<br>C<br>C<br>C<br>C |
| Tabela A2. Zmiany<br>Wersja z dnia 202<br>Kod<br>komponentu<br>XYZ001122<br>CDE-1A | 24-04-16 18:00<br>Nazwa komponentu w uczelni przyjmującej<br>Greatest novels of South Korea<br>Korean minority in Rimini | Zmiana       Usunięcie       Dodanie | Okres zajęć<br>Semestr<br>zimowy<br>Semestr zirr ❤ | Punkty<br>ECTS<br>4 | Nov<br>Akcje<br>C<br>C<br>C<br>C<br>C<br>C<br>C<br>C<br>C<br>C<br>C<br>C<br>C<br>C<br>C<br>C<br>C<br>C<br>C  |

Rysunek 19 Tabele A (wersja zaakceptowana) i A2 (wersja nowa)

Usunięcie komponentu z tabeli A, B lub C (ikonka kosza na śmieci z prawej strony) lub dodanie komponentu do tabeli A2, B2 lub C2 wymaga podania powodu zmiany (wybieranego z listy), opcjonalnie można też dodać komentarz w języku angielskim (Rysunek 20). Usunięty komponent jest w tabeli A, B lub C wyświetlany w formie przekreślonej. Można wycofać się z dodania lub usunięcia komponentu w nowej wersji, klikając w tabeli A2, B2 lub C2 w odpowiednią ikonkę (kosz na śmieci dla dodanych komponentów, strzałka ze wskazówkami dla usuniętych komponentów).

| Tahela A2. Zmiany w taheli A                                   |        |
|----------------------------------------------------------------|--------|
| Dodaj komponent                                                |        |
| Powód zmiany                                                   |        |
| Substituting a deleted component                               | Ŧ      |
|                                                                |        |
| Komentarz                                                      |        |
| Replacement for "Modern Korean language"                       |        |
|                                                                | 40/200 |
| 🛕 Pamiętaj, że komentarz musi być napisany w języku angielskim |        |
| + Dodaj komponent Anuluj                                       |        |
|                                                                |        |
|                                                                |        |

Rysunek 20 Strona koordynatora – usunięcie komponentu z tabeli A

Żeby sprawdzić, jakie komponenty LA zawiera w danym momencie, należy kliknąć w przycisk **Podgląd aktualnego stanu** znajdujący się nad tabelami. Dostępne po nim tabele zawierają

łącznie wszystkie komponenty dodane w obu wersjach z pominięciem komponentów usuniętych w nowej wersji (Rysunek 21).

| Podgląd aktu        | alnego stanu porozumienia o programie zajęć                          |                         |                   |             |                   |                                   |
|---------------------|----------------------------------------------------------------------|-------------------------|-------------------|-------------|-------------------|-----------------------------------|
| Tabela A. Program   | studiów w uczelni przyjmującej                                       |                         |                   |             |                   |                                   |
| Kod<br>komponentu   | Nazwa komponentu w uczelni przyjmującej                              |                         |                   |             | Okres zajęć       | Punkty ECTS                       |
| ABC123              | Korean language in modern italy                                      |                         |                   |             | Semestr<br>zimowy | 3                                 |
| CDE-1A              | Korean minority in Rimini                                            |                         |                   |             | Semestr<br>zimowy | 4                                 |
|                     |                                                                      |                         |                   |             |                   | Suma ECTS: 7                      |
| Tabela B. Uznanie   | zaliczenia w uczelni macierzystej                                    |                         |                   |             |                   |                                   |
| Kod<br>komponentu   | Nazwa komponentu w uczelni macierzystej                              |                         | Okres zajęć       | Punkty ECTS | Automatyczne za   | liczenie                          |
| 3600-5-K05-<br>CKKK | Clało w kulturze koreańskiej (konwersatorium)                        |                         | Semestr<br>zimowy | 3           | Tak               |                                   |
| 3600-3-JA2-<br>LJK1 | Drugi język orientalny- język koreański1                             |                         | Semestr<br>zimowy | 4           | Tak               |                                   |
| 3304-WYB2-IR        | Przedmioty obieralne dla studiów II stopnia<br>Liczba punktów: 8     |                         | Semestr<br>zimowy | 4           | Tak               |                                   |
|                     |                                                                      |                         |                   | Suma E      | CTS (automatyczni | Suma ECTS: 11<br>e zaliczone): 11 |
| Tabela C. Część w   | irtualna w uczelni przyjmującej i jej uznanie w uczelni macierzystej |                         |                   |             |                   |                                   |
| Kod<br>komponentu   | Nazwa komponentu lub programu mobilności                             | Wirtualny komponent     | Okres zajęć       | Punkty ECTS | Automatyczne za   | liczenie                          |
|                     | K-pop knowlege quiz                                                  | Virtual karaoke contest | Semestr<br>zimowy | 1           | Tak               |                                   |
|                     |                                                                      |                         |                   |             |                   | Suma ECTS: 1                      |

Rysunek 21 Podgląd aktualnego stanu LA

Zakres i kolejność czynności związanych z obsługą nowej wersji LA oraz stany, w jakich ta wersja może się znajdować, są dokładnie takie same, jak w przypadku pierwszej wersji: najpierw student z koordynatorem z uczelni macierzystej edytują i zatwierdzają LA, a potem zostaje ona zatwierdzona lub odrzucona przez koordynatora z uczelni przyjmującej.

**Techniczne objaśnienie komunikacji w ramach EWP:** Jeżeli uczelnia przyjmująca wywoła metodę *Outgoing mobility Learning Agreements get*, to komponenty z pierwszej zatwierdzonej wersji LA zostaną przekazane w sekcji first-version, a komponenty z wersji czekającej na zatwierdzenie przez uczelnię przyjmującą w sekcji changes-proposal. Gdy uczelnia przyjmująca zatwierdzi już nową wersję LA, a później wywoła metodę *Outgoing Mobility Learning Agreements get*, to komponenty z pierwszej zatwierdzonej wersji LA zostaną przekazane w sekcji first-version, a komponenty z nowej zatwierdzonej wersji w sekcji approved-changes.

## 2.5.3 Kolejne zmiany LA po zaakceptowaniu zmian przez koordynatora z uczelni przyjmującej

Załóżmy, że nowa wersja LA, zawierająca zmiany w stosunku do wersji pierwszej, została zaakceptowana przez koordynatora z uczelni przyjmującej. LA ma teraz dwie obowiązujące zaakceptowane wersje – pierwszą z oryginalnymi zestawami komponentów i nową z wykazami zmian w stosunku do pierwszej (Rysunek 22).

Jeżeli ponownie zachodzi konieczność wprowadzenia zmian w obu zatwierdzonych wersjach LA, to należy kliknąć na pływającym pasku w przycisk **Utwórz nową wersję na podstawie istniejącej**, co pozwala na utworzenie nowej edytowalnej wersji z tabelami A2, B2 i C2, która początkowo zawiera wszystkie informacje z poprzedniej wersji z tabelami A2, B2 i C2 (Rysunek 23). Umożliwia to szybką korektę zamiast tworzenia całej wersji od nowa. Sposób obsługi nowej wersji LA, dodawanie i usuwanie komponentów, kolejność czynności itd. są dokładnie takie same, jak w przypadku poprzedniej wersji zawierającej zmiany w stosunku do wersji pierwszej. Należy zwrócić uwagę, że najnowsza wersja również zawiera zmiany wyłącznie w stosunku do wersji pierwszej i w żaden sposób nie odnosi się do poprzedniej wersji z tabelami A2, B2 i C2.

Techniczne objaśnienie komunikacji w ramach EWP: Jeżeli uczelnia przyjmująca wywoła metodę Outgoing Moblity Learning Agrements get, to komponenty z pierwszej zatwierdzonej wersji LA zostaną przekazane w sekcji first-version,

komponenty z następnej zatwierdzonej wersji w sekcji approved-changes, a komponenty z wersji czekającej na zatwierdzenie przez uczelnię przyjmującą w sekcji changes-proposal. Gdy uczelnia przyjmująca zatwierdzi już nową wersję LA, a później wywoła metodę *Outgoing Moblity Learning Agrements get*, to komponenty z pierwszej zatwierdzonej wersji LA zostaną przekazane w sekcji first-version, a komponenty z najnowszej zatwierdzonej wersji w sekcji approvedchanges. Komponenty z wersji, która została zatwierdzona jako druga, nie będą już nigdy przesyłane do uczelni przyjmującej.

#### Tabela A. Program studiów w uczelni przyjmującej

| Wersja z dnia 20  | 24-04-04 17:22                          | Z                 | atwierdzona    |
|-------------------|-----------------------------------------|-------------------|----------------|
| Kod<br>komponentu | Nazwa komponentu w uczelni przyjmującej | Okres zajęć       | Punkty<br>ECTS |
| XYZ001122         | Greatest novels of South Korea          | Semestr<br>zimowy | 4              |
| ABC123            | Korean language in modern Italy         | Semestr<br>zimowy | 3              |
|                   |                                         | Su                | ima ECTS: 7    |

#### Tabela A2. Zmiany w tabeli A

| Wersja z dnia 202 | 24-04-16 18:00                                                   |               | Za                         | atwierdzona             |
|-------------------|------------------------------------------------------------------|---------------|----------------------------|-------------------------|
| Kod<br>komponentu | Nazwa komponentu w uczelni przyjmującej                          | Zmiana        | Okres zajęć                | Punkty<br>ECTS          |
| XYZ001122         | Greatest novels of South Korea                                   | Usunięcie     | Semestr<br>zimowy          | 4                       |
| CDE-1A            | Korean minority in Rimini                                        | Dodanie       | Semestr<br>zimowy          | 4                       |
|                   |                                                                  |               | Suma ECT                   | <b>S: 7</b> (7 - 4 + 4) |
| Akceptacje        | e Student: 2024-04-17 17:01 Koordynator: 2024-04-17 1            | 7:01 <b>F</b> | <b>Partner:</b> 2017-04-24 | ¥ 00:00                 |
| 🖍 Utwórz nowa     | ą wersję na podstawie istniejącej 💦 Utwórz decyzję związaną z LA |               | Pokaż wszystkie            | wersje 🔳                |

Rysunek 22 Tabele A i A2 z dwóch zaakceptowanych wersji LA

|                                                                                 |                                                                                                    |                                             |                                                           |                                              | Latinciale              |
|---------------------------------------------------------------------------------|----------------------------------------------------------------------------------------------------|---------------------------------------------|-----------------------------------------------------------|----------------------------------------------|-------------------------|
| Kod<br>komponentu                                                               | Nazwa komponentu w uczelni przyjmującej                                                                                                    |                                             | Okres zajęć                                               | Punkty<br>ECTS                               | Akcje                   |
| <del>(YZ001122</del>                                                            | Greatest novels of South Korea                                                                                                    |                                             | Semestr<br>zimowy                                         | 4                                            |                         |
| ABC123                                                                          | Korean language in modern Italy                                                                                                    |                                             | Semestr<br>zimowy                                         | 3                                            | Ī                       |
|                                                                                 |                                                                                                    |                                             |                                                           | ٤                                            | Suma ECTS               |
| bela A2. Zmia<br>Versja z dnia 2                                                | ny w tabeli A<br>024-04-16 18:00                                                                                                    |                                             |                                                           |                                              | Zatwierdzo              |
| (od<br>componentu                                                               | Nazwa komponentu w uczelni przyjmującej                                                                                                    |                                             | Zmiana                                                    | Okres zajęć                                  | Punkty<br>ECTS          |
| YZ001122                                                                        | Greatest novels of South Korea                                                                                                    |                                             | Usunięcie                                                 | Semestr<br>zimowy                            | 4                       |
| DE-1A                                                                           | Korean minority in Rimini                                                                                                    |                                             | Dodanie                                                   | Semestr<br>zimowy                            | 4                       |
|                                                                                 |                                                                                                    |                                             |                                                           |                                              |                         |
| Akceptad                                                                        | cje Student: 2024-04-17 17:01 Koordyn<br>ny w tabeli A                                                                                                 | ator: 2024-04-17 1                          | 7:01 P                                                    | <b>artner:</b> 2017-04-                      | 24 00:00                |
| Akceptad<br>Ibela A2. Zmial<br>Versja z dnia 2                                  | zje Student: 2024-04-17 17:01 Koordyn<br>ny w tabeli A<br>024-04-17 17:27                                                                              | ator: 2024-04-17 1                          | 7:01 P                                                    | artner: 2017-04-                             | 24 00:00<br>No          |
| Akceptad<br>bela A2. Zmiar<br>Versja z dnia 2<br>iod<br>omponentu               | cje Student: 2024-04-17 17:01 Koordyn<br>ny w tabeli A<br>024-04-17 17:27<br>Nazwa komponentu w uczelni przyjmującej                                   | ator: 2024-04-17 1                          | 7:01 P                                                    | Punkty<br>ECTS                               | 24 00:00<br>No          |
| Akceptad<br>bela A2. Zmiar<br>Versja z dnia 2<br>God<br>omponentu<br>YZ001122   | cje Student: 2024-04-17 17:01 Koordyn<br>ny w tabeli A<br>024-04-17 17:27<br>Nazwa komponentu w uczelni przyjmującej<br>Greatest novels of South Korea | ator: 2024-04-17 1 Zmiana Usunięcie         | 7:01 P<br>Okres zajęć<br>Semestr<br>zimowy                | ertner: 2017-04-                             | 24 00:00<br>No<br>Akcje |
| Akceptad<br>bela A2. Zmiai<br>Versja z dnia 2<br>Kod<br>componentu<br>(YZ001122 | cje Student: 2024-04-17 17:01 Koordyn<br>ny w tabeli A<br>024-04-17 17:27<br>Nazwa komponentu w uczelni przyjmującej<br>Greatest novels of South Korea | ator: 2024-04-17 1 Zmiana Usunięcie Dodanie | 7:01 P<br>Okres zajęć<br>Semestr<br>zimowy<br>Semestr zim | artner: 2017-04-<br>Punkty<br>ECTS<br>4<br>~ | 24 00:00<br>Akcje       |

Rysunek 23 Tabela A (wersja zaakceptowana) i tabele A2 z dwóch kolejnych wersji LA (zaakceptowanej i nowej)

#### 2.5.4 Wersje LA

Niniejszy podrozdział porządkuje informacje dotyczące wersjonowania LA, przedstawionego w formie przepływu pracy w poprzednich podrozdziałach rozdziału 2.5.

LA składa się z kolejnych wersji. Pojedyncza wersja należy do jeden z dwóch kategorii:

- wersja pierwsza zawiera trzy zestawy komponentów: tabele A, B i C,
- wersja kolejna, różnicowa zawiera trzy wykazy zmian (komponentów dodanych i usuniętych) w stosunku do pierwszej wersji: tabele A2, B2 i C2.

Nowo utworzone LA ma jedną wersję – pierwszą, z tabelami A, B i C.

Pierwsza wersja LA, która nie jest jeszcze zaakceptowana przez studenta i koordynatora z uczelni macierzystej, nie jest widoczna dla koordynatora z uczelni przyjmującej, a tym samym całe LA nie jest dostępne dla uczelni przyjmującej.

Po zaakceptowaniu pierwszej wersji przez studenta i koordynatora z uczelni macierzystej, LA staje się dostępne wraz z tą wersją dla koordynatora z uczelni przyjmującej jako propozycja do akceptacji.

Pierwsza wersja oczekująca na akceptację z koordynatora z uczelni przyjmującej może zostać unieważniona – anulowana przez koordynatora z uczelni macierzystej lub odrzucona przez koordynatora z uczelni przyjmującej. Wersja ta staje się (nieodwracalnie) niewidoczna dla koordynatora z uczelni przyjmującej, a tym samym całe LA staje się niedostępne dla uczelni przyjmującej do momentu udostępnienia nowej wersji do akceptacji.

Na podstawie anulowanej lub odrzuconej pierwszej wersji LA można utworzyć nową pierwszą wersję. Obowiązują dla niej te same zasady, co opisane powyżej. W szczególności tę wersję również można anulować lub odrzucić i zastąpić jeszcze nowszą pierwszą wersją. Nie ma ograniczenia na liczbę pierwszych wersji, które mogą kolejno powstawać i być anulowane lub odrzucane w procesie negocjacji dotyczących zawartości tabel A, B i C.

W momencie, gdy pierwsza wersja LA zostanie zaakceptowana przez koordynatora z uczelni przyjmującej, staje się ona zatwierdzona i od tej pory jest udostępniana uczelni przyjmującej jako obowiązująca. Wersji tej nie można już zmodyfikować, odrzucić ani anulować. Nie można też utworzyć już nowej pierwszej wersji LA, czyli nowych tabel A, B i C – innymi słowy, istnieje co najwyżej jedna zatwierdzona pierwsza wersja LA.

Jeżeli zachodzi konieczność wprowadzenia zmian w LA, od tej pory można utworzyć wyłącznie wersję z wykazami zmian w stosunku do zatwierdzonej wersji pierwszej – tabele A2, B2 i C2.

Nowa wersja LA, która nie jest jeszcze zaakceptowana przez studenta i koordynatora z uczelni macierzystej, nie jest widoczna dla koordynatora z uczelni przyjmującej. Po zaakceptowaniu tej wersji przez studenta i koordynatora z uczelni macierzystej staje się ona widoczna dla koordynatora z uczelni przyjmującej jako propozycja do akceptacji. Jeżeli zostanie anulowana przez koordynatora z uczelni macierzystej lub odrzucona przez koordynatora z uczelni przyjmującej, to staje się (nieodwracalnie) niewidoczna dla koordynatora z uczelni przyjmującej. Jeżeli jednak zostanie zaakceptowana przez koordynatora z uczelni przyjmującej, to staje się ona zatwierdzona i od tej pory jest udostępniana uczelni przyjmującej jako obowiązująca.

Jeżeli istnieją zatwierdzone wersje pierwsza (tabele A, B, C) i ze zmianami (tabele A2, B2, C2), a zachodzi potrzeba wprowadzenia kolejnych zmian, to należy utworzyć jeszcze nowszą wersję ze zmianami, czyli z nową zawartością tabel A2, B2 i C2. Gdy ta najnowsza wersja z tabelami A2, B2 i C2, zostaje zatwierdzona (zaakceptowana przez koordynatora z uczelni przyjmującej), to poprzednia zatwierdzona wersja z tabelami A2, B2 i C2 przestaje być obowiązująca.

Należy zwrócić uwagę, że każda wersja z tabelami A2, B2 i C2 zawiera wyłącznie zmiany stosunku do zatwierdzonej wersji pierwszej i w żaden sposób nie odnosi się do poprzednich wersji z tabelami A2, B2 i C2. Oznacza to, że jeżeli koordynator z uczelni przyjmującej zaakceptuje nową wersję tabel A2, B2 i C2, to poprzednia wersja tabel A2, B2 i C2 przestaje obowiązywać, a z punktu widzenia uczelni przyjmującej nie jest pamiętana pełna historia zmian komponentów.

Początkowa zawartość nowej wersji z tabelami A2, B2 i C2 zależy od aktualnej sytuacji całego LA:

• istnieje zatwierdzona pierwsza wersja (tabele A, B i C), nie istnieją żadne wersje z tabelami A2, B2 i C2: nowa wersja jest pusta,

- istnieje jedna lub więcej wersji z tabelami A2, B2 i C2, ale wszystkie są anulowane lub odrzucone: nowa wersja zawiera wszystkie informacje z najnowszej z dotychczas istniejących wersji,
- istnieje jedna lub więcej wersji z tabelami A2, B2 i C2, a najnowsza z nich jest zatwierdzona: nowa wersja zawiera wszystkie informacje z najnowszej zatwierdzonej wersji,
- istnieje co najmniej jedna zatwierdzona i co najmniej jedna anulowana lub odrzucona wersja z tabelami A2, B2 i C2, a najnowsza z tych wersji jest anulowana lub zatwierdzona: użytkownik ma wybór: nowa wersja będzie zawierać wszystkie informacje z najnowszej zatwierdzonej albo najnowszej spośród anulowanych i odrzuconych wersji.

Nie ma ograniczenia na liczbę wersji z tabelami A2, B2 i C2. Jednak w danym momencie istnieje co najwyżej jedna udostępniana uczelni przyjmującej zatwierdzona wersja tabel A2, B2 i C2 oraz co najwyżej jedna propozycja zmian, czyli wersja z tabelami A2, B2 i C2 w stanie edycji lub oczekiwania na informację z uczelni przyjmującej. Oprócz tego może być dowolnie wiele wersji anulowanych lub odrzuconych z tabelami A2, B2 i C2. Może też być dowolnie wiele wersji zatwierdzonych z tabelami A2, B2 i C2, ale wszystkie oprócz najnowszej nie są obowiązujące ani udostępniane uczelni przyjmującej.

Jeżeli istnieje zatwierdzona pierwsza wersja LA (z tabelami A, B i C), to LA wraz z tą wersją jest już zawsze widoczne w sieci EWP dla uczelni przyjmującej. Jeżeli istnieje jedna lub więcej zatwierdzonych wersji z tabelami A2, B2 i C2, to najnowsza z nich również wysyłana jest jako zatwierdzona. Jeżeli istnieje wersja z tabelami A2, B2 i C2 oczekująca na zaakceptowanie przez koordynatora z uczelni przyjmującej, to jest ona widoczna w EWP jako propozycja.

Przy każdej wersji, w nagłówku tabeli, pojawia się informacja o dacie wersji, np. "Wersja z dnia 2021-06-30 15:23". Zależnie od statusu wersji jest ona przekreślona lub nie. Przekreślone są wszystkie wersje anulowane i odrzucone, oraz zatwierdzone wersje z tabelami A2, B2 i C2 starsze od najnowszej zatwierdzonej.

## 2.6 Mobilność mieszana z krótkoterminową mobilnością fizyczną oraz krótkoterminowa mobilność dla doktorantów

LA dla mobilności krótkoterminowych ma tylko jedną tabelę (Rysunek 24), zawierającą komponenty, które student będzie realizował w uczelni przyjmującej. Tabela ta ma strukturę taką samą jak tabela C w LA dla mobilności długoterminowych (opisanych w rozdz. 2.5). Jedyna różnica dotyczy rubryki **Wirtualny komponent**:

- w tabeli C jej wypełnienie jest obowiązkowe,
- w przypadku mobilności mieszanej jej wypełnienie jest obowiązkowe dla co najmniej jednego komponentu,
- w przypadku krótkoterminowej mobilności doktoranckiej jej wypełnienie jest nieobowiązkowe.

#### Program studiów w uczelni przyjmującej

| Wersja z dnia 2024-04-18 14:27 Nowa |                                                |                        |             |                |                            |             |  |  |
|-------------------------------------|------------------------------------------------|------------------------|-------------|----------------|----------------------------|-------------|--|--|
| Kod<br>komponentu                   | Nazwa komponentu<br>lub programu<br>mobilności | Wirtualny<br>komponent | Okres zajęć | Punkty<br>ECTS | Automatyczne<br>zaliczenie | Akcje       |  |  |
|                                     | Teaching English in isolated science           | Web portal             | ~           | 3              | ● Tak ○ Nie                |             |  |  |
|                                     |                                                |                        |             |                | S                          | uma ECTS: 3 |  |  |
| 上 Dodai komp                        | onent 🗖 7anisz                                 | tabele                 |             |                |                            |             |  |  |

Rysunek 24 Tabela z LA dla mobilności mieszanej z krótkoterminową mobilnością fizyczną

Zakres i kolejność czynności związanych z obsługą LA dla mobilności krótkoterminowych jest w dużej mierze taki sam, jak w przypadku mobilności długoterminowych. Taki sam jest również zbiór stanów, w jakich może znaleźć się pojedyncza wersja LA. Znaczącą różnicą jest jednak brak wersji LA zawierających wykaz zmian w tabeli – każda wersja LA zawiera pełen zestaw komponentów (nie istnieje więc tutaj odpowiednik tabeli C2). Tym samym obowiązująca jest zawsze co najwyżej jedna wersja.

Jeżeli zachodzi konieczność zmian w LA, tworzy się nową wersję z pełnym zestawem komponentów. Początkowa zawartość jedynej tabeli nowej wersji LA zależy od aktualnej sytuacji całego LA:

- nie istnieje żadna wcześniejsza wersja LA: nowa wersja jest pusta,
- istnieje jedna lub więcej wersji, ale wszystkie są anulowane lub odrzucone: nowa wersja zawiera wszystkie informacje z najnowszej z dotychczas istniejących wersji,
- istnieje jedna lub więcej wersji, a najnowsza z nich jest zatwierdzona: nowa wersja zawiera wszystkie informacje z najnowszej zatwierdzonej wersji,
- istnieje co najmniej jedna zatwierdzona i co najmniej jedna anulowana lub odrzucona wersja, a najnowsza z tych wersji jest anulowana lub odrzucona: użytkownik ma wybór: nowa wersja będzie zawierać wszystkie informacje z najnowszej zatwierdzonej albo najnowszej spośród anulowanych i odrzuconych wersji.

Widoczność LA w sieci EWP ściśle zależy od stanu najnowszej wersji spośród wszystkich wersji w stanie Oczekiwanie na informację z uczelni przyjmującej, Zatwierdzona, Odrzucona, Anulowana:

- nie istnieje taka wersja: LA jest niewidoczne w EWP,
- Oczekiwanie na informację z uczelni przyjmującej: LA jest widoczne z tą wersją jako propozycją (i z żadną inną wersją jako zatwierdzoną),
- Zatwierdzona: LA jest widoczne z tą wersją jako zatwierdzoną,
- Odrzucona lub Anulowana: LA jest niewidoczne w EWP.

W szczególności oznacza to, że

• jeżeli istnieje zatwierdzona wersja i powstała nowsza wersja, ale ta jeszcze jest w stanie edycji (czyli nie została udostępniona koordynatorowi z uczelni przyjmującej do

akceptacji) to ostatnia zatwierdzona wersja nadal jest widoczna w EWP i obowiązująca,

- jeżeli istnieje zatwierdzona wersja, ale nowsza wersja została udostępniona koordynatorowi z uczelni przyjmującej jako propozycja do akceptacji, to ostatnia zatwierdzona wersja przestała być obowiązująca i nie jest widoczna w EWP,
- jeżeli istnieje zatwierdzona wersja oraz nowsza wersja, która została odrzucona lub anulowana, to żadna wersja nie jest obowiązująca i do czasu zaproponowania uczelni przyjmującej kolejnej wersji do akceptacji LA przestaje być widoczne w EWP.

Z powyższych reguł wynika, że w przeciwieństwie do LA dla mobilności długoterminowych mogą tu nastąpić okresy przerw w obowiązywaniu LA, które zaczynają się w momencie zaprezentowania uczelni przyjmującej nowej propozycji LA, a kończą w momencie zatwierdzenia propozycji (tej lub jednej z kolejnych) przez koordynatora z uczelni przyjmującej.

Komponenty *short term blended mobility* są przesyłane przez EWP w sekcji blended-mobility-components, a komponenty komponenty *short term doctoral mobility* w sekcji short-term-doctoral-components.

## 2.7 Okienko techniczne

Jak wspomniano w rozdz. 1, przesyłanie LA do uczelni przyjmującej odbywa się przez Internet ramach sieci **Erasmus Without Paper**. Systemy uczelni wysyłającej i przyjmującej komunikują się ze sobą bezpośrednio, przesyłając stosowne dane. Gdy następują konkretne zmiany w LA – np. wersja LA przechodzi w stan oczekiwania na decyzję uczelni przyjmującej – uczelnia wysyłająca przesyła do uczelni przyjmującej **powiadomienie** o konkretnym LA. Po odebraniu powiadomienia uczelnia przyjmująca w wybranym przez siebie momencie pobiera od uczelni wysyłającej pełne dane tego LA.

Może się zdarzyć, że np. ze względu na nieprawidłowe działanie systemu uczelni przyjmującej nie dotarło do jego użytkowników powiadomienie o LA. Dotyczy to zarówno sytuacji, gdy system uczelni przyjmującej nie mógł odebrać naszego powiadomienia (w takim przypadku USOS kilkakrotnie ponawia próbę wysłania, stopniowo zwiększając odstęp czasowy pomiędzy kolejnymi próbami), jak i sytuacji, gdy system uczelni przyjmującej przesłał do USOS potwierdzenie, że poprawnie odebrał nasze powiadomienie, a mimo to koordynator z uczelni przyjmującej zgłasza nam (np. drogą e-mailową), że nie widzi tego LA po swojej stronie.

W takich okolicznościach możemy skorzystać z okienka technicznego, dostępnego pod przyciskiem **pokaż** w rubryce **Okienko techniczne** w sekcji **Porozumienie** na górze strony (Rysunek 7, Rysunek 25).

Okienko techniczne zawiera następujące informacje:

- **schac\_id** kod SCHAC uczelni przyjmującej. Jeżeli istnieje taka możliwość, to warto upewnić się, że jest prawidłowy, lub poprosić o to administratora systemu lub dział uczelni odpowiedzialny za wymianę międzynarodową (kolumna dz\_szkoly.schac).
- EWP ID techniczny identyfikator LA w USOS, przydatny dla administratorów systemu z uczelni naszej i/lub przyjmującej, jeżeli problem z przesłaniem LA będzie wymagał ich zaangażowania (kolumna dz\_wyjazdy.guid).

- Latest notification sent to receiving institution data wysłania ostatniego powiadomienia do uczelni przyjmującej (kolumna ewp\_cnr\_wysylany.data\_utworzenia).
- **Status** wartość **SUCCESS** oznacza, że uczelnia przyjmująca odebrała powiadomienie (kolumna ewp\_cnr\_wysylany.status\_obsluzenia).
- **Date of service** data potwierdzenia przez uczelnię przyjmującą, że odebrała powiadomienie (kolumna ewp\_cnr\_wysylany.data\_obsluzenia).
- Latest change received from receiving institution data ostatniej akceptacji lub odrzucenia wersji LA przez uczelnię przyjmującą (kolumna ewp\_dokumenty.data\_otrzymania).

| schac_id: unica.it<br>EWP ID: F7250608B9770A05E0530B5011                                      |                                                                           |
|-----------------------------------------------------------------------------------------------|---------------------------------------------------------------------------|
| Latest notification sent to receive<br>Status: SUCCESS<br>Date of service: 2024-04-17 17:01   | :0A1051<br>/ing institution: 2024-04-17 17:01:22<br>.25                   |
| Latest change received from received                                                          | /ing institution: None                                                    |
| Wyślij powiadomienie do uczelni przyjmującej                                                  |                                                                           |
| Powiadomienie (CNR) można wysłać                                                              | iedvnie wtedv. odv sa spełnione nastepujace warunki:                      |
| <ul> <li>ostatnia wersja LA jest w stanie</li> <li>jest spelniony jeden z warunków</li> </ul> | <ul> <li>Oczekiwanie na informację z uczelni przyjmującej (P).</li> </ul> |
| <ul> <li>wysyłka ostatniego powia<br/>obsłużenia),</li> </ul>                                 | domienia zakończyła się sukcesem (wypełniona data                         |
| <ul> <li>wysyłka ostatniego powia<br/>wysłania osiągnęła limit (</li> </ul>                   | idomienia zakonczyła się biędem i liczba prob<br>number of retries = 7).  |
|                                                                                               | Mniej 🥎                                                                   |

Rysunek 25 Okienko techniczne

Okienko techniczne zawiera również przycisk **Wyślij powiadomienie do uczelni przyjmującej**. Pozwala ono na ponowne wysłanie powiadomienia. Próbę rozwiązania problemu w komunikacji z uczelnią przyjmującą należy zazwyczaj zacząć od użycia tego przycisku. Jeżeli ponowienie powiadomienia nie przyniesie pożądanego rezultatu, to należy poprosić o pomoc administratora USOS. Można też zasugerować osobie kontaktowej z uczelni przyjmującej, żeby zaangażowała do pomocy własnych administratorów. Osobom technicznym z obu uczelni należy przekazać wyżej opisane informacje z okienka technicznego.

## 2.8 LA dla osób wyjeżdżających od strony technicznej

W obsłudze LA dla studentów wyjeżdżających uczestniczą następujące aplikacje USOS:

- USOSweb,
- USOS API (użytkownik Oracle usos\_api), moduł <u>https://usosapps.demo.usos.edu.pl/developers/api/services/mobility/</u>
- konektor EWP (użytkownik Oracle ewp),
- demon USOSadm (użytkownik Oracle usos\_java) (rozdz. 4)

USOSweb zapewnia obsługę interakcji z użytkownikiem (frontend). Logika aplikacji (backend) jest zaszyta w USOS API. Użytkownik po stronie USOSweb edytuje LA, zmienia jego stan. Operacje na bazie są wykonywane za pośrednictwem USOS API (uprawnienia do obiektów bazodanowych trzeba nadać użytkownikowi Oracle usos\_api). USOS API wstawia dane bezpośrednio do tabel w bazie Oracle (nie jest potrzebna migracja): ewp\_la, ewp\_la\_wersje, ewp\_la\_komponenty, ewp\_la\_akceptacje. LA podczas edycji zmienia stan, pewne zmiany inicjują akcję wysłania LA siecią, a dokładniej wysłania do uczelni przyjmującej *Outgoing Mobility Learning Agreement CNR request*. Poprawna obsługa tego żądania po stronie uczelni przyjmującej powinna spowodować pobranie LA (metodą *Outgoing Mobility Learning Agreements get*).

Zamówienie na przesłanie CNR jest wstawiane przez USOS API do tabeli ewp\_cnr\_wysylany. Zamówienie to realizuje demon USOSadm, czyli to użytkownik usos\_java odczytuje wpis z tabeli ewp\_cnr\_wysylany, wywołuje *omobility-la-cnr* i aktualizuje wpis w tabeli (data\_obsluzenia i status\_obsluzenia).

Uczelnia przyjmująca wykonuje *Outgoing Mobility Learning Agreements get request*, konektor EWP pobiera LA z tabel Oracle i odsyła w postaci dokumentu XML. Uczelnia przyjmująca analizuje pobrane LA (w przypadku, gdy to USOS jest uczelnią przyjmującą, odbywa się to w IRK – rozdz. **3**) i je zatwierdza lub odrzuca (w drugim przypadku trzeba podać komentarz z wyjaśnieniem powodu odrzucenia). Odpowiedź uczelnia przyjmująca wysyła do nas z użyciem metody API *Outgoing Mobility Learning Agreements update*. Metodę tę obsługuje konektor EWP – dokument XML przekazany w ramach *Outgoing Mobility Learning Agreements update* request trafia do tabeli ewp\_dokumenty (z wartościami typ\_dokumentu='omobility-las-update-request' i kierunek\_transmisji='OD', gdyż jest to dokument odebrany od uczelni identyfikowanej przez pole ewp\_dokumenty.schac). Stąd pobierze go za jakiś czas USOS API (cron job quick), wykona zmianę na rekordzie w tabeli ewp\_la\_wersje (czyli zmieni status i ew. komentarz). Interfejs USOSweb pokaże zmienione dane użytkownikowi, gdy ten wejdzie na stronę LA.

## 2.9 Decyzja na podstawie Learning Agreement

Decyzje w USOS są mechanizmem umożliwiającym zmianę (zmniejszenie lub zwiększenie) wymagań niezbędnych do zaliczenia etapu studiów – dotyczy to zarówno zaliczania przedmiotów, jak i uzyskania zaliczeń wycenionych w punktach konkretnego typu (np. student może być zwolniony z zaliczenia przedmiotów wartych konkretną liczbę punktów, w których wyceniane są przedmioty fakultatywne). Każda decyzja w USOS odnosi się do jednego studenta na określonym programie studiów, etapie tego programu i cyklu dydaktycznym.

Po zakończeniu mobilności przez studenta i otrzymaniu od uczelni przyjmującej karty przebiegu studiów (ang. **transcript of records**) komponenty z LA muszą trafić do specjalnego rodzaju decyzji, w ramach której zostaną do USOS wstawione oceny uzyskane za granicą i inne wymagane informacje, co pozwoli na rozliczenie studenta z mobilności.

Nową decyzję może utworzyć jedynie koordynator. Służy do tego przycisk **Utwórz decyzję związaną z LA** na pływającym dolnym pasku (Rysunek 26). Przycisk jest dostępny tylko wtedy, gdy spełnione są następujące warunki:

- nie istnieje żadna wersja LA w trakcie edycji lub oczekująca na akceptację koordynatora z uczelni przyjmującej,
- w przypadku mobilności długoterminowych istnieje przynajmniej jedna zatwierdzona wersja,
- w przypadku mobilności krótkoterminowych najnowsza wersja LA jest zatwierdzona.

| 3600-3-JA2-<br>LJK1 | Drugi język orientalny- język koreański1                         | Semestr            | 4        | Tak O Nie                                 |
|---------------------|------------------------------------------------------------------|--------------------|----------|-------------------------------------------|
| 3304-WYB2-IR        | Przedmioty obieralne dla studiów II stopnia<br>Liczba punktów: 8 | Semestr<br>zimowy  | 4        | ● Tak ○ Nie                               |
|                     |                                                                  | Suma EC            | TS (auto | Suma ECTS: 11<br>matycznie zaliczone): 11 |
| ahela R? 7mian      | v w taheli R                                                     |                    |          |                                           |
| 🧨 Utwórz nov        | vą wersję na podstawie istniejącej 💦 Utwórz dec                  | yzję związaną z LA | Poka     | aż wszystkie wersje 🔳                     |

Rysunek 26 Przycisk do tworzenia decyzji na stronie LA

Po użyciu tego przycisku zostanie wyświetlone okno, w którym należy wypełnić podstawowe informacje dotyczące tworzonej decyzji (Rysunek 27):

- Komentarz objaśnienie powodu, dla którego potrzebna jest decyzja (w typowym przypadku wystarczy domyślny tekst Porozumienie w sprawie programu zajęć (Learning Agreement),
- Data decyzji data podjęcia decyzji,
- Etap etap studiów, którego dotyczy decyzja (należący do programu studiów powiązanego z wyjazdem),
- **Cykl dydaktyczny** cykl dydaktyczny etapu, którego dotyczy decyzja (decyzja wpływa na wymagania wobec osoby tylko we wskazanym cyklu i etapie),
- Rodzaj jeden z dwóch do wyboru:
  - Modyfikacja poszczególne elementy decyzji zmieniają wymagania etapowe dla danego studenta,
  - o Zastąpienie decyzja zastępuje wymagania etapowe dla studenta,
- Termin modyfikacji w USOSweb termin, do którego można w USOSweb modyfikować decyzję (zaleca się, aby ten termin ustawiany był na jak najpóźniejszy, w przypadku mobilności kończących się w semestrze letnim najlepiej na 30 września roku akademickiego, w którym odbyła się mobilność).

| Program wyjazdu                | [S2-PRK-OR-KO] Orientalistyka - koreanistyka, stacjonarne, drugiego stopnia |
|--------------------------------|-----------------------------------------------------------------------------|
| Komentarz                      | Porozumienie w sprawie programu zajęć (Learning Agreement)                  |
| Data decyzji                   | dd.mm.rrrr                                                                  |
| Etap                           | ~                                                                           |
| Cykl dydaktyczny               | <b>~</b>                                                                    |
| Rodzaj (j                      | ~                                                                           |
| Termin modyfikacji w USOSwebie | dd.mm.rrrr                                                                  |

Rysunek 27 Tworzenie nowej decyzji

Jeżeli koordynator nie ma pewności, jaką wartość wstawić do któregokolwiek z pól, powinien skonsultować się z pracownikami administracji w swojej jednostce.

Jeżeli wcześniej decyzję powiązaną z wyjazdem (rekord w tabeli dz\_decyzje z identyfikatorem wyjazdu w kolumnie wyj\_id) utworzono w USOS (np. zdefiniowane tradycyjne, papierowe LA, będące decyzją od momentu zdefiniowania), ale jest pusta (czyli nie dodano do niej żadnych przedmiotów lub typów punktów – nie ma rekordów zależnych w tabelach dz\_przedmioty\_obce, dz\_przedmioty\_decyzji, dz\_punkty\_decyzji), to ta decyzja zostanie wykorzystana na potrzeby LA. Rubryki w oknie tworzenia decyzji domyślnie zawierają wartości z tej istniejącej pustej decyzji. Natomiast jeżeli taka już istniejąca decyzja nie jest pusta (istnieją rekordy zależne w tabelach dz\_przedmioty\_obce, dz\_przedmioty\_obce, dz\_przedmioty\_decyzji lub dz\_punkty\_decyzji), to nie uda się utworzyć nowej decyzji na potrzeby LA – trzeba w takim przypadku wyjaśnić sprawę z administracją jednostki, o czym koordynator zostanie poinformowany stosownym komunikatem (Rysunek 28).

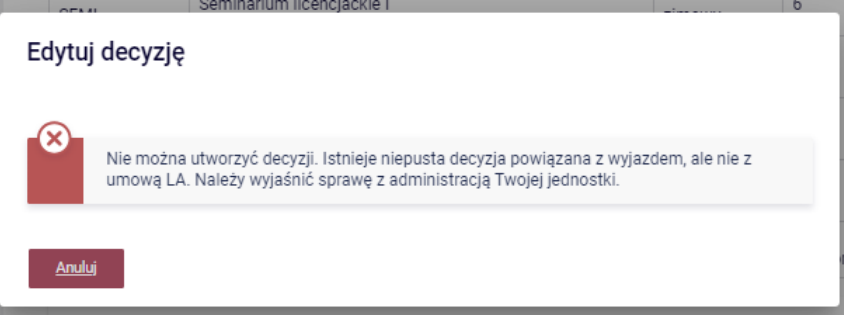

Rysunek 28 Komunikat o braku możliwości utworzenia decyzji

Jeżeli utworzono decyzję, to nie jest możliwe tworzenie nowych wersji LA. Uczelnia przyjmująca nadal proaktywnie będzie mogła pobierać w ramach EWP dane LA w postaci sprzed utworzenia decyzji. Jednak dane związane z samą decyzją nie są przesyłane do uczelni przyjmującej. Jeżeli z pewnych powodów LA będzie wymagało utworzenia kolejnej wersji, konieczne będzie wcześniejsze usunięcie decyzji, opisane dalej w tym rozdziale.

Po utworzeniu decyzji status LA zmieni się na **Edycja decyzji**, student otrzyma e-mailowe powiadomienie i nastąpi przejście do strony decyzji (Rysunek 29). Ponadto od tego momentu strona decyzji będzie dostępna pod przyciskiem **Przejdź do decyzji LA**, który na pływającym dolnym pasku zastąpi przycisk **Utwórz decyzję związaną z LA**.

Strona decyzji dostępna jest też w wersji dla studenta (również z poziomu strony LA), która jest pozbawiona niektórych opcji dostępnych jedynie dla koordynatora.

Student i koordynator edytują decyzję równocześnie.

| ← wró                                                                                                | ć do listy w                                                                                                    | yjazdów 🔸                                                                                                    | ← wróć d                                                               | lo listy LA                                   | ← wró                       | óć do LA                                                                                                    |                                                    |                                                                                              |  |
|----------------------------------------------------------------------------------------------------|----------------------------------------------------------------------------------------------------|----------------------------------------------------------------------------------------------------|------------------------------------------------------------------------|-----------------------------------------------|-----------------------------|----------------------------------------------------------------------------------------------------|----------------------------------------------------|----------------------------------------------------------------------------------------------|--|
| Decyzja                                                                                              | a                                                                                                    |                                                                                                    |                                                                        |                                               |                             |                                                                                                    |                                                    |                                                                                              |  |
| Program                                                                                              | decyzji                                                                                                    |                                                                                                    | [S2-PRK-OR-KO] Orientalistyka - koreanistyka, stacjonarne, drugiego st |                                               |                             |                                                                                                    |                                                    |                                                                                              |  |
| Komenta                                                                                              | rz                                                                                                    |                                                                                                    | Porozur                                                                | mienie w                                      | sprawie progra              | amu zajęć (L                                                                                                    | earning A                                          | greement)                                                                                    |  |
| Data dec                                                                                             | yzji                                                                                                    |                                                                                                    | 2024-04                                                                | 4-25                                          |                             |                                                                                                    |                                                    |                                                                                              |  |
| Etap                                                                                                 |                                                                                                    |                                                                                                    | [OR-KO-                                                                | 2] Drugi r                                    | rok orientalisty            | ki, koreanist                                                                                                    | yka                                                |                                                                                              |  |
| Cykl dyda                                                                                            | aktyczny                                                                                                    |                                                                                                    | [2023] F                                                               | Rok akade                                     | emicki 2023/24              | 4                                                                                                    |                                                    |                                                                                              |  |
| Rodzaj                                                                                               |                                                                                                    |                                                                                                    | modyfik                                                                | acja                                          |                             |                                                                                                    |                                                    |                                                                                              |  |
| Termin m                                                                                             | nodyfikacji                                                                                                    | w USOSwebie                                                                                                    | 2024-09                                                                | 9-30                                          |                             |                                                                                                    |                                                    |                                                                                              |  |
| Status L                                                                                             | 4                                                                                                    |                                                                                                    | Edycja (                                                               | decyzji                                       |                             |                                                                                                    |                                                    |                                                                                              |  |
| Przedmie                                                                                             | ytuj decyzję<br>oty obce                                                                                                 | związaną z LA                                                                                                    | ~                                                                      | Zatwierdź                                     | decyzję                     | 🎲 Anuluj p                                                                                                    | orzepisanie L                                      | _A do decyzji                                                                                |  |
| Przedmie<br>Kod                                                                                      | ytuj decyzję<br>oty obce<br>Nazwa                                                                                        | związaną z LA                                                                                                    | <ul> <li>✓</li> </ul>                                                  | Zatwierdź<br>Ocena                            | : decyzję<br>Liczba ocen    | Anuluj p Suma oce                                                                                                    | orzepisanie L<br>n ECTS                            | _A do decyzji                                                                                |  |
| Przedmie<br>Kod<br>ABC123                                                                            | ytuj decyzję<br>oty obce<br>Nazwa<br>Korean la                                                                           | związaną z LA<br>anguage in mod                                                                                            | lern Italy                                                             | Zatwierdź<br>Ocena                            | decyzję                     | Suma oce                                                                                                    | nrzepisanie L<br>n ECTS<br>3                       | A do decyzji<br>edytuj usuń                                                                  |  |
| Przedmie<br>Kod<br>ABC123<br>CDE-1A                                                                  | ytuj decyzję<br>oty obce<br>Nazwa<br>Korean I:<br>Korean n                                                               | związaną z LA<br>anguage in mod<br>ninority in Rimin                                                                       | lern Italy                                                             | Zatwierdź<br>Ocena                            | decyzję<br>Liczba ocen      | Suma oce                                                                                                    | erzepisanie L<br>en ECTS<br>3<br>4                 | A do decyzji<br>edytuj usuń<br>edytuj usuń                                                   |  |
| Przedmie<br>Kod<br>ABC123<br>CDE-1A                                                                  | ytuj decyzję<br>oty obce<br>Nazwa<br>Korean la<br>Korean n<br>K-pop kn                                                   | związaną z LA<br>anguage in mod<br>ninority in Rimin<br>rowlege quiz                                                       | lern Italy                                                             | Zatwierdź<br>Ocena                            | decyzję<br>Liczba ocen      | Suma oce                                                                                                    | n ECTS<br>3<br>4<br>1                              | A do decyzji<br>edytuj usuń<br>edytuj usuń<br>edytuj usuń                                    |  |
| Przedmie<br>Kod<br>ABC123<br>CDE-1A                                                                  | ytuj decyzję<br>oty obce<br>Nazwa<br>Korean la<br>Korean n<br>K-pop kn<br>oty decyz                                      | związaną z LA<br>anguage in mod<br>ninority in Rimin<br>iowlege quiz<br>z <b>ji</b>                                        | lern Italy                                                             | Zatwierdź<br>Ocena                            | Liczba ocen                 | Suma oce                                                                                                    | n ECTS<br>3<br>4<br>1                              | A do decyzji<br>edytuj usuń<br>edytuj usuń<br>edytuj usuń                                    |  |
| Ed<br>Przedmie<br>Kod<br>ABC123<br>CDE-1A<br>Przedmie<br>Kod                                         | ytuj decyzję<br>oty obce<br>Nazwa<br>Korean la<br>Korean n<br>K-pop kn<br>oty decyz                                      | związaną z LA<br>anguage in mod<br>ninority in Rimin<br>owlege quiz<br>zji<br>Nazwa                                        | lern Italy<br>i                                                        | Zatwierdź<br>Ocena                            | Liczba ocen                 | Suma oce                                                                                                    | rzepisanie l<br>n ECTS<br>3<br>4<br>1              | A do decyzji<br>edytuj usuń<br>edytuj usuń<br>edytuj usuń                                    |  |
| Przedmie<br>Kod<br>ABC123<br>CDE-1A<br>Przedmie<br>Kod<br>3600-5-K                                   | ytuj decyzję<br>oty obce<br>Nazwa<br>Korean I:<br>Korean r<br>K-pop kn<br>oty decyz                                      | związaną z LA<br>anguage in mod<br>ninority in Rimin<br>owlege quiz<br>zji<br>Nazwa<br>Ciało w kulturz                     | lern Italy<br>ii                                                       | Zatwierdź<br>Ocena<br>skiej (kor              | Liczba ocen                 | Suma oce                                                                                                    | rzepisanie l<br>n ECTS<br>3<br>4<br>1              | A do decyzji<br>edytuj usuń<br>edytuj usuń<br>edytuj usuń                                    |  |
| Ed<br>Przedmie<br>Kod<br>ABC123<br>CDE-1A<br>Przedmie<br>Kod<br>3600-5-K<br>3600-3-J                 | ytuj decyzję<br>oty obce<br>Nazwa<br>Korean la<br>Korean n<br>K-pop kn<br>oty decyz<br>05-CKKK                           | związaną z LA<br>anguage in mod<br>ninority in Rimin<br>iowlege quiz<br>zji<br>Nazwa<br>Ciało w kulturz<br>Drugi język ori | lern Italy<br>ni<br>ze koreań<br>entalny- j                            | Zatwierdź<br>Ocena<br>skiej (kor<br>ęzyk kore | ticzba ocen                 | Suma occe         Suma occe         Z         Z         Z         Z         Z         Z         Z         Z         Z         Z         Z         Z         Z         Z         Z         Z         Z         Z         Z         Z         Z         Z         Z         Z         Z         Z         Z         Z         Z                                                                                                    | rzepisanie l<br>n ECTS<br>3<br>4<br>1<br>Komentarz | A do decyzji<br>edytuj usuń<br>edytuj usuń<br>edytuj usuń<br>z<br>edytuj usuń<br>edytuj usuń |  |
| Przedmia<br>Kod<br>ABC123<br>CDE-1A<br>Przedmia<br>S600-5-K<br>3600-3-J                              | ytuj decyzję<br>oty obce<br>Nazwa<br>Korean la<br>Korean n<br>K-pop kn<br>oty decyz<br>05-CKKK<br>A2-LJK1                | związaną z LA<br>anguage in mod<br>ninority in Rimin<br>iowlege quiz<br>zji<br>Nazwa<br>Ciało w kulturz<br>Drugi język ori | lern Italy<br>ni<br>ze koreań<br>entalny- j                            | Zatwierdź<br>Ocena<br>skiej (kor<br>ęzyk kore | Liczba ocen                 | Suma oce         Suma oce         Z         Z         Z         Z         Z         Z         Z         Z         Z         Z         Z         Z         Z         Z         Z         Z         Z         Z                                                                                                    | rzepisanie l<br>n ECTS<br>3<br>4<br>1<br>Komentarz | A do decyzji<br>edytuj usuń<br>edytuj usuń<br>edytuj usuń<br>z<br>edytuj usuń<br>edytuj usuń |  |
| Ed<br>Przedmie<br>Kod<br>ABC123<br>CDE-1A<br>Przedmie<br>Kod<br>3600-5-K<br>3600-3-J<br>Punkty d     | ytuj decyzję<br>oty obce<br>Nazwa<br>Korean la<br>Korean n<br>K-pop kn<br>oty decyz<br>05-CKKK<br>A2-LJK1<br>ecyzji      | związaną z LA<br>anguage in mod<br>ninority in Rimin<br>iowlege quiz<br>zji<br>Nazwa<br>Ciało w kulturz<br>Drugi język ori | lern Italy<br>ni<br>ze koreań<br>entalny- j                            | Zatwierdź<br>Ocena<br>skiej (kor<br>ęzyk kore | Liczba ocen<br>wersatorium) | Suma occe         Suma occe         Z         Z | rzepisanie l<br>n ECTS<br>3<br>4<br>1<br>Komentarz | A do decyzji<br>edytuj usuń<br>edytuj usuń<br>edytuj usuń<br>z edytuj usuń<br>edytuj usuń    |  |
| Przedmie<br>Kod<br>ABC123<br>CDE-1A<br>Przedmie<br>Kod<br>3600-5-K<br>3600-3-J<br>Punkty d<br>Liczba | ytuj decyzję<br>Nazwa<br>Korean II<br>Korean II<br>Korean II<br>Coty decyz<br>O5-CKKK<br>A2-LJK1<br>Gecyzji<br>Typ punkt | związaną z LA<br>anguage in mod<br>ninority in Rimin<br>iowlege quiz<br>zji<br>Nazwa<br>Ciało w kulturz<br>Drugi język ori | lern Italy<br>ni<br>ze koreań<br>entalny- j<br>Komenta                 | Zatwierdź<br>Ocena<br>skiej (kor<br>ęzyk kore | tuiczba ocen                | Suma oce   Suma oce   Z   Z   Z                                                                                                    | rzepisanie l<br>a ECTS<br>3<br>4<br>1              | A do decyzji<br>edytuj usuń<br>edytuj usuń<br>edytuj usuń<br>z edytuj usuń<br>edytuj usuń    |  |

Strona decyzji kolejno od góry składa się z sekcji:

- Podstawowe informacje dotyczące decyzji.
- Akcje zestaw następujących przycisków dostępnych jedynie dla koordynatora:
  - **Edytuj decyzję** wyświetla okno analogiczne do okna tworzenia decyzji, pozwalające na modyfikację parametrów podanych podczas jej tworzenia.
  - Zatwierdź decyzję kończy możliwość edytowania decyzji i przekazuje ją do ostatecznego zatwierdzenia w USOSadm przez administrację jednostki. Operacja ta jest nieodwracalna. Po zatwierdzeniu decyzji student otrzyma powiadomienie e-mailowe, a status LA zmieni się na Decyzja zatwierdzona przez koordynatora.

- Anuluj przepisanie LA do decyzji bezpowrotnie usuwa zawartość decyzji (przedmioty, punkty, oceny itd.). Pozwala to na utworzenie nowej wersji LA, jeżeli zachodzi taka potrzeba. Zachowywane są podstawowe dane decyzji podane przy jej tworzeniu – jeżeli powstanie nowa decyzja, okno z parametrami będzie domyślnie zawierać dane uprzednio usuniętej decyzji. Po anulowaniu decyzji student otrzyma powiadomienie e-mailowe, a status LA powróci do Umowa edytowalna.
- Przedmioty obce przedmioty utworzone na podstawie komponentów z tabel A i C z LA dla mobilności długoterminowych lub komponentów z jedynych tabel dla mobilności krótkoterminowych. Przedmioty te zostaną dodane do zbioru przedmiotów zaliczonych na etapie studiów, którego dotyczy decyzja. Koordynator ma możliwość usunięcia dowolnego z przedmiotów (odnośnik usuń z prawej strony przedmiotu). Student i koordynator mogą edytować parametry przedmiotów (odnośnik edytuj z prawej strony przedmiotu) okno edycji przedmiotu obcego (Rysunek 30) zawiera następujące rubryki:
  - Ocena ocena końcowa z przedmiotu, widoczna na suplemencie do dyplomu, może być również w formie napisowej (np. "zal." lub "5!"),
  - Liczba ocen (edytowalna tylko dla koordynatora) liczba ocen z przedmiotu, brana pod uwagę przy liczeniu średniej,
  - **Suma ocen** (edytowalna tylko dla koordynatora) suma ocen z przedmiotu, brana pod uwagę przy liczeniu średniej, może być jedynie w formie liczbowej
  - Punkty ECTS liczba punktów ECTS, widoczna na suplemencie do dyplomu, domyślnie skopiowana z LA.
- Przedmioty decyzji przedmioty na podstawie komponentów reprezentujących przedmioty w tabeli B z LA dla mobilności długoterminowych. Koordynator ma możliwość usunięcia dowolnego z przedmiotów (odnośnik usuń z prawej strony przedmiotu). Student i koordynator mogą edytować parametry przedmiotów (odnośnik edytuj z prawej strony przedmiotu) okno edycji przedmiotu decyzji (Rysunek 31) zawiera następujące rubryki:
  - **Rodzaj** możliwe opcje:
    - Zwolnienie z wymagań student jest zwolniony z zaliczenia przedmiotu (opcja domyślna dla komponentów w tabeli B, które w rubryce Automatyczne zaliczenie mają wartość Tak),
    - Dodatkowe wymaganie student musi dodatkowo zaliczyć ten przedmiot (opcja domyślna dla komponentów w tabeli B, które w rubryce Automatyczne zaliczenie mają wartość Nie),
  - Komentarz dodatkowe objaśnienie, domyślnie zawiera komentarz z rubryki Automatyczne zaliczenie w tabeli B (jeżeli ten istnieje).
- Punkty decyzji punkty na podstawie komponentów reprezentujących typy punktów w tabeli B z LA dla mobilności długoterminowych. Koordynator ma możliwość usunięcia dowolnych punktów (odnośnik usuń z prawej strony przedmiotu). Student i koordynator mogą edytować parametry punktów (odnośnik edytuj z prawej strony

przedmiotu) – okno edycji punktów decyzji zawiera dokładnie te same rubryki, co w przypadku przedmiotów decyzji.

| Kod         | ABC123                         |
|-------------|--------------------------------|
| Nazwa       | Korean language in modern Ital |
| Ocena       |                                |
| Liczba ocen |                                |
| Suma ocen   |                                |
| Punkty ECTS | 3                              |
|             | Anuluj Zapisz                  |

| Nazwa     | Ciało w kulturze koreańskiej (konwersatorium) |
|-----------|-----------------------------------------------|
| Kod       | 3600-5-K05-CKKK                               |
| Rodzaj    | Zwolnienie z wymagań 🖌                        |
| Komentarz |                                               |

Rysunek 31 Edycja przedmiotu decyzji

## 3 LA dla studentów przyjeżdżających

LA dla studentów przyjeżdżających są obsługiwane w IRK.

Podobnie jak reszta serwisu IRK, mechanizmy obsługi LA są dostępne również w angielskiej wersji językowej, a poszczególne elementy LA (nagłówki sekcji, nazwy rubryk itd.) są w języku angielskim nawet dla polskiej wersji językowej serwisu. Terminologia jest zbieżna z oficjalnym szablonem LA opublikowanym przez KE.

## 3.1 Uprawnienia dotyczące LA

Role związane z obsługą rekrutacji dla osób przyjeżdżających na studia krótkoterminowe mogą mieć nadane uprawnienia:

- rekrutacje | zgłoszenie rekrutacyjne | oglądanie umów LA
- rekrutacje | zgłoszenie rekrutacyjne | zarządzanie umowami LA

Oba uprawnienia można nadać jako globalne (zazwyczaj dla roli pracownika działu współpracy z zagranicą) lub ograniczone, funkcjonujące w kontekście konkretnych zgłoszeń rekrutacyjnych (zazwyczaj dla roli koordynatora wymiany).

Podział uprawnień na oglądanie i zarządzanie LA ma zastosowanie na przykład w przypadku, gdy do zgłoszenia rekrutacyjnego jest przypisanych wielu koordynatorów, ale tylko jeden z nich powinien zatwierdzać lub odrzucać LA.

## 3.2 Definiowanie rekrutacji

Używane w rekrutacji na studia częściowe programy studiów, które mają korzystać z LA przesyłanych w ramach EWP, powinny mieć włączoną opcję **Erasmus+** (Rysunek 32).

| Wymagaj afiliacji                                                  | Kandydaci będą musieli wskazać afiliację z jakąś uczelnią, aby utworzyć zgłoszenie na ten program.                                                                           |
|--------------------------------------------------------------------|----------------------------------------------------------------------------------------------------|
| Olimpiady i inne<br>dokumenty dające<br>zwolnienie w<br>rekrutacji | nie<br>To pole decyduje o możliwości wykorzystywania olimpiad (i innych dokumentów dających zwolnienie w rekrutacji) na tym prog<br>została włączona na poziomie rekrutacji. |
| Erasmus+                                                           | 🗹<br>Kandydaci będą musieli podać swój identyfikator ESI (European Student Identifier) przy zgłoszeniu na ten program.                                                       |

Rysunek 32 Studia częściowe w ramach programu Erasmus+

## 3.3 ESI

ESI w IRK jest używane do przyporządkowywania konkretnych zgłoszeń rekrutacyjnych do LA przysyłanych w ramach EWP przez uczelnie wysyłające.

Student przyjeżdżający, tworząc zgłoszenie rekrutacyjne, jest proszony o podanie ESI (Rysunek 33). Nie każdy student zna swoje ESI, dlatego system dopuszcza pozostawienie pustego pola.

| <b>☆</b> → Rekrutacja → Erasmus+ Stude                                                                                                    | ent (Studies) → Nowe zgłoszenie rekrutacyjne                                                                                                    |                                                                                                    |
|----------------------------------------------------------------------------------------------------|----------------------------------------------------------------------------------------------------|----------------------------------------------------------------------------------------------------|
| Nowe zgłoszenie                                                                                                    | rekrutacyjne                                                                                                    |                                                                                                    |
| Prosimy wskazać, na który semestr                                                                                                    | (lub semestry) studiów chcesz aplikować. Pamiętaj, że zmiana te                                                                                                    | go wyboru nie będzie możliwa.                                                                                                    |
| uczelnię macierzystą. Składa się na<br>unikalnego identyfikatora studenta<br>unistanego identyfikatora studenta<br>uni schac: persona Uni quečode:<br>wpisz swój identyfikator studenta r | asinus , prosiny o podanie rwojego udenyjmatori a so terutypa<br>ciężciej z pewnego stałego prefiksu (um: sobac: pessonal Drag<br>w obrębie uczelni (np. 123456). Twój identyfikator ESI powinien<br>int: reat: uw. edu. pl: 123456. Więcej informacji: https://wiki.gea<br>na uczelni lub pozostaw to pole puste. | i suderin deniner), jest to gobern juderinginator przybsywary suderitom przez (ch<br>ecolerinti-resi:), domeny internetowej uczelni macierzystej (np. uw.edu.pl) oraz<br>atem przypominać taki napis:<br>it.org/display/SM/European+Student+identifier. Jeśli nie masz pewności co do swojego ESI, |
| Studia                                                                                                    | [BWZ-ERASMUS-PLUS] Erasmus+ Student (Studies)                                                                                                    |                                                                                                    |
| Rekrutacja                                                                                                    | Rekrutacja na studia częściowe 2019/2020                                                                                                    |                                                                                                    |
| Tura                                                                                                    | Tura 2 (28.05.2021 00:00 - 31.05.2021 23:59)                                                                                                    |                                                                                                    |
| Okres trwania studiów                                                                                                    | V                                                                                                    |                                                                                                    |
| ESI (European Student<br>Identifier)                                                                                                    | 0 / 300                                                                                                    |                                                                                                    |
|                                                                                                    | ← Wróć 🔹 🕂 Kontynuuj                                                                                                    |                                                                                                    |

Rysunek 33 Zgłoszenie rekrutacyjne na studia częściowe w ramach programu Erasmus+

Po złożeniu zgłoszenia student nie ma możliwości uzupełnienia ESI. Może to zrobić koordynator rozpatrujący zgłoszenie studenta (Rysunek 34).

| [BWZ2019] Rekrutacja na studia<br>[BWM-ERASMUS-OUT] Erasmus+ St<br>Mykhailo Kovalchuk 🌡 🧮 | częściowe 201<br>udent (Studies) | 9/2020<br>) – Tura | ) (otwarta)<br>1       |                            |          |
|-------------------------------------------------------------------------------------------|----------------------------------|--------------------|------------------------|----------------------------|----------|
| Dane ogólne Odpowiedzi do ze                                                              | estawów pytań                    | Pliki              | Koordynatorzy          | Umowy Learning Agr         | eement   |
|                                                                                           |                                  |                    |                        | <b>່ວ</b> Zapisz i zamknij | 🖺 Zapis: |
| ID zgłoszenia                                                                             | 15049                            |                    |                        |                            |          |
| Użytkownik                                                                                | Mykhailo Kovalch                 | uk                 |                        |                            |          |
| Rekrutacja                                                                                | [BWZ2019] Rekrutacj              | a na stu           | dia częściowe 2019/    | 2020 (otwarta)             |          |
| Studia                                                                                    | [BWM-ERASMUS-OUT] E              | rasmus+            | Student (Studies)      |                            |          |
| Tura                                                                                      | Tura 1 (18.01.202                | 1 10:52 -          | - 19.01.2023 15:00)    |                            |          |
| Opłata rekrutacyjna                                                                       | O niewymagana                    |                    |                        |                            |          |
| Podstawa podjęcia studiów                                                                 | Decyzja administ                 | tracyjna           | rektora                |                            |          |
| Okres trwania studiów *                                                                   | Cały rok akadem                  | icki               |                        |                            |          |
| ESI (European Student<br>Identifier)                                                      | urn:schac:persor                 | nalUniqu           | eCode:int:esi:uni-lj.s | i:0000073-32090057         | 63 / 30  |
| Czy potwierdzono *                                                                        | potwierdzono                     |                    |                        |                            |          |
| Przyjmowany poza limitem                                                                  |                                  |                    |                        |                            |          |
| Wynik                                                                                     |                                  |                    |                        |                            | 4        |
| Zakwalifikowany                                                                           |                                  |                    |                        |                            |          |
| Dodatkowa informacja o<br>kwalifikacji                                                    |                                  |                    |                        |                            |          |
| Przyjęty                                                                                  |                                  |                    |                        |                            |          |
| Dodatkowa informacja o<br>przyjęciu                                                       |                                  |                    |                        |                            |          |
| Komentarz                                                                                 | Commodi facere                   | provide            | nt aliquid modi liber  | o nihil. Quo neque quod    |          |
|                                                                                           | Możesz używać tu                 | utaj znac          | zników HTML - zajrz    | yj do Pomocy.              |          |
| Notatki                                                                                   |                                  |                    |                        |                            |          |
|                                                                                           | Notatki, w przeciv               | vieństwi           | e do komentarza, ni    | e będą widoczne dla kan    | dydata.  |
| Status obliczeń                                                                           | F                                |                    |                        |                            |          |
| Data zgłoszenia                                                                           | 3 kwietnia 2010 1                | 5.06               |                        |                            |          |
| Data 281052EIIIa                                                                          | 5 KWICUII0 2019 1                | 5.00               |                        |                            |          |

Rysunek 34 Koordynator uzupełnia ESI w zgłoszeniu rekrutacyjnym studenta

Wprowadzone ESI jest widoczne w zgłoszeniu rekrutacyjnym studenta (Rysunek 35).

| $\Rightarrow$ Panel | administracyjny $\rightarrow$     | Użytkownicy → Mykhailo                                | Kovalchuk                                                                           |                               |          |           |               |                |                  |                           |                   |
|---------------------|-----------------------------------|-------------------------------------------------------|-------------------------------------------------------------------------------------|-------------------------------|----------|-----------|---------------|----------------|------------------|---------------------------|-------------------|
| Profi<br>Mykhail    | l <b>UŻYtkOWI</b><br>o Kovalchuk  | nika                                                  |                                                                                     |                               |          |           |               |                |                  |                           |                   |
| Dane ogó            | Ine Afiliacje                     | Dokumenty i wyniki                                    | egzaminów                                                                           | Zgłoszenia rekru              | utacyjne | Płatności | Wiadomości    | Historia konta | Klauzule i zgody | Role                      |                   |
|                     | Opis                              | rutacja na st                                         | udia czę:                                                                           | sciowe 201                    | 9/2020   | )         |               |                | Rı               | (otwa<br>ok akademic<br>V | arta)<br>cki 2019 |
| [D                  | Tura 1<br>18.01.2021<br>"Historia | G <sup>*</sup> edytuj<br>- 19.01.2023<br>a zgłoszenia | Opłata r<br>O niew                                                                  | ekrutacyjna<br><b>ymagana</b> | W        | lynik<br> | Status kwalif | fikacji        | Decyzja<br>      |                           |                   |
|                     | Okres trwa<br>ESI (European S     | nia studiów (<br>tudent Identifier) (                 | Cały rok akademicki urn:schac:personalUniqueCode:int:esi:uni-Ij.si:0000073-32090057 |                               |          |           |               |                |                  |                           |                   |

Rysunek 35 ESI widoczne w zgłoszeniu rekrutacyjnym studenta

Osoba z globalnym uprawnieniem do zarządzania LA może również modyfikować ESI konkretnego LA, dopóki nie jest do niego przypisane zgłoszenie rekrutacyjne (rozdz. 3.4).

Należy mieć na uwadze, że ESI jest kłopotliwe w obsłudze z różnych powodów: jako długi ciąg znaków jest trudne do zapamiętania, nie ma jednolitego formatu, student może go nie znać, a koordynator może mieć problem z jego pozyskaniem.

Koordynator może poprosić o pomoc w uzyskaniu ESI od pracownika działu współpracy z zagranicą. ESI może być przesłane wraz z nominacją (mailowo lub w ramach EWP do USOSadm). Jest też dostępne na stronie konkretnego LA w IRK – jednak nawet jeżeli LA trafiło już do IRK, to może jeszcze nie być dostępne bezpośrednio dla koordynatora, jeżeli ten nie posiada globalnych uprawnień do oglądania LA.

## 3.4 Lista LA, przypisanie zgłoszenia rekrutacyjnego do LA

W panelu administracyjnym serwisu dostępna jest pozycja **umowy Learning Agreement** z towarzyszącą liczbą w nawiasie, która informuje, ile LA oczekuje na akceptację. Pozycja ta prowadzi do strony z tabelą umów LA odebranych od uczelni wysyłających (Rysunek 36). Dla osób z globalnymi uprawnieniami dotyczącymi LA widoczne są wszystkie LA zgromadzone w systemie, natomiast osoby z uprawnieniami ograniczonymi widzą tylko te LA, które w swoich danych zawierają ESI takie samo jak ESI wprowadzone dla przypisanych tym osobom zgłoszeń rekrutacyjnych.

| $\Rightarrow$ Panel administra | acyjny → Umowy                  | / Learning Agreement                                |                                        |                                        |                                  |             |                              |      |     |       |         |
|--------------------------------|---------------------------------|-----------------------------------------------------|----------------------------------------|----------------------------------------|----------------------------------|-------------|------------------------------|------|-----|-------|---------|
| Umowy L                        | earning                         | Agreement                                           |                                        |                                        |                                  |             |                              |      |     |       |         |
|                                |                                 |                                                     | Wybierz filtry                         |                                        |                                  |             |                              |      |     | •     | \$      |
| Sta                            | tus (wszystki                   | e)                                                  |                                        |                                        |                                  |             |                              |      |     | •     | C       |
| Czy najnowsza we               | r <b>sja</b> (wszystki          | e)                                                  |                                        |                                        |                                  |             |                              |      |     | ~     |         |
| Zgłosze<br>rekrutacy           | nie (wszystki<br>jne            | szystkie) v 🗆                                       |                                        |                                        |                                  |             |                              |      |     |       |         |
| Użytkow                        | nik                             |                                                     |                                        |                                        |                                  |             |                              |      |     |       | C       |
|                                | Wpisz imi                       | ę, nazwisko, adres e-mail, ID, nu                   | mer PESEL lub numer albumu, aby wyświe | etlić podpowiedzi.                     |                                  |             |                              |      |     | _     |         |
| ldentyfikat<br>użytkownik      | <b>ów</b> Możesz w              | pisać identyfikatory ręcznie lub                    | wczytać je z pliku tekstowego.         |                                        |                                  |             |                              |      |     |       |         |
| Rok akadem                     | icki (wszystki                  | e)                                                  |                                        |                                        |                                  |             |                              |      |     | •     |         |
| Wyszu                          | ikaj                            |                                                     |                                        |                                        |                                  |             |                              |      | 0   | / 300 | C       |
|                                |                                 |                                                     |                                        |                                        |                                  |             | <b>▼</b><br>+z               | Filt | ruj | do E  | 7<br>WP |
| Elementy 1 – 25 z 299          | )                               | -                                                   |                                        |                                        |                                  |             |                              |      |     |       | ŝ       |
| Data<br>Lp. przesłania ≑       | Rok<br>akademicki <del>\$</del> | ldentyfikator uczelni<br>partnerskiej <del>\$</del> | ldentyfikator mobilności 🕈             | ESI (European Student<br>Identifier) ≑ | Nazwisko i<br>imię <del>\$</del> | Status<br>¢ | Żądanie<br>aktualizacji<br>¢ |      |     |       |         |
| 1 25.04.2024<br>09:27          | 2023/2024                       | hei.demo.usos.edu.pl                                | 067E73168E28EDB6E06000C1B34AB34C       | hei.demo.usos.edu.pl:1<br>234108508    | Ozga Dorota                      |             |                              | Ø    | ŵ   |       |         |
| 2 09.01.2024<br>13:15          | 2023/2024                       | uni-lj.si                                           | 6Mefprg8QnklzUfResDFnEdnj              | uni-lj.si:0000073-320900<br>57         | Zupan<br>Martina                 | 0           | •                            | ۲    |     | 2     | •       |
| 3 09.01.2024<br>13:09          | 2023/2024                       | uni-lj.si                                           | 6Mefprg8QnklzUfResDFnEdnj              | uni-lj.si:0000073-320900<br>57         | Zupan<br>Martina                 | 8           | •                            | ۲    |     | 4     | •       |
| 4 28.12.2023<br>15:57          | 2023/2024                       | uni-lj.si                                           | 5q7YrcfV0zmJpFcVq4Z8lz2d               | uni-lj.si:0000059-210903<br>98         | Nočajević Alen                   | ٥           |                              | Ø    | ŵ   |       |         |

Rysunek 36 Lista LA w panelu administracyjnym

LA dla jednego przyjazdu może być widoczne na liście wielokrotnie. Po każdej zmianie wprowadzonej przez uczelnię wysyłającą nowa postać LA jest zamieszczona w odrębnym wierszu tabeli, co między innymi pozwala prześledzić historię zmian LA, przy czym w

odrębnych wierszach mogą być widoczne zarówno propozycje przysłane w ramach prośby o akceptację, jak i wersje przysłane w celach informacyjnych, przedstawiające LA w postaci uprzednio przez nas zatwierdzonej i niewymagające naszej akceptacji.

Użytkownik może decydować o widoczności poszczególnych kolumn tabeli, korzystając z menu dostępnego pod ikonką koła zębatego w prawym górnym rogu tabeli.

W kolumnie **Identyfikator mobilności** widoczny jest wewnętrzny identyfikator wyjazdu nadany w systemie uczelni wysyłającej. Zazwyczaj jego znajomość nie jest konieczna dla użytkownika, może być jednak przydatna w przypadku konieczności rozwiązania problemów technicznych przy współudziale uczelni wysyłającej lub w przypadku (opisanego dalej) ręcznego pobierania najnowszej wersji LA od uczelni wysyłającej.

W kolumnie Status znajduje się informacja o statusie umowy LA:

- brak statusu (w filtrze tej opcji odpowiadają trzy kreski, a w kolumnie pusta komórka): LA nie zawiera propozycji zmian. Została przesłana przez partnera do naszej wiadomości. Nie wymaga reakcji użytkownika.
- **oczekuje na weryfikację**: LA zawiera propozycję zmiany. Czeka na decyzję użytkownika. Można ją zatwierdzić lub odrzucić.
- zatwierdzona: LA została zatwierdzona w IRK. Nie wymaga już reakcji użytkownika.
- odrzucona: LA została odrzucona w IRK. Nie wymaga już reakcji użytkownika.
- anulowana przez partnera: LA została anulowana przez partnera. Partner usunął umowę lub utworzył jej nową wersję, zanim ją zaakceptowano lub odrzucono w IRK. Nie wymaga reakcji użytkownika.

W kolumnie **Żądanie aktualizacji** można sprawdzić, czy nasza odpowiedź (Outgoing Mobility Learning Agreements update request) – akceptacja lub odrzucenie LA – została poprawnie przekazana do uczelni wysyłającej. Aktualny stan wysłania odpowiedzi pokazywany jest po naprowadzeniu kursora na ikonę w tej kolumnie.

W kolejnych kolumnach:

- ikonka oka daje możliwość podglądu LA (gdy zmiany nie są możliwe), a ikonka ołówka możliwość edycji LA (np. akceptacji lub odrzucenia),
- ikonka kosza pozwala na usunięcie LA oczekującego na zatwierdzenie,
- ikonka popiersia jest odnośnikiem do strony profilowej użytkownika,
- ikonka strzałki jest odnośnikiem do dostępnej na stronie ze zgłoszeniem rekrutacyjnym zakładki z listą wszystkich kolejnych wersji LA, do których przypisane jest to zgłoszenie (ikonka jest widoczna, jeżeli takie wersje istnieją).

Nad tabelką dostępna jest z prawej strony akcja **Zapytanie do EWP**, która prowadzi do strony pozwalającej na ręczne pobranie LA w najnowszej wersji od uczelni wysyłającej (Rysunek 37). Po wpisaniu identyfikatora uczelni partnerskiej i identyfikatora mobilności można wygenerować żądanie pobrania LA od partnera (Outgoing Mobility Learning Agreements get request). Nowa wersja LA, o ile istnieje wersja nowsza od tej już obecnej w IRK, zostanie dodana do tabeli.

| $\Re \rightarrow$ Panel administracyjny $\rightarrow$ Umow        | / Learning Agreement → Zapytanie do EWP                                                                                                    |
|-------------------------------------------------------------------|----------------------------------------------------------------------------------------------------|
| Zapytanie do EWF                                                  | ,                                                                                                    |
| Za pomocą tego formularza możesz r                                | ęcznie wysłać do partnera zapytanie o umowę LA. Jeśli zostanie znaleziona, zostanie pobrana i zapisana w systemie.                              |
| Umowy LA powinny być pobierane auto<br>powiadomienie nie dotarło. | matycznie, na podstawie powiadomień (CNR) wysyłanych przez partnerów. Ta opcja jest przeznaczona na wyjątkowe okoliczności, np. gdy spodziewane |
| ldentyfikator uczelni<br>partnerskiej *                           |                                                                                                    |
| ldentyfikator mobilności *                                        |                                                                                                    |
| * – Pola oznaczone symbolem gwiazdk                               | i są wymagane. 🕸 Wyślij                                                                                                    |

**Rysunek 37 Zapytanie do EWP** 

Taka sama możliwość jest dostępna na (przedstawionej dalej) stronie LA, pod odnośnikiem **Wyślij zapytanie o nową wersję**. Ponieważ na stronie LA kontekst jest znany, nie ma potrzeby wprowadzania parametrów zapytania, łatwiej zatem uniknąć pomyłki.

Po kliknięciu w ikonkę oka lub ołówka następuje przejście na stronę LA. Biznesowe działania związane z obsługą LA zostaną przedstawione w rozdz. 3.5. W dalszej części tego rozdziału zostaną opisane opcje związane z ESI i przypisaniem zgłoszenia rekrutacyjnego do LA, obie dostępne na dole strony.

Jeżeli zachodzi taka konieczność, osoba z globalnym uprawnieniem do zarządzania LA może zmodyfikować ESI na stronie konkretnego LA, dopóki nie jest do niego przypisane zgłoszenie rekrutacyjne (Rysunek 38). Jest to możliwe wyłącznie dla wersji LA niezawierających propozycji zmian, czekających na weryfikację i anulowanych.

Rysunek 38 Zmiana ESI w LA otrzymanym z sieci EWP

Jeżeli istnieje w IRK zgłoszenie rekrutacyjne z ESI takim samym jak ESI w aktualnie oglądanej wersji LA, to możliwe jest przypisanie zgłoszenia do tej wersji (Rysunek 39). Jest to możliwe wyłącznie dla wersji LA niezawierających propozycji zmian, czekających na weryfikację i anulowanych. Zazwyczaj jest to działanie jednorazowe w kontekście jednego zgłoszenia rekrutacyjnego. Jeżeli raz przypisze się zgłoszenie do wersji LA, to do wszystkich kolejnych wersji LA z tym samym identyfikatorem mobilności, uczelnią wysyłającą i ESI zgłoszenie będzie przypisywane automatycznie. Wszystkie wersje LA, do których przypisano zgłoszenie rekrutacyjne, widoczne są w osobnej zakładce na stronie tego zgłoszenia (rozdz. 3.5).

|                         | Commitment                                       | Name                         | Email                        | Position                    | Date            | Application     |
|-------------------------|--------------------------------------------------|------------------------------|------------------------------|-----------------------------|-----------------|-----------------|
|                         | Student                                          | GIONA BARBACETTO             | barbajunior@libero.it        |                             | 2022-06-23      | ESSE3           |
|                         | Responsible person at the<br>Sending Institution | GUIDO CIPRIANI               | guido.cipriani@uniud.it      | Dept. Coordinator           | 2022-06-23      | ESSE3           |
|                         | Responsible person at the Receiving Institution  | Volodymyr Strojwans          | test2@usos.pl                | Mobility coordinator        | 2022-06-23      | USOS IRK        |
|                         |                                                  |                              |                              |                             | każ źródło 🔒 Ge | neruj do wydruk |
| ESI (European Student   | urn:schac:personalUniqueCode:in                  | t:esi:demo.usos.edu.pl:1445  | 20                           |                             |                 | 60 / 300        |
| Identifier)             | W razie nieprawidłowych danych p                 | rzesłanych w umowie, global  | ny koordynator może zmodyfik | ować ESI przed przypisanier | n zgłoszenia.   |                 |
| Zgłoszenie rekrutacyjne | [15155] BWM-ERASMUS-OUT/BW2                      | 22019/1 Mukola Lovinskyi     |                              |                             |                 | ~               |
|                         | Do umowy I A można przypisać tyl                 | ko zgłoszenie z pasującym ES | I.                           |                             |                 |                 |

Rysunek 39 Przypisanie zgłoszenia rekrutacyjnego do wersji LA

Mechanizm automatycznego przypisywania zgłoszenia do LA działa następująco: Znajdowane są wszystkie wersje LA pasujące pod względem zawartych identyfikatorów do nowej wersji LA. Ze znalezionych wersji LA wybierana jest najpóźniejsza z tych, które wcześniej trafiły do systemu – zgłoszenie przypisane do tej wersji LA (o ile takie istnieje) zostaje przypisane również do nowej wersji LA.

Teoretycznie jest możliwa sytuacja, w której istnieje kilka wersji LA pasujących do nowej wersji LA, ale są do nich przypisane różne zgłoszenia albo do niektórych nie jest przypisane żadne zgłoszenie. Przykładowo, jeżeli do pierwszej wersji LA zgłoszenie zostanie przypisane ręcznie, do drugiej wersji LA zostanie przypisane automatycznie, a później ktoś ręcznie odepnie zgłoszenie od drugiej wersji LA, to do trzeciej wersji LA nie zostanie już automatycznie przypisane zgłoszenie, mimo że do jest przypisane do pierwszej wersji.

## 3.5 Przeglądanie, zatwierdzanie i odrzucanie LA

Dostęp do konkretnych LA jest możliwy na dwa sposoby:

- W panelu administracyjnym serwisu dostępna jest pozycja umowy Learning Agreement, która prowadzi do globalnej tabeli wszystkich LA pobranych przez EWP. Tabela jest użyteczna przede wszystkim dla osób z globalnymi uprawnieniami dotyczącymi LA, a w mniejszym stopniu dla osób z uprawnieniami dotyczącymi LA w kontekście konkretnych zgłoszeń rekrutacyjnych. Szczegóły zostały przedstawione w rozdz. 3.4.
- LA, do których przypisano zgłoszenie rekrutacyjne (rozdz. 3.4), widoczne są w kolejnych wersjach w tabeli na zakładce Umowy Learning Agreement na stronie tego zgłoszenia (Rysunek 40). Zakładka pojawia się, gdy użytkownik ma uprawnienia dotyczące LA (globalne lub w kontekście tego zgłoszenia) oraz gdy istnieje co najmniej jedna wersja LA, do której przypisano to zgłoszenie. Poszczególne kolumny tabeli oraz symbole ikon mają takie samo znaczenie i zastosowanie, co ich odpowiedniki z globalnej tabeli z LA (opisane w rozdz. 3.4).

| → Panel administracyjny → Zgłoszenia rekrutacyjne → Edytuj zgłoszenie rekrutacyjne                                                                                                    |                                                                                  |                                                                                                    |          |                                                                                                    |                                                                                                    |                            |                              |                                                                                                  |  |
|----------------------------------------------------------------------------------------------------|----------------------------------------------------------------------------------|----------------------------------------------------------------------------------------------------|----------|----------------------------------------------------------------------------------------------------|----------------------------------------------------------------------------------------------------|----------------------------|------------------------------|--------------------------------------------------------------------------------------------------|--|
| Edytuj zgłoszenie rekrutacyjne<br>[BWZ2019] Rekrutacja na studia częściowe 2019/2020 (otwarta)<br>[BWZ-ERASMUS-ICM] Erasmus+ Student (International Credit Mobility) – Tura 1<br>Carlos Fernandez-Dols 🌡 🇮 |                                                                                  |                                                                                                    |          |                                                                                                    |                                                                                                    |                            |                              |                                                                                                  |  |
| Dane ogólne Odpowiedzi do zestawów pytań Pliki Koordynatorzy Umowy Learning Agreement                                                                                                    |                                                                                  |                                                                                                    |          |                                                                                                    |                                                                                                    |                            |                              |                                                                                                  |  |
| Umowy Le                                                                                                    | arning                                                                           | Agreement                                                                                                    |          | 1                                                                                                    |                                                                                                    |                            |                              |                                                                                                  |  |
|                                                                                                    | ania                                                                             | Identyfikator uczelni parti                                                                                                    | nerskiej | Identyfikat                                                                                                    | or mobilności                                                                                                    | Status                     | Żądanie<br>aktualizacji      |                                                                                                  |  |
| 29 kwietnia 202                                                                                                    | 2 10:38                                                                          | Identyfikator uczelni partu<br>hei.demo.usos.edu.pl                                                                                                    | nerskiej | Identyfikat<br>DD12CAA36C66FDC                                                                                                | or mobilności<br>3E05000C1B34A2D3C                                                                                                    | Status                     | Żądanie<br>aktualizacji      | Ø                                                                                                |  |
| 29 kwietnia 202<br>26 kwietnia 202                                                                                                    | 2 10:38<br>2 15:00                                                               | Identyfikator uczelni partu<br>hei.demo.usos.edu.pl<br>hei.demo.usos.edu.pl                                                                                                 | nerskiej | Identyfikat<br>DD12CAA36C66FDC<br>DD12CAA36C66FDC                                                                             | or mobilności<br>3E05000C1B34A2D3C<br>3E05000C1B34A2D3C                                                                                     | Status<br>②                | Żądanie<br>aktualizacji      | ()<br>()<br>()                                                                                   |  |
| 29 kwietnia 202<br>26 kwietnia 202<br>25 kwietnia 202                                                                                                    | 2 10:38<br>2 15:00<br>2 13:58                                                    | Identyfikator uczelni partu<br>hei.demo.usos.edu.pl<br>hei.demo.usos.edu.pl<br>hei.demo.usos.edu.pl                                                                         | nerskiej | Identyfikat<br>DD12CAA36C66FDC<br>DD12CAA36C66FDC<br>DD12CAA36C66FDC                                                          | or mobilności<br>3E05000C1B34A2D3C<br>3E05000C1B34A2D3C<br>3E05000C1B34A2D3C                                                                | Status<br>②                | Żądanie<br>aktualizacji      | 6                                                                                                |  |
| 29 kwietnia 202<br>26 kwietnia 202<br>25 kwietnia 202<br>25 kwietnia 202                                                                                                    | 2 10:38<br>2 15:00<br>2 13:58<br>2 12:36                                         | Identyfikator uczelni partu<br>hei.demo.usos.edu.pl<br>hei.demo.usos.edu.pl<br>hei.demo.usos.edu.pl<br>hei.demo.usos.edu.pl                                                 | nerskiej | Identyfikat<br>DD12CAA36C66FDC<br>DD12CAA36C66FDC<br>DD12CAA36C66FDC<br>DD12CAA36C66FDC                                       | or mobilności<br>3E05000C1B34A2D3C<br>3E05000C1B34A2D3C<br>3E05000C1B34A2D3C<br>3E05000C1B34A2D3C                                           | Status<br>②                | Żądanie<br>aktualizacji      | ()<br>()<br>()<br>()<br>()<br>()                                                                 |  |
| 29 kwietnia 202<br>26 kwietnia 202<br>25 kwietnia 202<br>25 kwietnia 202<br>25 kwietnia 202                                                                                                    | 2 10:38<br>2 15:00<br>2 13:58<br>2 12:36<br>2 12:35                              | Identyfikator uczelni partu<br>hei.demo.usos.edu.pl<br>hei.demo.usos.edu.pl<br>hei.demo.usos.edu.pl<br>hei.demo.usos.edu.pl<br>hei.demo.usos.edu.pl                         | nerskiej | Identyfikat<br>DD12CAA36C66FDC<br>DD12CAA36C66FDC<br>DD12CAA36C66FDC<br>DD12CAA36C66FDC<br>DD12CAA36C66FDC                    | or mobilności<br>3E05000C1B34A2D3C<br>3E05000C1B34A2D3C<br>3E05000C1B34A2D3C<br>3E05000C1B34A2D3C<br>3E05000C1B34A2D3C                      | Status<br>②<br>③<br>③<br>③ | Żądanie<br>aktualizacji<br>O | 2<br>2<br>2<br>2<br>2<br>2<br>3<br>2<br>3<br>3<br>3<br>3<br>3<br>3<br>3<br>3<br>3<br>3<br>3<br>3 |  |
| 29 kwietnia 202<br>26 kwietnia 202<br>25 kwietnia 202<br>25 kwietnia 202<br>25 kwietnia 202<br>22 kwietnia 202<br>22 kwietnia 202                                                                          | 22 10:38<br>22 15:00<br>22 13:58<br>22 12:36<br>22 12:35<br>22 12:35<br>22 16:24 | Identyfikator uczelni partu<br>hei.demo.usos.edu.pl<br>hei.demo.usos.edu.pl<br>hei.demo.usos.edu.pl<br>hei.demo.usos.edu.pl<br>hei.demo.usos.edu.pl<br>hei.demo.usos.edu.pl | nerskiej | Identyfikat<br>DD12CAA36C66FDC<br>DD12CAA36C66FDC<br>DD12CAA36C66FDC<br>DD12CAA36C66FDC<br>DD12CAA36C66FDC<br>DD12CAA36C66FDC | or mobilności<br>3E05000C1B34A2D3C<br>3E05000C1B34A2D3C<br>3E05000C1B34A2D3C<br>3E05000C1B34A2D3C<br>3E05000C1B34A2D3C<br>3E05000C1B34A2D3C | Status<br>②<br>③<br>③      | Żądanie<br>aktualizacji<br>O | 3<br>3<br>3<br>3<br>3<br>3<br>3<br>3<br>3<br>3<br>3<br>3<br>3<br>3<br>3<br>3<br>3<br>3<br>3      |  |

Rysunek 40 Wszystkie wersje LA, do których przypisane jest zgłoszenie rekrutacyjne

Po wejściu na stronę konkretnej wersji (ikonka oka lub ołówka) wyświetlane jest LA zgodne z oficjalnym wzorcem Komisji Europejskiej (Rysunek 41). Możliwe jest również obejrzenie

surowej postaci danych LA przesłanych przez partnera w ramach EWP (odnośnik **Pokaż** źródło). Są to dane LA w formacie XML, co może być przydatne na etapie testów.

Na stronie jest także dostępny przycisk **Generuj do wydruku**. Wyświetla on stronę w postaci wygodnej do wydrukowania w formacie PDF, jeżeli zachodzi konieczność wydruku lub przechowywania LA w pliku poza IRK (co jednak, zgodnie z ideą wyrażaną przez nazwę *Erasmus Without Paper*, powinno być sytuacją wyjątkową, a nie rutynową). Dotyczy to przede wszystkim LA w wersji już zatwierdzonej, niezawierającej propozycji zmian.

#### GENERAL INFORMATION

Student

| Given names                                          | Family<br>name                                                        | Date of<br>birth | Citizenship | Gender                             | Emai                     | l       | ESI                                                      |  |
|------------------------------------------------------|-----------------------------------------------------------------------|------------------|-------------|------------------------------------|--------------------------|---------|----------------------------------------------------------|--|
| Ivan Petrovich                                       | Sidorov                                                               | 1997-05-05       | Norway      | Male                               | ivan@examp               | le.com  | urn:schac:personalUniqueCode:int:esi:uio.no:1234567890   |  |
| Study cycle at departure                             | Study cycle at departure Field of education (ISCED)                   |                  | )           | Field of education (clarification) |                          |         |                                                          |  |
| EQF level 8 (Doctorate or<br>equivalent third cycle) | QF level 8 (Doctorate or<br>quivalent third cycle) 0541 (Mathematics) |                  |             |                                    | Dynamical systems theory |         |                                                          |  |
| Main language of instruction                         | Lev                                                                   | el of langua     | ige compete | nce (the                           | student alre             | ady has | s or agrees to acquire by the start of the study period) |  |
| Spanish (Mexico)                                     | B2                                                                    |                  |             |                                    |                          |         |                                                          |  |

#### Sending institution

| Identifier | Name                                            | Erasmus<br>code | Country | Faculty/Department                             | Contact<br>person<br>(name) | Contact person (email)    | Contact<br>person<br>(phone) |
|------------|-------------------------------------------------|-----------------|---------|------------------------------------------------|-----------------------------|---------------------------|------------------------------|
| uio.no     | Universitetet i<br>Oslo (University<br>of Oslo) | N OSLO01        | Norway  | Faculty of Mathematics<br>and Natural Sciences | Anders<br>Bardal            | anders.bardal@example.com |                              |

#### **Receiving institution**

| Identifier | Name | Erasmus<br>code | Country | Faculty/Department                                   | Contact<br>person<br>(name) | Contact person (email)     | Contact<br>person<br>(phone) |
|------------|------|-----------------|---------|------------------------------------------------------|-----------------------------|----------------------------|------------------------------|
| uw.edu.pl  |      |                 |         | Faculty of Mathematics,<br>Informatics and Mechanics | Paweł<br>Tomasz<br>Kowalski | pawel.kowalski@example.com |                              |

| Mobility      |                              |                                      |  |  |  |
|---------------|------------------------------|--------------------------------------|--|--|--|
| Mobility type | Estimated duration           | Identifier                           |  |  |  |
| Semester(s)   | From: 2019-02<br>To: 2019-06 | c442c289-5541-4cae-9edb-8ad83e133613 |  |  |  |

#### FIRST VERSION

Table A. Study programme at the Receiving Institution

| Component code | Component title at the Receiving Institution | Term                  | Credits |
|----------------|----------------------------------------------|-----------------------|---------|
|                | Introductory calculus                        | 2/2 (Summer semester) | ECTS: 9 |
|                |                                              |                       | ECTS: 9 |

Course catalogue at the Receiving Institution describing the learning outcomes: https://uw.edu.pl/learning-outcomes-test/

#### Table B. Recognition at the Sending Institution

| Component code | Component title at the Sending Institution | Term                  | Credits | Automatic recognition |
|----------------|--------------------------------------------|-----------------------|---------|-----------------------|
|                | Calculus                                   | 2/2 (Summer semester) | ECTS: 5 | Yes                   |
|                | Algebra with Geometry                      | 2/2 (Summer semester) | ECTS: 4 | Yes                   |
|                |                                            |                       | ECTS: 9 |                       |

Provisions applying if the student does not complete successfully some educational components: https://uio.no/provisions-test/

#### Signatures

| Commitment                                         | Name                   | Email                      | Position                   | Date       | Application |
|----------------------------------------------------|------------------------|----------------------------|----------------------------|------------|-------------|
| Student                                            | Ivan Petrovich Sidorov | ivan@example.com           |                            | 2018-11-12 | Dashboard   |
| Responsible person at the<br>Sending Institution   | Anders Bardal          | anders.bardal@example.com  | Erasmus senior coordinator | 2018-11-13 | Dashboard   |
| Responsible person at the<br>Receiving Institution | Paweł Tomasz Kowalski  | pawel.kowalski@example.com | Mobility coordinator       | 2018-11-14 | USOS        |

#### APPROVED CHANGES

| Table A2 | Changes | to Table A |
|----------|---------|------------|
|----------|---------|------------|

| Component code | Component title at the Receiving Institution | Status   | Reason for change  | Term                  | Credits |
|----------------|----------------------------------------------|----------|--------------------|-----------------------|---------|
| KR502B         | Algebra                                      | inserted | extending-mobility | 2/2 (Summer semester) | ECTS: 6 |

#### Signatures Date Application Commitment Name Email Position Student 2019-03-02 Dashboard Ivan Petrovich Sidorov ivan@example.com Responsible person at the Sending Institution Anders Bardal anders.bardal@example.com Erasmus senior coordinator 2019-03-03 Dashboard Responsible person at the Receiving Institution Paweł Tomasz Kowalski pawel.kowalski@example.com Mobility coordinator 2019-03-03 USOS

#### PROPOSED CHANGES

|                |                                                  | Student                |        |                   |                       |            |      |          |
|----------------|--------------------------------------------------|------------------------|--------|-------------------|-----------------------|------------|------|----------|
| Given names    | Family name Date of birth                        |                        |        | Citizenship       |                       | Gender En  |      | ESI      |
|                | Karamazov                                        |                        |        |                   |                       |            |      |          |
|                |                                                  | Table A2. Changes to T | able A |                   |                       |            |      |          |
| Component code | Component title at the Receiving Institution Sta |                        | Status | Reason for change | e Term                |            |      | Credits  |
| KR630          | Elementary Set Theory                            | Elementary Set Theory  |        |                   | 2/2 (Summer semester) |            |      | ECTS: 6  |
|                | Introductory calculus                            |                        |        | language-mismatch | 1 2/2 (Summer semeste |            |      | ECTS: 9  |
|                |                                                  | Signatures             |        |                   |                       |            |      |          |
| Commitment     | Name                                             | Email                  |        | Position          |                       | Date       |      | lication |
| Student        | Ivan Petrovich Sidorov                           | ivan@example.com       |        |                   |                       | 2019-03-12 | Dash | board    |

| Commitment                                       | Name                   | Email                     | Position                   | Date       | Application |
|--------------------------------------------------|------------------------|---------------------------|----------------------------|------------|-------------|
| Student                                          | Ivan Petrovich Sidorov | ivan@example.com          |                            | 2019-03-12 | Dashboard   |
| Responsible person at the<br>Sending Institution | Anders Bardal          | anders.bardal@example.com | Erasmus senior coordinator | 2019-03-14 | Dashboard   |

Rysunek 41 LA zgodne z oficjalnym wzorcem

#### USOS w sieci EWP. Porozumienie o programie zajęć

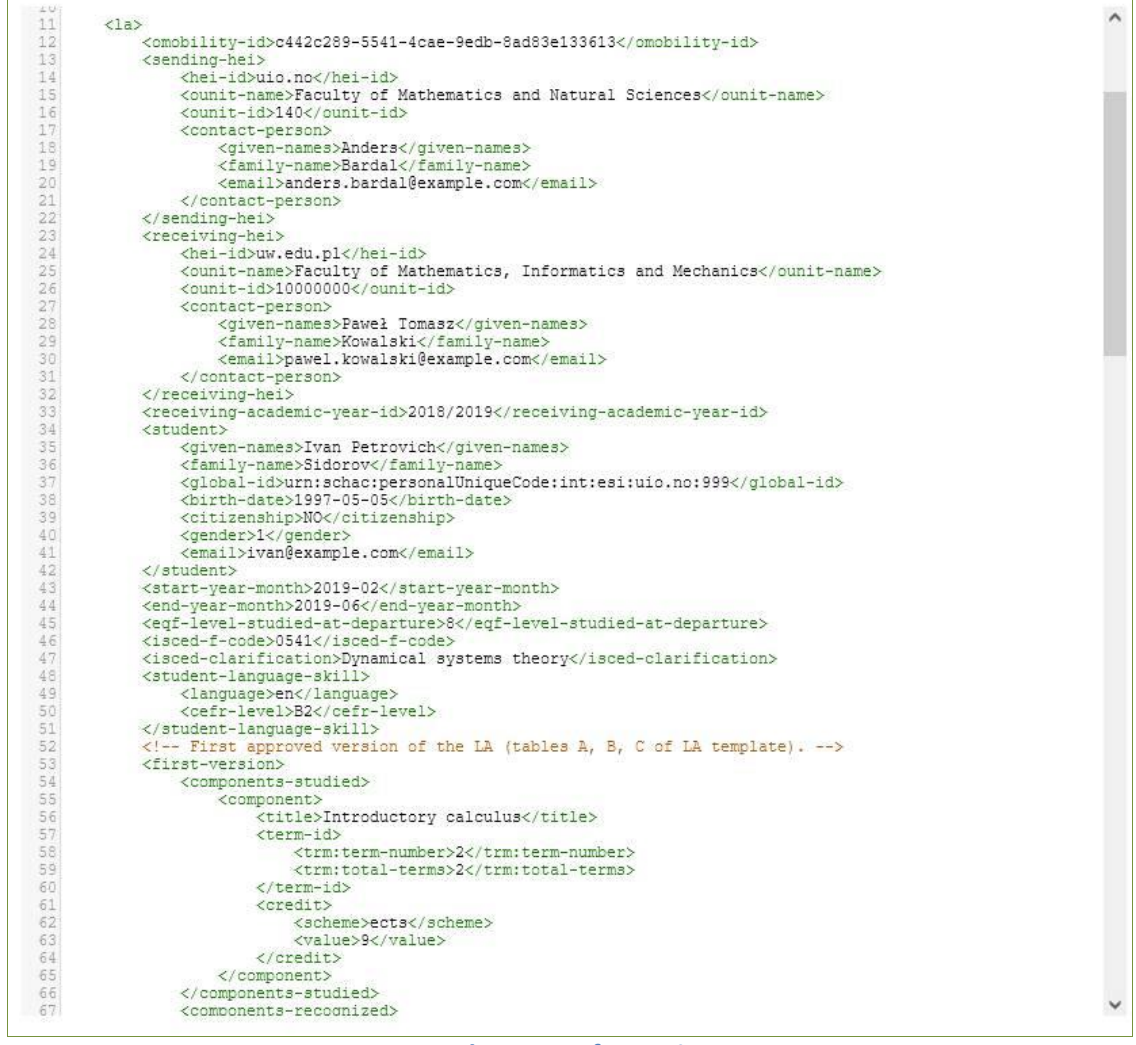

Rysunek 42 LA w formacie XML

Po wejściu na stronę LA zawierającego propozycję zmian (dostępnego przez ikonkę ołówka), możliwe jest jego zatwierdzenie lub odrzucenie (pod warunkiem, że użytkownik ma uprawnienia do modyfikacji LA). Odrzucając LA, należy dodać komentarz w języku angielskim zawierający powód odrzucenia (Rysunek 43).

| urn:schac:personalUniqueCode:int:esi:uio.no:999                                  |                                                                                                    |
|----------------------------------------------------------------------------------|----------------------------------------------------------------------------------------------------|
| [94962] BWZ-ERASMUS-PLUS/BWZ2019/2 Kamila Gradkowska                             | ~                                                                                                    |
| Do umowy LA można przypisać tylko zgłoszenie z pasującym ESI.                    |                                                                                                    |
| odrzucona                                                                        | $\sim$                                                                                                    |
| Po zatwierdzeniu lub odrzuceniu umowy nie będzie już możliwe wprowadzanie zmian. |                                                                                                    |
| Wrong choice of courses                                                          |                                                                                                    |
| , , , , , , , , , , , , , , , , , , ,                                            |                                                                                                    |
|                                                                                  | [94962] BWZ-ERASMUS-PLUS/BWZ2019/2 Kamila Gradkowska<br>Do umowy LA można przypisać tylko zgłoszenie z pasującym ESI.<br>odrzucona<br>Po zatwierdzeniu lub odrzuceniu umowy nie będzie już możliwe wprowadzanie zmian.<br>Wrong choice of courses |

Rysunek 43 Odrzucając LA, należy wpisać uzasadnienie do pola komentarza

Jeżeli na stronie LA jest wyświetlany napis **Usunięto po stronie partnera** i data, oznacza to, że przy pobieraniu LA od partnera okazało się, iż ta wersja LA już nie istnieje, więc nie można jej zaakceptować ani odrzucić (brak znacznika <la> w kodzie XML). Może dojść do takiej sytuacji przede wszystkim w wyniku anulowania aktualnej propozycji LA przez koordynatora z uczelni wysyłającej w celu wprowadzenia w niej poprawek.

IRK nie sprawdza formalnej zgodności LA ze specyfikacją, tzn. odbierze od uczelni przyjmującej i pokaże użytkownikowi IRK nawet takie LA, w których brakuje wymaganych informacji. Jeżeli jakichś danych nie będzie w LA, to nie pojawią się w przeznaczonej dla nich rubryce. Kontrola dotycząca obecności wszystkich wymaganych danych w LA jest w gestii użytkownika akceptującego umowę.

## 3.6 Powiadomienia e-mailowe

Po pobraniu nowego LA system wysyła powiadomienia e-mailowe do wszystkich osób, które mają dostęp do tego LA. Powiadomienie o nowym LA jest wysyłane również po zmianie ESI w zgłoszeniu lub w LA.

W ustawieniach konta (zakładka Ustawienia konta, sekcja Ustawienia powiadomień) znajduje się opcja Powiadamiaj o nowych umowach Learning Agreement, pozwalająca na wyłączenie tych powiadomień, żeby nie dostawali ich użytkownicy, którzy nie są nimi zainteresowani (np. superadministratorzy).

## 3.7 Niepobrane umowy LA

W Panelu sterowania pod pozycją **niepobrane umowy Learning Agreement** dostępna jest strona (Rysunek 44) zawierająca informacje o niepobranych jeszcze umowach LA, dla których uczelnie wysyłające przesłały powiadomienia do naszego systemu. Po otrzymaniu takiego powiadomienia system automatycznie wykona maksymalnie siedem prób pobrania umowy.

| $\clubsuit \rightarrow$ Panel administracyjny - | Arr → Panel administracyjny → Niepobrane umowy Learning Agreement |                            |                    |                               |  |  |  |  |  |  |
|-------------------------------------------------|-------------------------------------------------------------------|----------------------------|--------------------|-------------------------------|--|--|--|--|--|--|
| Niepobrane umowy Learning Agreement             |                                                                   |                            |                    |                               |  |  |  |  |  |  |
| T Filtruj                                       |                                                                   |                            |                    |                               |  |  |  |  |  |  |
| Elementy 1 – 0 z 0                              |                                                                   |                            |                    | 0                             |  |  |  |  |  |  |
| Lp. Data przesłania 🖨                           | ldentyfikator uczelni partnerskiej 🖨                              | ldentyfikator mobilności 🖨 | Żądanie pobrania 🖨 | Następna automatyczna próba ≑ |  |  |  |  |  |  |
| Brak obiektów do wyświetle                      | Brak obiektów do wyświetlenia.                                    |                            |                    |                               |  |  |  |  |  |  |
| Strony: 1                                       | Strony: 1 Długość strony: 10, 25, 50, 100, 200                    |                            |                    |                               |  |  |  |  |  |  |

Rysunek 44 Tabela niepobranych LA

## 3.8 Statystyki

Zgodnie z decyzją Komisji Europejskiej uczelnie są zobowiązane do dostarczania pogrupowanych po roku akademickim statystyk obrazujących dane przekazywane siecią EWP. Dla studentów przyjeżdżających zdefiniowano następujące statystyki:

- 1. Number of Las.
- 2. Number of LAs with at least one version approved by the receiving HEI.
- 3. Number of LAs with the latest version approved by the partner HEI.
- 4. Number of LAs with the latest version rejected by the receiving HEI.
- 5. Number of LAs in with the latest version awaiting receiving HEI's approval.

IRK automatycznie przekazuje te informacje do systemu odpowiedzialnego za statystyki EWP. Ponadto informacyjnie udostępnia je w panelu administracyjnym, na stronie pod pozycją **statystyki umów Learning Agreement** (Rysunek 45).

| $\Rightarrow$ Panel admir          | nistracyjny → Sta | atystyki umów Learning Ag | reement                   |              |                           |  |  |  |  |  |
|------------------------------------|-------------------|---------------------------|---------------------------|--------------|---------------------------|--|--|--|--|--|
| Statystyki umów Learning Agreement |                   |                           |                           |              |                           |  |  |  |  |  |
| Dak akadamiski                     | Licaha um éur     | Jedna z wersji umowy      | I                         | Najnowsza we | rsja umowy                |  |  |  |  |  |
| KOK AKAGEMICKI                     | LICZDA UMOW       | 😎 zatwierdzona            | 👁 zatwierdzona 😆 odrzucon |              | 📀 oczekuje na weryfikację |  |  |  |  |  |
| 2024/2025                          | 1                 | 0                         | 0                         | 0            | 1                         |  |  |  |  |  |
| 2023/2024                          | 16                | 11                        | 10                        | 1            | 4                         |  |  |  |  |  |
| 2022/2023                          | 29                | 23                        | 19                        | 5            | 4                         |  |  |  |  |  |
| 2021/2022                          | 24                | 21                        | 16                        | 7            | 0                         |  |  |  |  |  |
| 2020/2021                          | 3                 | 1                         | 1                         | 0            | 1                         |  |  |  |  |  |
| 2019/2020                          | 2                 | 2                         | 2                         | 0            | 0                         |  |  |  |  |  |
| 2018/2019                          | 1                 | 0                         | 0                         | 0            | 1                         |  |  |  |  |  |
| 2015/2016                          | 1                 | 1                         | 1                         | 0            | 0                         |  |  |  |  |  |
| 2013/2014                          | 1                 | 1                         | 1                         | 0            | 0                         |  |  |  |  |  |

Rysunek 45 Statystyki umów LA w podziale na lata

#### 3.9 Logowanie treści żądań i odpowiedzi wysyłanych przez EWP

W ustawieniach IRK jest opcja pozwalająca na włączenie logowania treści żądań i odpowiedzi wysyłanych przez EWP (EWP\_DEBUG). Domyślnie opcja jest wyłączona. Logi są dostępne dla superadministratora na w panelu administracyjnym na stronie (Rysunek 46) pod pozycją **logi serwera** (rodzaj logów **plik ewp-log**). W szczególności w logach można znaleźć pełną treść odpowiedzi otrzymanej w ramach EWP. Może to znacząco ułatwić diagnostykę, jeżeli podczas komunikacji z partnerem pojawią się błędy, wymaga jednak podstawowej wiedzy informatycznej.

| Rodzaj logów                                                                                                    | plik ewp-log                                                                                                    |  |  |  |  |  |  |  |  |  |  |
|----------------------------------------------------------------------------------------------------|----------------------------------------------------------------------------------------------------|--|--|--|--|--|--|--|--|--|--|
| Data od                                                                                                    | 01/06/2022,00:00                                                                                                    |  |  |  |  |  |  |  |  |  |  |
| Data do                                                                                                    | 03/08/2022,00:00                                                                                                    |  |  |  |  |  |  |  |  |  |  |
| Poziom logowania                                                                                                    | 🗹 DEBUG 😰 INFO 😰 WARNING 🗹 ERROR                                                                                                    |  |  |  |  |  |  |  |  |  |  |
| Wyszukaj                                                                                                    |                                                                                                    |  |  |  |  |  |  |  |  |  |  |
| <ul> <li>Pokaż</li> </ul>                                                                                                    |                                                                                                    |  |  |  |  |  |  |  |  |  |  |
| International and a second and a second and a second and a second and a second and a second and a second a seco | <pre>texts:://<br/>W2221605:27 GMT<br/>W2221505:27 GMT<br/>W2221505:27 GMT<br/>W2221505:27 GMT<br/>W2221505:27 GMT<br/>W2221505:27 GMT<br/>W222150020000000000000000000000000000000</pre> |  |  |  |  |  |  |  |  |  |  |
| > Connection: Keep-Alwe > Transfer-Encoding: chunked > Cramsfer-Encoding: chunked > Connection: Keep-Alwe ? wrision="1.0" encoding="UTF-8" standalone="yes"?><ns41:omobility-las-get-response xmlns:lias="https://github.com/erasmus-without-paper/ewp-specs-types-phonenumber/tree/stable-v1" xmlns:ns3="https://github.com/erasmus-without-paper/ewp-specs-types-address/tree/stable-v1" xmlns:ns3="https://github.com/erasmus-without-paper/ewp-specs-types-address/tree/stable-v1" xmlns:ns3="https://github.com/erasmus-without-paper/ewp-specs-types-address/tree/stable-v1" xmlns:ns3="https://github.com/erasmus-without-paper/ewp-specs-types-address/tree/stable-v1" xmlns:ns3="https://github.com/erasmus-without-paper/ewp-specs-types-address/tree/stable-v1" xmlns:ns3="https://github.com/erasmus-without-paper/ewp-specs-types-address/tree/stable-v1" xmlns:ns3="https://github.com/erasmus-without-paper/ewp-specs-types-address/tree/stable-v1" xmlns:ns1="https://github.com/erasmus-without-paper/ewp-specs-types-address/tree/stable-v1" xmlns:ns1="https://github.com/erasmus-without-paper/ewp-specs-api-isovery/tob/stable-v1" xmlns:ns1="https://github.com/erasmus-without-paper/ewp-specs-api-discovery/tree/stable-v1" xmlns:ns1="https://github.com/erasmus-without-paper/ewp-specs-api-discovery/tree/stable-v1" xmlns:ns1="https://github.com/erasmus-without-paper/ewp-specs-api-discovery/tree/stable-v2" xmlns:ns1="https://github.com/erasmus-without-paper/ewp-specs-api-onnits/blob/stable-v2/manifest-entry.xsd" xmlns:ns1="https://github.com/erasmus-without-paper/ewp-specs-api-onnits/blob/stable-v2/manifest-entry.xsd" xmlns:ns1="https://github.com/erasmus-without-paper/ewp-specs-api-onnits/blob/stable-v2/manifest-entry.xsd" xmlns:ns1="https://github.com/erasmus-without-paper/ewp-specs-api-onobility-blob/stable-v2/manifest-entry.xsd" xmlns:ns1="https://github.com/erasmus-without-paper/ewp-specs-api-onobility-blob/stable-v2/manifest-entry.xsd" xmlns:ns1="https://github.com/erasmus-without-paper/ewp-specs-api-onobility-blob/</th>                           |                                                                                                    |  |  |  |  |  |  |  |  |  |  |

## 3.10 LA dla przyjeżdżających od strony technicznej - konektor IRK

W obsłudze LA dla studentów przyjeżdżających uczestniczy IRK, konektor IRK i Celery.

Uczelnia wysyłająca przesyła *Outgoing Mobility Learning Agreement CNR request* informujący o zmianie LA studenta przyjeżdżającego. Konektor IRK odbiera to powiadomienie, tworzy nowy obiekt w tabeli irk\_learningagreementcnr, uruchamia zadanie Celery, które wykona dla niego *Outgoing Mobility Learning Agreements get request*. W przypadku błędu próba będzie kilkukrotnie powtórzona w rosnących odstępach czasowych przez cyklicznie uruchamiane zadanie Celery. Dostępna jest również możliwość wywołania *Outgoing Mobility Learning Agreements get request* ręcznie z poziomu interfejsu.

IRK zapewnia obsługę interakcji z użytkownikiem. Koordynator ds. mobilności przegląda listę LA czekających na zatwierdzenie, wiąże LA ze zgłoszeniem rekrutacyjnym (o ile pasuje ESI), zatwierdza je lub odrzuca, co skutkuje wywołaniem *Outgoing Mobility Learning Agreements update request*. Jeśli przesłanie się nie powiodło, to zapisywany jest komunikat błędu, a próbę można powtórzyć.

Logi są dostępne w pliku *ewp-log* (np. <u>https://irk2.demo.usos.edu.pl/pl/admin/logs/</u>). Są tam informacje o pomyślnie odebranych żądaniach od partnerów, o wysłanych żądaniach oraz o błędach przy wysyłaniu żądań.

## 4 Działanie demonów USOSadm i włączanie API w rejestrze EWP

Obecnie po stronie USOSadm działa w tle jeden demon (w przyszłości ich liczba i podział zadań może ulec zmianie):

- 1. Demon 1
  - (LA dla outgoing) Obsługuje ewp\_cnr\_wysylany, czyli wysyłanie CNR do partnera, żeby wykonał get i pobrał nasze LA dla outgoing. USOS API wstawia obiekt do kolejki ewp\_cnr\_wysylany, demon odczytuje obiekt z kolejki i wysyła siecią Omobility LA CNR.
  - Ta funkcjonalność nie jest związana z LA, lecz z pozostałymi API. Demon obsługuje ewp\_kolejka\_powiadomien, czyli działa na rzecz USOSadm i jej użytkowników. Np. zaznaczy, że przyszły powiadomienia i użytkownik będzie je mógł pobrać z sieci wybierając w interfejsie przycisk Pobierz dane z EWP.

Działaniem demona i konektora sterują parametry konfiguracyjne. Należy zwrócić uwagę na następujące parametry:

USOSadm w Javie

https://docs.usos.edu.pl/usosadm/master/instalacja.html#konfiguracja

Parametr ewp.daemon.cnr.interval – Czas między uruchomieniami demona EWP obsługującego CNR-y, podany w milisekundach. Jeśli wartość nie zostanie podana bądź jest <= 0, to demon nie zostanie uruchomiony.

- Konektor EWP
  - https://docs.usos.edu.pl/ewp/master/instalacja.html#konfiguracja

Parametr ewp.la.cnr.enabled – Czy włączać obsługę Learning Agreement. Dopuszczalne wartości true/false. Domyślnie false. Do włączenia tej opcji wymagane jest posiadanie w sieci USOS instalacji IRK. Ten parametr decyduje o widoczności w rejestrze *Omobility LA CNR* (pozycja *CNR received*).

Parametr ewp.mobility.enabled – Czy włączać obsługę API Mobility (Outgoing I Incoming). Dopuszczalne wartości true/false. Domyślnie false. Ten parametr decyduje o widoczności w rejestrze *Omobilities, Omobility CNR, Omobility LA, Omobility LA CNR, Imobility CNR, Imobility ToRs, Imobility ToR CNR.* 

Zainstalowanie odpowiedniej wersji konektora EWP decyduje o numerze wersji wyświetlanej w rejestrze.

## 5 Testy na DEMO i HEI

USOS i inne systemy dystrybuowane przez MUCI posiadają swoje wersje demonstracyjne, które pozwalają na zapoznanie się z różnymi funkcjami systemów i ich przetestowanie. Wersje te są przeznaczone dla następujących grup użytkowników:

- uczelni, które poszukują nowego systemu do obsługi toku studiów i pod tym kątem chcą lepiej poznać USOS i stowarzyszone z nim aplikacje,
- uczelni, które są w konsorcjum MUCI i chciałyby skorzystać z USOS DEMO do wstępnego poznania nowych modułów, które czekają u nich na wdrożenie,

- firm zewnętrznych, które mają podpisaną umowę o współpracy z MUCI, integrują swoje oprogramowanie z USOS i chcą w tym celu skorzystać z instalacji na serwerze DEMO,
- uczelni zagranicznych testujących wymianę danych z ich systemami w ramach EWP.

Szczegółowe informacje dostępne są na stronie: https://www.usos.edu.pl/usos-demo

Wersje demonstracyjne pozwalają na testowanie przesyłania LA – zarówno jako uczelnia wysyłająca, jak i przyjmująca – w ramach deweloperskiej wersji sieci EWP.

Czynności po stronie uczelni wysyłającej przeprowadza się w systemach określanych jako uczelnia **HEI**:

<u>https://usosadm-hei.demo.usos.edu.pl</u> – USOSadm: definiowanie wyjazdów oraz uzupełnianie niezbędnych danych wyjazdów (należy pamiętać, że wyjazd utworzony w USOSadm trafi do USOSweb dopiero po migracji przeprowadzonej w nocy, natomiast zmiany w danych istniejącego wyjazdu są w kontekście LA widoczne w USOSweb natychmiastowo)

<u>https://usosweb-hei.demo.usos.edu.pl</u> – USOSweb: właściwa obsługa LA opisana w tym podręczniku

#### Kod SCHAC uczelni HEI: hei.demo.usos.edu.pl

Czynności po stronie uczelni przyjmującej przeprowadza się w systemach określanych jako uczelnia **DEMO**:

- <u>https://usosadm.demo.usos.edu.pl</u> USOSadm: możliwość sprawdzenia nazwy i kodu Erasmus uczelni HEI
- <u>https://irk.demo.usos.edu.pl</u> IRK: właściwa obsługa LA opisana w tym podręczniku

Kod SCHAC uczelni DEMO: demo.usos.edu.pl

Testy przesyłania LA można przeprowadzać zarówno z zagraniczną uczelnią, która zgodziła się na wspólne testowanie, jak i we własnym zakresie, czyli pomiędzy uczelniami HEI i DEMO.

Jako uczelnia HEI możemy poznać nazwę i kod Erasmus uczelni DEMO, wchodząc w USOSadm na stronę **Wymiana międzynarodowa -> Słowniki -> Szkoły** i odnajdując szkołę o z kodem SCHAC **demo.usos.edu.pl**.

Jako uczelnia DEMO możemy poznać nazwę i kod Erasmus uczelni HEI, wchodząc w USOSadm na stronę Wymiana międzynarodowa -> Słowniki -> Szkoły i odnajdując szkołę o z kodem SCHAC hei.demo.usos.edu.pl.

W kolejnych podrozdziałach niniejszego rozdziału przedstawione są przykładowe scenariusze testów pomiędzy uczelniami HEI i DEMO. Należy mieć na uwadze, że zawierają one również techniczne sformułowania, przeznaczone dla osób posiadających podstawową wiedzę informatyczną oraz techniczną wiedzę o mechanizmach obsługi EWP.

## 5.1 Scenariusz 1

W USOSweb powstaje pierwsza wersja LA, zostaje odrzucona w IRK.

- 1. Koordynator i student przygotowują LA w USOSweb na HEI.
- 2. LA trafia do IRK na DEMO.
- 3. Koordynator kopiuje ESI do zgłoszenia rekrutacyjnego i podpina LA do zgłoszenia. Później już nie będzie musiał tego robić, bo LA zostanie podpięte automatycznie.
- 4. Koordynator **odrzuca** LA (Rysunek 47, wiersz 3).
- 5. Konektor na HEI odbiera decyzję z sieci i wstawia do tabeli ewp\_dokumenty.

- 6. USOS API na HEI odczytuje decyzję z tabeli ewp\_dokumenty (zmienia status i datę obsłużenia) i aktualizuje tabele, z których czyta USOSweb. Tym samym decyzja koordynatora trafia do studenta i koordynatora na HEI.
- 7. Ponieważ zmienił się status wersji LA z P (oczekiwanie na decyzję partnera) na O (odrzucona), USOS API od razu generuje nowe powiadomienie o zmianie LA (CNR).
- 8. Do IRK trafia LA bez sekcji z komponentami, bo pierwsza wersja została odrzucona, więc teraz nie ma żadnej obowiązującej wersji (Rysunek 47, wiersz 2). Tej wersji nie można zatwierdzić/odrzucić ona jest 'do wiadomości'.

| 2 | 02.08.2021<br>11:45 | C89126BF73F6B2EFE05000C19241AEC7 | demo.usos.edu.pl | urn:schac:personalUniqueCode:int:esi:demo.usos.edu.pl:1234312369 |   | Ø | Ŵ | • |
|---|---------------------|----------------------------------|------------------|------------------------------------------------------------------|---|---|---|---|
| 3 | 02.08.2021<br>11:28 | C89126BF73F6B2EFE05000C19241AEC7 | demo.usos.edu.pl | urn:schac:personalUniqueCode:int:esi:demo.usos.edu.pl:1234312369 | • | ۲ |   | - |

Rysunek 47 Wersja LA z wiersza 3 została odrzucona, wersja z wiersza 2 jest wysłaną automatycznie wersją bez sekcji z komponentami

## 5.2 Scenariusz 2

Scenariusz jest kontynuacją scenariusza 1 (p. 5.1). W USOSweb powstaje nowa wersja LA, która zostaje zatwierdzona.

- 1. Koordynator i student przygotowują nową wersję LA w USOSweb na HEI. Na Rysunek 48 widać zarówno pierwszą wersję odrzuconą, jak i drugą oczekującą na decyzję partnera.
- 2. LA trafia do IRK.
- 3. LA jest automatycznie podpinane pod zgłoszenie rekrutacyjne.
- 4. Koordynator zatwierdza LA.
- 5. Decyzja koordynatora trafia do studenta i koordynatora na HEI.
- 6. Ponieważ zmienił się status wersji LA z P (oczekiwanie na decyzję partnera) na Z (zatwierdzona), USOS API od razu generuje nowe powiadomienie (CNR).
- 7. Do IRK trafia LA z sekcją <first-version>, czyli zatwierdzoną pierwszą wersją. Tej wersji nie można zatwierdzić/odrzucić ona jest 'do wiadomości'.

| Kood komponentu Nazwa komponentu w uczelni przyjmującej Okres zajęć   WAMA-1 AAAAA-1 opis Semestr zimowy   Wersja z dnia 2021-08-02 13:28 Oczektwanie na Hormację z uczeł   Kood komponentu Nazwa komponentu w uczelni przyjmującej Okres zajęć   KaBC-1 ABC - 1 opis przedmiotu Rok akademicki   SBC-2 ABC - 2 opis przedmiotu Semestr letni   Zaakceptowane przez studenta 2021-08-02 13:32 Zaakceptowane przez koordynatora 2021-08-02 13:32   Wersja z dnia 2021-08-02 13:28 Oczektwanie na Hormację z uczeł   Kod komponentu Nazwa komponentu w uczelni macierzystej Okres zajęć   Kod komponentu Nazwa komponentu w uczelni macierzystej Okres zajęć   Kod komponentu Nazwa komponentu w uczelni macierzystej Okres zajęć   Kod komponentu Nazwa komponentu w uczelni macierzystej Okres zajęć   Kod komponentu Nazwa komponentu w uczelni macierzystej Okres zajęć   Kod komponentu Nazwa komponentu w uczelni macierzystej Okres zajęć   Kod komponentu Nazwa komponentu w uczelni macierzystej Okres zajęć   Kod komponentu Nazwa komponentu w uczelni macierzystej Okres zajęć   Kod komponentu Nazwa komponentu w uczelni macierzystej Okres zajęć   Kod komponentu Nazwa komponentu w uczelni macierzystej Okres zajęć   Kod komponentu Nazwa komponentu w uczelni macierzystej Okres zajęć   Kod komponentu Nazwa komponentu kub programu Wirtualny komponent   Koreja z dnia 202                                                                                                    | <del>sja z dnia 2021 (</del>                                            | <del>38 02 11:26</del>                                                                         |                                         |                       |                | ()                               | Odrzu                    |  |
|----------------------------------------------------------------------------------------------------|-------------------------------------------------------------------------|------------------------------------------------------------------------------------------------|-----------------------------------------|-----------------------|----------------|----------------------------------|--------------------------|--|
| AAAA-1 AAAAA-1 opis Semestr zimowy   Versja z dnia 2021-08-02 13:28 Oczektwanie na informację z ucze   Kod komponentu Nazwa komponentu w uczehi przyjmującej Okres zajęć   BC-1 ABC - 1 opis przedmiotu Rok akademicki   BC-2 ABC - 2 opis przedmiotu Semestr ietmi   Zaakceptowane przez studenta 2021-08-02 13:32 Zaakceptowane przez koordynatora 2021-08-02 13:32   Deba B. Uznanie zalkczenia w uczełni macierzystej Okres zajęć   Versja z dnia 2021-08-02 13:28 Oczektwanie na informację z uczeł   Kod komponentu Nazwa komponentu w uczelni macierzystej Okres zajęć   Versja z dnia 2021-08-02 13:28 Oczektwanie na informację z uczeł   Kod komponentu Nazwa komponentu w uczelni macierzystej Okres zajęć   Versja z dnia 2021-08-02 13:28 Oczektwanie na informację z uczeł   Kod komponentu Nazwa komponentu w uczelni macierzystej Okres zajęć   Ool-1D96AM Anataza matematyczna i równania różniczkowe Semestr zimowy   Semiarium badawcze "Geomatria algebraiczna" Semestr zimowy   Zaakceptowane przez studenta 2021-08-02 13:32 Zaakceptowane przez koordynatora 2021-08-02 13:32   Zaakceptowane przez studenta 2021-08-02 13:32 Zaakceptowane przez koordynatora 2021-08-02 13:32   Zaakceptowane przez studenta 2021-08-02 13:32 Zaakceptowane przez koordynatora 2021-08-02 13:32   Zaakceptowane przez studenta 2021-08-02 13:32 Zaakceptowane przez koordynatora 2021-08-02 13:32   Zaakceptowane przez studenta 2021-08-02 13:32 Zaakceptowane przez koordynatora 2021-                                                                                                    | komponentu                                                              | Nazwa ko                                                                                       | mponentu w uczelni przyjmującej         |                       | Okres          | zajęć                            | Punk<br>EC7              |  |
| Wersja 2 dnia 2021-08-02 13:28 Occektiwanie na informacje z ucce   Kod komponentu Nazwa komponentu w uczelni przyjmującej Okres zajęć   BC-1 ABC - 1 ops przedmiotu Semestr keni   BC-2 ABC - 2 ops przedmiotu Semestr keni   Zaakceptowane przez studenta 2021-08-02 13:32 Zaakceptowane przez koordynatora 2021-08-02 13:32   beła B. Uznanie zaliczenia w uczelni macierzystej Okres zajęć   Wersja z dnia 2021-08-02 13:28 Occektiwanie na informację z uczel   Kod komponentu Nazwa komponentu w uczelni macierzystej   Okres zajęć Punkty   A Anakza matematyczna i równania różniczkowe   Semestr zmowy 6   Ool-115/SGA Seminarum badawcze "Geomatra algebraiczna"   Zaakceptowane przez studenta 2021-08-02 13:32   Zaakceptowane przez studenta 2021-08-02 13:32   Ouo-151SGA   Seminarum badawcze "Geomatra algebraiczna"   Zaakceptowane przez studenta 2021-08-02 13:32   Zaakceptowane przez studenta 2021-08-02 13:32   Zaakceptowane przez studenta 2021-08-02 13:32   Zaakceptowane przez studenta 2021-08-02 13:32   Zaakceptowane przez studenta 2021-08-02 13:32   Zaakceptowane przez koordynatora 2021-08-02 13:32   Zaakceptowane przez koordynatora 2021-08-02 13:32   Zaakceptowane przez koordynatora 2021-08-02 13:32   Zaakceptowane przez koordynatora 2021-08-02 13:32   Zaakceptowane przez koordynatora 2021-08-02 13:32   Zaakceptowane przez koordynatora 2021-08-02 13:32   Korsja z dnia 2021-08-02 13:28                                                                                                    | 4A-1                                                                    | AAAA-1 opis                                                                                    |                                         |                       | Semestr        | zimowy                           | 5                        |  |
| Cod komponentu Nazwa komponentu w uczelni przyjmującej Okres zajęć   BC-1 ABC - 1 opis przedmiotu Rok akademicki   BC-2 ABC - 2 opis przedmiotu Semestr letni     S Zaakceptowane przez studenta 2021-08-02 13:32 S   Zaakceptowane przez studenta 2021-08-02 13:32 Zaakceptowane przez koordynatora 2021-08-02 13:32   beka B. Uznanie zaliczenia w uczelni macierzystej   Kersja z dnia 2021-08-02 13:28 Oczektwanie na informację z uczeł   Kod komponentu Nazwa komponentu w uczelni macierzystej Okres zajęć   Versja z dnia 2021-08-02 13:28 Oczektwanie na informację z uczeł   Kod komponentu Nazwa komponentu w uczelni macierzystej Okres zajęć   Kersja z dnia 2021-08-02 13:28 Oczektwanie na informację z uczeł   Kod komponentu Nazwa komponentu w uczelni macierzystej Okres zajęć   Kersja z dnia 2021-08-02 13:28 Oczektwanie przez koordynatora 2021-08-02 13:22   Kersja z dnia 2021-08-02 13:28 Oczektwanie przez koordynatora 2021-08-02 13:32   Kersja z dnia 2021-08-02 13:32 Zaakceptowane przez koordynatora 2021-08-02 13:32   Zaakceptowane przez studenta 2021-08-02 13:32 Zaakceptowane przez koordynatora 2021-08-02 13:32   beka C. Część wirtualna w uczelni przyjmującej i jej uznanie w uczelni macierzystej   Kersja z dnia 2021-08-02 11:26 Kersja z dnia 2021-08-02 11:26   Kersja z dnia 2021-08-02 13:28 Oczektwanie przez koordynatora 2021-08-02 13:32                                                                                                    | sia z dnia 2021-i                                                       | 08-02 13:28                                                                                    |                                         | Oczekiwanie r         | a informacie   | z uczelni                        | partner                  |  |
| BC-1 ABC - 1 opis przedmiotu Rok akademicki   BC-2 ABC - 2 opis przedmiotu Semestr letni   Image: Strate Strate Str | komponentu                                                              | Nazwa ko                                                                                       | mponentu w uczelni przyimujacej         |                       | Okres          | zajeć                            | Punk                     |  |
| BC-1 PBC - 1 opis przedmiotu Rok akademicka   BC-2 ABC - 2 opis przedmiotu Semestr letni   Image: Stakceptowane przez studenta 2021-08-02 13:32 Image: Zaakceptowane przez koordynatora 2021-08-02 13:32   Image: Stakceptowane przez studenta 2021-08-02 13:32 Image: Zaakceptowane przez koordynatora 2021-08-02 13:32   Image: Stakceptowane przez studenta 2021-08-02 13:32 Image: Zaakceptowane przez koordynatora 2021-08-02 13:32   Image: Stakceptowane przez studenta 2021-08-02 13:32 Image: Stakceptowane przez koordynatora 2021-08-02 13:32   Image: Stakceptowane przez studenta 2021-08-02 13:28 Image: Stakceptowane przez studenta algebraiczna''   Image: Stakceptowane przez studenta 2021-08-02 13:32 Image: Stakceptowane przez koordynatora 2021-08-02 13:32   Image: Stakceptowane przez studenta 2021-08-02 13:32 Image: Stakceptowane przez koordynatora 2021-08-02 13:32   Image: Stakceptowane przez studenta 2021-08-02 13:32 Image: Stakceptowane przez koordynatora 2021-08-02 13:32   Image: Stakceptowane przez studenta 2021-08-02 13:32 Image: Stakceptowane przez koordynatora 2021-08-02 13:32   Image: Stakceptowane przez studenta 2021-08-02 13:32 Image: Stakceptowane przez koordynatora 2021-08-02 13:32   Image: Stakceptowane przez studenta 2021-08-02 13:32 Image: Stakceptowane przez koordynatora 2021-08-02 13:32   Image: Stakceptowane przez studenta 2021-08-02 13:32 Image: Stakceptowane przez studenta 2021-08-02 13:32   Image: Stakceptowane przez studenta 2021-08-02 13:32 Image: Stakceptowane przez studenta 2021-08-02 13:32   Image: Stakceptowane przez studenta 2021-08-02 13:32 Image: Stakceptow                                                                                                    |                                                                         |                                                                                                |                                         |                       | Dalasha        |                                  | ECT                      |  |
| Acc 2 v pa przedniłodu Semissi kduł   Zaakceptowane przez studenta 2021-08-02 13:32   Szakceptowane przez studenta 2021-08-02 13:32 Szakceptowane przez koordynatora 2021-08-02 13:32 Szakceptowane przez koordynatora 2021-08-02 13:32 Szakceptowane przez koordynatora 2021-08-02 13:32 Szakceptowane na informację z uczeł Okres zajęć Punkty ECTS A A nalza matematyczna i równania róźniczkowe Semestr zimowy Semestr zimowy Szakceptowane przez studenta 2021-08-02 13:32 Szakceptowane przez studenta 2021-08-02 13:32 Szakceptowane przez studenta 2021-08-02 13:32 Szakceptowane przez studenta 2021-08-02 13:32 Szakceptowane przez studenta 2021-08-02 13:32 Zaakceptowane przez studenta 2021-08-02 13:32 Szakceptowane przez studenta 2021-08-02 13:32 Szakceptowane przez z to stata 2021-08-02 13:32 Szakceptowane przez z to stata 2021-08-02 13:32 Szakceptowane przez z to stata 2021-08-02 13:32 Szakceptowane przez z to stata 2021-08-02 13:32 Szakceptowane przez z to stata 2021-08-02 13:28 <                                                                                                    | -1                                                                      | ABC - 1 opis przedmiotu                                                                        |                                         |                       | KOK akad       | lemicki<br>lotni                 | 12                       |  |
| kersja z dnia 2021-08-02 11:26   od komponentu   Nazwa komponentu w uczelni macierzystej   Okres zajęć   Punkty<br>ECTS   A   Versja z dnia 2021-08-02 13:28   Oczekiwanie na informację z uczel<br>od komponentu   Nazwa komponentu w uczelni macierzystej   Okres zajęć   Punkty<br>ECTS   A   A   Nazwa komponentu w uczelni macierzystej   Okres zajęć   Punkty<br>ECTS   A   Obio-1D96AM<br>Analza matematyczna i równania różniczkowe   Semestr zimowy   6   Obio-1515GA   Seminarium badawcze "Geomatria algebraiczna"   Semestr zimowy   6   Zaakceptowane przez studenta 2021-08-02 13:32   Zaakceptowane przez koordynatora 2021-08-02 13:32 Pela C. Część wirtualna w uczelni przyjmującej i jej uznanie w uczelni macierzystej A Kersja z dnia 2021-08-02 11:26 Cozekiwanie na informację z uczel Versja z dnia 2021-08-02 13:28 Oczekiwanie na informację z uczel Versja z dnia 2021-08-02 13:28 Oczekiwanie na informację z uczel                                                                                                    | ) Zaakceptowa                                                           | ne przez studenta 2021-08-02 13                                                                | :32 Zaakceptowane                       | orzez koordynatora 20 | )21-08-02 13:  | 32                               |                          |  |
| od komponentu Nazwa komponentu w uczelni macierzystej Okres zajęć Punkty<br>ECTS A   versja z dnia 2021-08-02 13:28 Oczekiwanie na informację z ucze   od komponentu Nazwa komponentu w uczelni macierzystej Okres zajęć Punkty<br>ECTS A   000-1D96AM Analiza matematyczna i równania różniczkowe Semestr zimowy 6 Image: CTS   000-1515GA Seminarium badawcze "Geomatria algebraiczna" Semestr zimowy 6 Image: CTS   2aakceptowane przez studenta 2021-08-02 13:32 Zaakceptowane przez koordynatora 2021-08-02 13:32   bela C. Część wirtualna w uczelni przyjmującej i jej uznanie w uczelni macierzystej Okres zajęć Punkty<br>ECTS   cod komponentu Nazwa komponentu lub programu<br>mobilności Wirtualny komponent Okres zajęć Punkty<br>ECTS                                                                                                    | sja z dnia 2021 (                                                       | <del>niczenia w uczenii macierzystej</del><br><del>98-02-11:26</del>                           |                                         |                       |                | G                                | ) Odrzu                  |  |
| Versja z dnia 2021-08-02 13:28       Oczekiwanie na informację z ucze         od komponentu       Nazwa komponentu w uczelni macierzystej       Okres zajęć       Punkty<br>ECTS       A         000-1D96AM       Analiza matematyczna i równania różniczkowe       Semestr zimowy       6       Image: Comparison of the comparison of the compa                                                                               | komponentu                                                              | Nazwa komponentu v                                                                             | w uczelni macierzystej                  | Okres zajęć           | Punkty<br>ECTS | Punkty Automaty<br>ECTS zaliczen |                          |  |
| od komponentu Nazwa komponentu w uczelni macierzystej Okres zajęć Punkty<br>ECTS A   000-1D96AM Analiza matematyczna i równania różniczkowe Semestr zimowy 6 Image: Comparison of the second second se                | sja z dnia 2021-(                                                       | 08-02 13:28                                                                                    |                                         | Oczekiwanie r         | ia informację  | z uczelni                        | partner                  |  |
| 000-1D96AM       Analiza matematyczna i równania różniczkowe       Semestr zimowy       6       Image: Comparison of the semestr zimowy       6       Image: Comparison of the semestr zimowy       1       Image: Comparison of the semestr zimowy       1       Image: Comparison of the semestr zimowy       1       Image: Comparison of the semestr zimowy       1       Image: Comparison of the semestr zimowy       1       Image: Comparison of the semestr zimowy       1       Image: Comparison of the semestr zimowy       1       Image: Comparison of the semestr zimowy       1       Image: Comp                                                                                                    | komponentu                                                              | Nazwa komponentu v                                                                             | Nazwa komponentu w uczelni macierzystej |                       | Punkty<br>ECTS | Auto                             | tomatyczne<br>zaliczenie |  |
| 000-1S15GA Seminarium badawcze "Geomatria algebraiczna" Semestr zimowy 6     Zaakceptowane przez studenta 2021-08-02 13:32     Zaakceptowane przez studenta 2021-08-02 13:32     Zaakceptowane przez studenta 2021-08-02 13:32     Zaakceptowane przez studenta 2021-08-02 13:32     Zaakceptowane przez studenta 2021-08-02 13:32     Versja z dnia 2021-08-02 11:26     Versja z dnia 2021-08-02 13:28     Oczekiwanie ra informację z uczeł                                                                                                    | D-1D96AM                                                                | Analiza matematyczna i równania róż                                                            | iniczkowe                               | Semestr zimowy        | 6              | Tak                              | $\sim$                   |  |
| <ul> <li>Zaakceptowane przez studenta 2021-08-02 13:32</li> <li>Zaakceptowane przez koordynatora 2021-08-02 13:32</li> <li>Zaakceptowane przez koordynatora 2021-08-02 13:32</li> <li>Zaakceptowane przez koordynatora 2021-08-02 13:32</li> <li>Zaakceptowane przez koordynatora 2021-08-02 13:32</li> <li>Zaakceptowane przez koordynatora 2021-08-02 13:32</li> <li>Versja z dnia 2021-08-02 13:28</li> <li>Oczekiwanie na informację z uczed</li> </ul>                                                                                                    | 0-1S15GA                                                                | Seminarium badawcze "Geomatria ak                                                              | gebraiczna"                             | Semestr zimowy        | 6              | 🔘 Tak                            | $\sim$                   |  |
| od komponentu     Nazwa komponentu lub programu<br>mobilności     Wirtualny komponent     Okres zajęć     Pulitky<br>ECTS       (ersja z dnia 2021-08-02 13:28     Oczekiwanie na informację z uczel                                                                                                    | ) Zaakceptowa<br>a <b>C. Część wirt</b><br><del>sja z dnia 2021 (</del> | ne przez studenta 2021-08-02 13<br>ualna w uczelni przyjmującej i je<br><del>08-02-11:26</del> | 32 Zaakceptowane j                      | orzez koordynatora 20 | 21-08-02 13:   | 32                               | ) Odrzu                  |  |
| Versja z dnia 2021-08-02 13:28 Oczekiwanie na informację z ucze                                                                                                    | komponentu                                                              | Nazwa komponentu lub programu<br>mobilności                                                    | Wirtualny komponent                     | Okres zajęć           | ECTS           | Auto                             | aliczenie                |  |
|                                                                                                    | sja z dnia 2021-(                                                       | 08-02 13:28                                                                                    |                                         | Oczekiwanie r         | a informację   | z uczelni                        | partner                  |  |
| od komponentu Nazwa komponentu lub programu Wirtualny komponent Okres zajęć Punkty A<br>mobilności ECTS                                                                                                    | komponentu                                                              | Nazwa komponentu lub programu<br>mobilności                                                    | Wirtualny komponent                     | Okres zajęć           | Punkty<br>ECTS | Auto<br>zi                       | omatyczr<br>aliczenie    |  |
| rtual1 Komponent wirtualny 1 Seminarium zdalne Semestr zimowy 2 🔘                                                                                                    | al1                                                                     | Komponent wirtualny 1                                                                          | Seminarium zdalne                       | Semestr zimowy        | 2              | 💽 Tak                            | $\sim$                   |  |
| rtual1 Komponent wirtualny 2 Gra w brydża na odległość Drugi trymestr 1.5 🔘                                                                                                    | al1                                                                     | Komponent wirtualny 2                                                                          | Gra w brydża na odległość               | Drugi trymestr        | 1.5            | Take                             | $\sim$                   |  |
| Zaakceptowane przez studenta 2021-08-02 13:32                                                                                                    | Zaakceptowa                                                             |                                                                                                | :32 Saakceptowane                       | orzez koordynatora 20 | 21-08-02 13:   | 32                               |                          |  |

Rysunek 48 Nowa wersja LA utworzona po odrzuceniu poprzedniej przez zewn. koordynatora

## 5.3 Scenariusz 3

Scenariusz jest kontynuacją scenariusza 2 (p. 5.2). W USOSweb powstaje wersja LA ze zmianami względem pierwszej wersji zatwierdzonej. Ta wersja też zostaje zatwierdzona.

- 1. Koordynator i student przygotowują propozycje zmian w stosunku do pierwszej zatwierdzonej wersji LA. Każdy akceptuje propozycje zmian.
- 2. LA trafia do IRK.
- 3. LA jest automatycznie podpinane pod zgłoszenie rekrutacyjne.
- 4. Koordynator akceptuje LA z propozycjami zmian.
- 5. Decyzja koordynatora trafia do studenta i koordynatora w USOSweb. LA z zatwierdzoną pierwszą wersją i zatwierdzoną propozycją zmian widać na Rysunek 49. Pierwsza odrzucona wersja (ze scenariusza 1) jest ukryta.
- 8. Ponieważ zmienił się status wersji LA z P (oczekiwanie na decyzję partnera) na Z (zatwierdzona), USOS API od razu generuje nowe powiadomienie (CNR).

- Do IRK trafia LA z sekcją <first-version> i sekcją <approved-changes>, czyli zatwierdzoną pierwszą wersją i 6. zatwierdzoną propozycją zmian. Tej wersji nie można zatwierdzić/odrzucić – ona jest 'do wiadomości'. Na Rysunek 50 widać wszystkie pobrane wersje tej LA.
  - wiersz 6: wersja z sekcją <changes-proposal>, odrzucona,
  - wiersz 5: wersja bez sekcji z komponentami, •
  - wiersz 4: wersja z sekcją <changes-proposal>, zatwierdzona, wiersz 3: wersja z sekcją <first-version>, •
  - •
  - wiersz 2: wersja z sekcją <first-version> i <changes-proposal>, zatwierdzona,
  - wiersz 1: wersja z sekcją <first-version> i <approved-changes>.

| Kod               |                                                                                                |                                            |                   |                   |                         |                        |
|-------------------|------------------------------------------------------------------------------------------------|--------------------------------------------|-------------------|-------------------|-------------------------|------------------------|
| komponentu        | Nazwa komponentu w ud                                                                          | zelni przyjmującej                         |                   | Okres             | zajęć                   | Punkty<br>ECTS         |
| ABC-1             | ABC - 1 opis przedmiotu                                                                        |                                            |                   | Rok akad          | lemicki                 |                        |
| ABC-2             | ABC - 2 opis przedmiotu                                                                        |                                            |                   | Semestr           | letni                   | 12                     |
| ibela A2. Zmian   | y w tabeli A                                                                                   |                                            |                   |                   |                         |                        |
| Nersja z dnia 202 | 21-08-02 18:07                                                                                 |                                            |                   |                   | Za                      | twierdzo               |
| Kod<br>komponentu | Nazwa komponentu w uczelni prz                                                                 | zyjmującej                                 | Zmiana            | Okres             | zajęć                   | Punkty                 |
| ABC-2             | ABC - 2 opis przedmiotu                                                                        |                                            | Usuniecie         | Semestr           | letni                   | 12                     |
| ABC-3-stud        | ABC-3-added by student                                                                         |                                            | Dodanie           | Rok akad          | lemicki                 | 10                     |
| \BC-4=koord       | ABC-4-added by coordinator                                                                     |                                            | Dodanie           | Semestr<br>zimowy |                         | 3                      |
| Zaakceptov        | vane przez studenta 2021-08-02 18:14                                                           | Zaakceptowane                              | przez koordynato  | ra 2021-08-0      | 2 18:12                 | ]                      |
| Lala D. Danasi    |                                                                                                |                                            |                   |                   |                         | 1                      |
| Versia z dnia 202 | 21-08-02 13:28                                                                                 |                                            |                   |                   | Za                      | twierdzo               |
| Kod<br>komponentu | Nazwa komponentu w uczelni macie                                                               | rzystej                                    | Okres zajęć       | Punkty<br>ECTS    | Auto                    | omatyczne<br>liczenie  |
| L000-1D96AM       | Analiza matematyczna i równania różniczkowe                                                    | naliza matematyczna i równania różniczkowe |                   |                   | 🖲 Tal                   | k () N                 |
| 1000-1S15GA       | Seminarium badawcze "Geomatria algebraiczna"                                                   | Semestr                                    | 6                 | Tal               |                         |                        |
| Kod<br>komponentu | Nazwa komponentu w uczelni macierzystej                                                        | Zmiana                                     | Okres zajęć       | Punkty<br>ECTS    | Auto<br>za              | omatyczne<br>liczenie  |
| 1000-1S15GA       | Seminarium badawcze "Geomatria algebraiczna"                                                   | Usunięcie                                  | Semestr           | 6                 | Tal                     | k () N                 |
| LOOO-MAT-Z-ZM     | MIMUW fakultatywne dla specjalności<br>Zastosowania Matematyki na DZ-MAT<br>Liczba punktów: 10 | Dodanie                                    | Rok akademicki    | 24.25             | <ul><li>● Tal</li></ul> | K () N                 |
| 📀 Zaakceptov      | vane przez studenta 2021-08-02 18:14                                                           | ) Zaakceptowane                            | przez koordynato  | ra 2021-08-0      | 2 18:12                 | ]                      |
| bela C. Część v   | virtualna w uczelni przyjmującej i jej uznanie                                                 | w uczelni macier                           | zystej            |                   |                         |                        |
| Versja z dnia 202 | 21-08-02 13:28                                                                                 |                                            |                   |                   | Za                      | twierdzo               |
| Kod<br>komponentu | Nazwa komponentu lub Wirtualn<br>programu mobilności                                           | y komponent                                | Okres zajęć       | Punkty<br>ECTS    | Auto<br>za              | omatyczne<br>diczenie  |
| /irtual1          | Komponent wirtualny 1 Seminarium ze                                                            | dalne                                      | Semestr<br>zimowy | 2                 | • Tal                   |                        |
| /irtual1          | Komponent wirtualny 2 Gra w brydża                                                             | na odległość                               | Drugi trymestr    | 1.5               | • Tal                   | k () N                 |
| ibela C2. Zmian   | y w tabeli C                                                                                   |                                            |                   |                   |                         |                        |
| Wersja z dnia 202 | 21-08-02 18:07                                                                                 |                                            |                   |                   | Za                      | twierdzo               |
| Kod<br>komponentu | Nazwa komponentu lub<br>programu mobilności Wirtualny komponer                                 | nt Zmiana                                  | Okres zajęć       | Punkty<br>ECTS    | Auto<br>za              | omatyczne<br>iliczenie |
| /irtual3          | Virtual3-by student Virtual3-by student                                                        | Dodanie                                    | Semestr<br>zimowy | 2                 | • Tal                   | K () N                 |
|                   | vane przez studenta 2021-08-02 18:14                                                           | Zaakcentowane                              | przez koordynato  | ra 2021-08-0      | 2 18:12                 | 1                      |

Rysunek 49 Wersja LA z zatwierdzoną propozycją zmian

|                     |                                                                                                    |                                                                                                    |                                                                                                    |                                                                                                    |                                                                                                    |                                                                                                    | _                                                                                                    |
|---------------------|----------------------------------------------------------------------------------------------------|----------------------------------------------------------------------------------------------------|----------------------------------------------------------------------------------------------------|----------------------------------------------------------------------------------------------------|----------------------------------------------------------------------------------------------------|----------------------------------------------------------------------------------------------------|----------------------------------------------------------------------------------------------------|
| 02.08.2021<br>18:27 | C89126BF73F6B2EFE05000C19241AEC7                                                                                                    | demo.usos.edu.pl                                                                                                    | urn:schac:personalUniqueCode:int:esi:demo.usos.edu.pl:1234312369                                                                                                    |                                                                                                    | Ø                                                                                                    | ŵ                                                                                                    | 4                                                                                                    |
| 02.08.2021<br>18:15 | C89126BF73F6B2EFE05000C19241AEC7                                                                                                    | demo.usos.edu.pl                                                                                                    | urn:schac:personalUniqueCode:int:esi:demo.usos.edu.pl:1234312369                                                                                                    | 0                                                                                                    | ۲                                                                                                    |                                                                                                    | 2                                                                                                    |
| 02.08.2021<br>15:55 | C89126BF73F6B2EFE05000C19241AEC7                                                                                                    | demo.usos.edu.pl                                                                                                    | urn:schac:personalUniqueCode:int:esi:demo.usos.edu.pl:1234312369                                                                                                    |                                                                                                    | C                                                                                                    | ŵ                                                                                                    | 2                                                                                                    |
| 02.08.2021<br>13:33 | C89126BF73F6B2EFE05000C19241AEC7                                                                                                    | demo.usos.edu.pl                                                                                                    | urn:schac:personalUniqueCode:int:esi:demo.usos.edu.pl:1234312369                                                                                                    | 0                                                                                                    | ۲                                                                                                    |                                                                                                    | 2                                                                                                    |
| 02.08.2021<br>11:45 | C89126BF73F6B2EFE05000C19241AEC7                                                                                                    | demo.usos.edu.pl                                                                                                    | urn:schac:personalUniqueCode:int:esi:demo.usos.edu.pl:1234312369                                                                                                    |                                                                                                    | Ø                                                                                                    | ŵ                                                                                                    | 2                                                                                                    |
| 02.08.2021<br>11:28 | C89126BF73F6B2EFE05000C19241AEC7                                                                                                    | demo.usos.edu.pl                                                                                                    | urn:schac:personalUniqueCode:int:esi:demo.usos.edu.pl:1234312369                                                                                                    | 8                                                                                                    | ۲                                                                                                    |                                                                                                    | 2                                                                                                    |
|                     | 02.08.2021<br>18:27<br>02.08.2021<br>18:15<br>02.08.2021<br>15:55<br>02.08.2021<br>13:33<br>02.08.2021<br>11:45<br>02.08.2021<br>11:28 | 02.08.2021         C89126BF73F6B2EFE05000C19241AEC7           18:27         C89126BF73F6B2EFE05000C19241AEC7           02.08.2021         C89126BF73F6B2EFE05000C19241AEC7           02.08.2021         C89126BF73F6B2EFE05000C19241AEC7           02.08.2021         C89126BF73F6B2EFE05000C19241AEC7           02.08.2021         C89126BF73F6B2EFE05000C19241AEC7           02.08.2021         C89126BF73F6B2EFE05000C19241AEC7           02.08.2021         C89126BF73F6B2EFE05000C19241AEC7           11:45         C89126BF73F6B2EFE05000C19241AEC7 | 02.08.2021<br>18:27         C89126BF73F6B2EFE05000C19241AEC7         demo.usos.edu.pl           02.08.2021<br>18:15         C89126BF73F6B2EFE05000C19241AEC7         demo.usos.edu.pl           02.08.2021<br>15:55         C89126BF73F6B2EFE05000C19241AEC7         demo.usos.edu.pl           02.08.2021<br>13:33         C89126BF73F6B2EFE05000C19241AEC7         demo.usos.edu.pl           02.08.2021<br>11:45         C89126BF73F6B2EFE05000C19241AEC7         demo.usos.edu.pl           02.08.2021<br>11:45         C89126BF73F6B2EFE05000C19241AEC7         demo.usos.edu.pl           02.08.2021<br>11:45         C89126BF73F6B2EFE05000C19241AEC7         demo.usos.edu.pl | 02.08.2021<br>18:27C89126BF73F6B2EFE05000C19241AEC7demo.usos.edu.plurn:schac:personalUniqueCode:int:esi:demo.usos.edu.pl:123431236902.08.2021<br>18:15C89126BF73F6B2EFE05000C19241AEC7demo.usos.edu.plurn:schac:personalUniqueCode:int:esi:demo.usos.edu.pl:123431236902.08.2021<br>15:55C89126BF73F6B2EFE05000C19241AEC7demo.usos.edu.plurn:schac:personalUniqueCode:int:esi:demo.usos.edu.pl:123431236902.08.2021<br>15:55C89126BF73F6B2EFE05000C19241AEC7demo.usos.edu.plurn:schac:personalUniqueCode:int:esi:demo.usos.edu.pl:123431236902.08.2021<br>13:33C89126BF73F6B2EFE05000C19241AEC7demo.usos.edu.plurn:schac:personalUniqueCode:int:esi:demo.usos.edu.pl:123431236902.08.2021<br>11:45C89126BF73F6B2EFE05000C19241AEC7demo.usos.edu.plurn:schac:personalUniqueCode:int:esi:demo.usos.edu.pl:123431236902.08.2021<br>11:45C89126BF73F6B2EFE05000C19241AEC7demo.usos.edu.plurn:schac:personalUniqueCode:int:esi:demo.usos.edu.pl:123431236902.08.2021<br>11:45C89126BF73F6B2EFE05000C19241AEC7demo.usos.edu.plurn:schac:personalUniqueCode:int:esi:demo.usos.edu.pl:123431236902.08.2021<br>11:45C89126BF73F6B2EFE05000C19241AEC7demo.usos.edu.plurn:schac:personalUniqueCode:int:esi:demo.usos.edu.pl:123431236902.08.2021<br>11:28C89126BF73F6B2EFE05000C19241AEC7demo.usos.edu.plurn:schac:personalUniqueCode:int:esi:demo.usos.edu.pl:1234312369 | 02.08.2021<br>18:27         C89126BF73F6B2EFE05000C19241AEC7         demo.usos.edu.pl         urn:schac:personalUniqueCode:int:esi:demo.usos.edu.pl:1234312369           02.08.2021<br>18:15         C89126BF73F6B2EFE05000C19241AEC7         demo.usos.edu.pl         urn:schac:personalUniqueCode:int:esi:demo.usos.edu.pl:1234312369         Image: Code Code Code Code Code Code Code Code | 02.08.2021<br>18:27C89126BF73F6B2EFE05000C19241AEC7demo.usos.edu.plurn:schac:personalUniqueCode:int:esi:demo.usos.edu.pl:1234312369Image: Comparison of the comparison of the c | 02.08.2021<br>18:27       C89126BF73F6B2EFE05000C19241AEC7       demo.usos.edu.pl       urn:schac:personalUniqueCode:int:esi:demo.usos.edu.pl:1234312369       Image: Comparison of the comparison of the comparison of th |

#### Rysunek 50 W wierszu 1 jest najnowsza wersja LA, z z sekcjami <first-version> i <approvedchanges>

## 5.4 Scenariusz 4

Scenariusz jest kontynuacją scenariusza 3 (p. 5.3). W USOSweb powstaje wersja LA ze zmianami względem pierwszej wersji zatwierdzonej z zatwierdzonymi propozycjami zmian. Ta wersja zostaje odrzucona.

- 1. Koordynator i student przygotowują propozycje zmian w stosunku do pierwszej zatwierdzonej wersji LA. Każdy akceptuje propozycje zmian.
- 2. LA trafia do IRK.
- 3. LA jest automatycznie podpinane pod zgłoszenie rekrutacyjne.
- 4. Koordynator akceptuje LA z propozycjami zmian.
- 5. Decyzja koordynatora trafia do studenta i koordynatora w USOSweb. LA z zatwierdzoną pierwszą wersją i
- zatwierdzoną propozycją zmian widać na Rysunek 49. Pierwsza odrzucona wersja (ze scenariusza 1) jest ukryta.
  9. Ponieważ zmienił się status wersji LA z P (oczekiwanie na decyzję partnera) na Z (zatwierdzona), USOS API od razu generuje nowe powiadomienie (CNR).
- Do IRK trafia LA z sekcją <first-version> i sekcją <approved-changes>, czyli zatwierdzoną pierwszą wersją i zatwierdzoną propozycją zmian. Tej wersji nie można zatwierdzić/odrzucić – ona jest 'do wiadomości'. Na Rysunek 50 widać wszystkie pobrane wersje tej LA.
  - a. wiersz 8: wersja z sekcją <changes-proposal>, odrzucona,
  - b. wiersz 7: wersja bez sekcji z komponentami,
  - c. wiersz 6: wersja z sekcją < changes-proposal>, zatwierdzona,
  - d. wiersz 5: wersja z sekcją <first-version>,
  - e. wiersz 4: wersja z sekcją <first-version> i <changes-proposal>, zatwierdzona,
  - f. wiersz 3: wersja z sekcją <first-version> i <approved-changes>,
  - g. wiersz 2: wersja z sekcją <first-version>, <approved-changes> i <changes-proposal>, odrzucona,
  - h. wiersz 1: wersja z sekcją <first-version> i <approved-changes>, tożsama z wersją z wiersza 3.

## 5.5 Scenariusz 5

Rozważmy teraz jedną z możliwych sytuacji błędnych, Załóżmy, że koordynator jedno LA zaakceptował, a drugie odrzucił. Oba LA czekają na przesłanie siecią EWP. Niestety z jakiś powodów wysyłka się nie udaje i po jakimś czasie do IRK przychodzi informacja o błędzie przesyłki. W tej sytuacji w IRK pojawia się możliwość ponownego przesłania wcześniej podjętej decyzji, bez możliwości jej zmiany.

| 27.05.202<br>13:08 | 1 c442c289-5541-4cae-<br>9edb-8ad83e133613 | uio.no | urn:schac:personalUniqueCode:int:esi:uio.no:34534      | 0 | 0 | •       | ۲       | 2       | •       |        |
|--------------------|--------------------------------------------|--------|--------------------------------------------------------|---|---|---------|---------|---------|---------|--------|
| 25.05.202<br>11:21 | 1 c442c289-5541-4cae-<br>9edb-8ad83e133613 | uio.no | urn:schac:personalUniqueCode:int:esi:uio.no:1234567890 | 8 | O | czekuje | e w kol | ejce ni | a przes | słanie |

Rysunek 51 LA zatwierdzone/odrzucone przez kordynatora, czekające na przesłanie siecią EWP

#### Po jakimś czasie przychodzi z sieci informacja, że nie udało się wysłać LA update. Można podejrzeć komunikat błędu.

| 27.05.2021<br>13:08 | c442c289-5541-4cae-<br>9edb-8ad83e133613 | uio.no | urn:schac:personalUniqueCode:int:esi:uio.no:34534      | 0 | 6 | •             | ۲     | 4      | •      |               |      |
|---------------------|------------------------------------------|--------|--------------------------------------------------------|---|---|---------------|-------|--------|--------|---------------|------|
| 25.05.2021<br>11:21 | c442c289-5541-4cae-<br>9edb-8ad83e133613 | uio.no | urn:schac:personalUniqueCode:int:esi:uio.no:1234567890 | 8 | ¢ | błąd<br>Could | not s | end LA | A upda | ite for two c | davs |

#### Rysunek 52 Nie udało się wysłać LA siecią EWP

W takiej sytuacji IRK dopuszcza ponowne przesłanie wcześniej podjętej decyzji – nie można wprowadzić nowej decyzji.

| ESI (European Student<br>Identifier) | urn:schac:personalUniqueCode:int:esi:uio.no:34534                                                              |    |
|--------------------------------------|----------------------------------------------------------------------------------------------------|----|
| Zgłoszenie rekrutacyjne              | [15024] BWZ-ERASMUS-PLUS/BWZ2019/1 Beril Özel<br>Do umowy LA można przypisać tylko zgłoszenie z pasującym ESI. | ~  |
| Status                               | zatwierdzona<br>Po zatwierdzeniu lub odrzuceniu umowy nie będzie już możliwe wprowadzanie zmian.               | ~  |
| Zmodyfikowano                        | 11 sierpnia 2021 16:12 (Volodymyr Strojwans)                                                                   |    |
| Żądanie aktualizacji                 | Błąd:         Could not send LA update for two days         11 sierpnia 2021 23:13         C Wyślij ponown     | ie |

#### Rysunek 53 Możliwość ponownego wysłania LA po nieudanej próbie

Informacja o zmianie statusu LA ponownie trafiła do kolejki i czeka na przesłanie.

| ESI (European Student<br>Identifier) | urn:schac:personalUniqueCode:int:esi:uio.no:34534                                |        |  |
|--------------------------------------|----------------------------------------------------------------------------------|--------|--|
| Zgłoszenie rekrutacyjne              | [15024] BWZ-ERASMUS-PLUS/BWZ2019/1 Beril Özel                                    | $\sim$ |  |
|                                      | Do umowy LA można przypisać tylko zgłoszenie z pasującym ESI.                    |        |  |
| Status                               | zatwierdzona                                                                     | $\sim$ |  |
|                                      | Po zatwierdzeniu lub odrzuceniu umowy nie będzie już możliwe wprowadzanie zmian. |        |  |
| Zmodyfikowano                        | 11 sierpnia 2021 16:12 (Volodymyr Strojwans)                                     |        |  |
| Żądanie aktualizacji                 | Oczekuje w kolejce na przesłanie                                                 |        |  |

#### Rysunek 54 LA czeka na ponowne przesłanie

Tabela A. Program studiów w uczelni przyjmującej

| Werga z dnia 2021 08 02 11:26             |                                             |                | (j) Odrzucona  |  |  |
|-------------------------------------------|---------------------------------------------|----------------|----------------|--|--|
| Kod<br>komponentu                         | Kod Nazwa komponentu w uczelni przyjmującej |                | Punkty<br>ECTS |  |  |
| AAAAA-1                                   | AAAAA-1 AAAAA-1 opis                        |                | 5              |  |  |
|                                           |                                             |                |                |  |  |
| Wersja z dnia 2021-08-02 13:28 Zatwierdzo |                                             |                |                |  |  |
| Kod<br>komponentu                         | Nazwa komponentu w uczelni przyjmującej     | Okres zajęć    | Punkty<br>ECTS |  |  |
| ABC-1                                     | ABC - 1 opis przedmiotu                     | Rok akademicki |                |  |  |
| ABC-2                                     | ABC - 2 opis przedmiotu                     | Semestr letni  | 12             |  |  |

#### Tabela A2. Zmiany w tabeli A

| Wersja z dnia 2021-08-02 18:07 |                                         |           | Z                 | Zatwierdzona   |  |  |
|--------------------------------|-----------------------------------------|-----------|-------------------|----------------|--|--|
| Kod<br>komponentu              | Nazwa komponentu w uczelni przyjmującej | Zmiana    | Okres zajęć       | Punkty<br>ECTS |  |  |
| ABC-2                          | ABC - 2 opis przedmiotu                 | Usunięcie | Semestr letni     | 12             |  |  |
| ABC-3-stud                     | ABC-3-added by student                  | Dodanie   | Rok akademicki    | 10             |  |  |
| ABC-4=koord                    | ABC-4-added by coordinator              | Dodanie   | Semestr<br>zimowy | 3              |  |  |

#### Tabela A2. Zmiany w tabeli A

| Wersja z dnia 2021 08 02 19:30                                                                          |                                         |           |                   | i Odrzucona    |  |  |
|----------------------------------------------------------------------------------------------------|-----------------------------------------|-----------|-------------------|----------------|--|--|
| Kod<br>komponentu                                                                                       | Nazwa komponentu w uczelni przyjmującej | Zmiana    | Okres zajęć       | Punkty<br>ECTS |  |  |
| ABC-2                                                                                                   | ABC - 2 opis przedmiotu                 | Usunięcie | Semestr letni     | 12             |  |  |
| ABC-3-stud                                                                                              | ABC-3-added by student                  | Dodanie   | Rok akademicki    | 10             |  |  |
| ABC-4=koord                                                                                             | ABC-4-added by coordinator              | Dodanie   | Semestr<br>zimowy | 3              |  |  |
|                                                                                                    |                                         |           |                   |                |  |  |
| Utwórz nową wersję na podstawie istniejącej           Pokaż wszystkie wer           Pokaż wszystkie wer |                                         |           | e wersje 🛑        |                |  |  |

Rysunek 55 Tabela A z odrzuconą drugą propozycją zmian

| 1 | 02.08.2021<br>19:43 | C89126BF73F6B2EFE05000C19241AEC7 | demo.usos.edu.pl | urn:schac:personalUniqueCode:int:esi:demo.usos.edu.pl:1234312369 |   | Ø | ŵ | 2 |
|---|---------------------|----------------------------------|------------------|------------------------------------------------------------------|---|---|---|---|
| 2 | 02.08.2021<br>19:34 | C89126BF73F6B2EFE05000C19241AEC7 | demo.usos.edu.pl | urn:schac:personalUniqueCode:int:esi:demo.usos.edu.pl:1234312369 | 0 | ۲ |   | 2 |
| 3 | 02.08.2021<br>18:27 | C89126BF73F6B2EFE05000C19241AEC7 | demo.usos.edu.pl | urn:schac:personalUniqueCode:int:esi:demo.usos.edu.pl:1234312369 |   | Ø | Ŵ | 2 |
| 4 | 02.08.2021<br>18:15 | C89126BF73F6B2EFE05000C19241AEC7 | demo.usos.edu.pl | urn:schac:personalUniqueCode:int:esi:demo.usos.edu.pl:1234312369 | 0 | ۲ |   | 2 |
| 5 | 02.08.2021<br>15:55 | C89126BF73F6B2EFE05000C19241AEC7 | demo.usos.edu.pl | urn:schac:personalUniqueCode:int:esi:demo.usos.edu.pl:1234312369 |   | 6 | ŵ | 4 |
| 6 | 02.08.2021<br>13:33 | C89126BF73F6B2EFE05000C19241AEC7 | demo.usos.edu.pl | urn:schac:personalUniqueCode:int:esi:demo.usos.edu.pl:1234312369 | 0 | ۲ |   | 4 |
| 7 | 02.08.2021<br>11:45 | C89126BF73F6B2EFE05000C19241AEC7 | demo.usos.edu.pl | urn:schac:personalUniqueCode:int:esi:demo.usos.edu.pl:1234312369 |   | Ø | ŵ | 2 |
| 8 | 02.08.2021<br>11:28 | C89126BF73F6B2EFE05000C19241AEC7 | demo.usos.edu.pl | urn:schac:personalUniqueCode:int:esi:demo.usos.edu.pl:1234312369 | 8 | ۲ |   | 2 |

Rysunek 56 W wierszu 1 jest najnowsza wersja LA, z z sekcjami <first-version> i <approvedchanges>